# Manual de instrucciones Proline Promass F 100

Caudalímetro Coriolis Modbus RS485

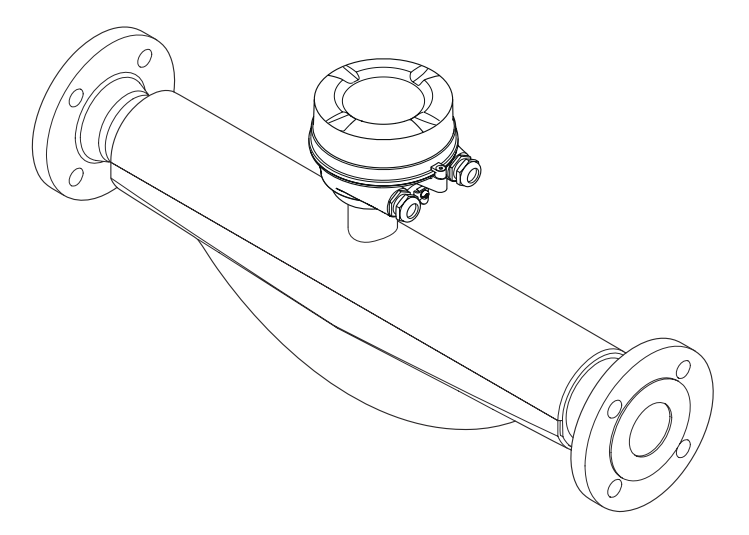

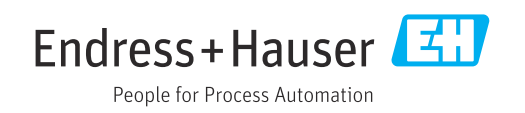

- Compruebe que el documento se guarda en un lugar seguro de tal forma que se encuentra siempre a mano cuando se está trabajando con el equipo.
- Para evitar peligros para personas o la instalación, lea atentamente la sección
   "Instrucciones básicas de seguridad" y todas las demás instrucciones de seguridad del
   documento que se refieren a los procedimientos de trabajo.
- El fabricante se reserva el derecho de modificar los datos técnicos relativos a los desarrollos tecnológicos sin previo aviso. El centro Endress+Hauser que le atiende habitualmente le proporcionará las últimas informaciones y actualizaciones del presente manual de instrucciones.

# Índice de contenidos

| 1                                      | Sobre este documento 6                                                                                                    |
|----------------------------------------|----------------------------------------------------------------------------------------------------|
| 1.1<br>1.2<br>1.3                      | Finalidad del documento6Símbolos61.2.1Símbolos de seguridad61.2.2Símbolos eléctricos61.2.3Símbolos de las herramientas61.2.4Símbolos para<br>determinados tipos de información71.2.5Símbolos en gráficos7Documentación71.3.1Documentación estándar81.3.2Documentación complementaria<br>según instrumento8Marcas registradas8 |
| Ŋ                                      | Instrucciones de seguridad 0                                                                                                    |
| 2.1<br>2.2<br>2.3<br>2.4<br>2.5<br>2.6 | Instructiones de seguridad9Requisitos que debe cumplir el personal9Uso correcto del equipo9Seguridad en el lugar de trabajo10Funcionamiento seguro10Seguridad del producto11Seguridad TI11                                                                                                    |
| 3                                      | Descripción del producto 12                                                                                                    |
| 3.1                                    | Diseño del producto123.1.1Versión del equipo con protocolo de<br>comunicación Modbus RS48512                                                                                                    |
| 4                                      | Recepción de material e                                                                                                    |
|                                        | identificación del producto 13                                                                                                    |
| 4.1<br>4.2                             | Recepción de material13Identificación del producto144.2.1Placa de identificación del<br>transmisor144.2.2Placa de identificación del sensor154.2.3Placa de identificación de una14                                                                                                    |
|                                        | barrera de seguridad Promass 100 164.2.4Símbolos en el equipo de medición 16                                                                                                    |
| 5                                      | Almacenamiento y transporte 17                                                                                                    |
| 5.1<br>5.2                             | Condiciones de almacenamiento17Transporte del producto175.2.1Equipos de medición sin orejetas<br>para izar175.2.2Equipos de medición con orejetas<br>para izar185.2.3Transporte con una horquilla<br>alevadora18                                                                                                    |
| 5.3                                    | Tratamiento final del embalaje 18                                                                                                    |

| Índice | de | contenidos |
|--------|----|------------|
|        |    |            |

| 6          | Instal                               | ación                                                                                                 | 19             |
|------------|--------------------------------------|----------------------------------------------------------------------------------------------------|----------------|
| 6.1        | Condici<br>6.1.1<br>6.1.2<br>6.1.3   | ones de instalación Posición de montaje                                                               | 19<br>19<br>21 |
| 6.2        | Montaj<br>6.2.1<br>6.2.2             | montaje<br>e del instrumento de medición<br>Herramientas requeridas<br>Preparación del instrumento de | 23<br>24<br>24 |
|            | 6.2.3                                | medición<br>Montaje del instrumento de                                                                | 24             |
| 6.3        | Compro                               | bbaciones tras la instalación                                                                         | 25<br>25       |
| 7          | Conex                                | tión eléctrica                                                                                        | 26             |
| 7.1<br>7.2 | Segurid<br>Condici<br>7.2.1<br>7.2.2 | lad eléctrica<br>ones de conexión<br>Herramientas requeridas<br>Requisitos que debe cumplir el cable  | 26<br>26<br>26 |
|            | 7.2.3<br>7.2.4                       | Asignación de terminales<br>Asignación de pines, conector del                                         | 26<br>27       |
|            | 7.2.5<br>7.2.6                       | equipo                                                                                                | 30<br>31       |
| 7.3        | Conexio<br>7.3.1                     | medición                                                                                              | 31<br>32<br>32 |
|            | 7.3.2                                | Conexión de la barrera de seguridad<br>Promass 100                                                    | 34             |
| 7.4        | 7.3.3<br>Instruce<br>7.4.1           | Asegurar la igualación de potencial<br>ciones especiales de conexión<br>Ejemplos de conexión          | 34<br>35<br>35 |
| 7.5        | Asegur                               | amiento del grado de protección                                                                       | 35             |
| 7.6        | Compro                               | baciones tras la conexión                                                                             | 36             |
| 8          | Opcio                                | nes de configuración                                                                                  | 37             |
| 8.1        | Visión (<br>configu                  | general de los modos de<br>ración                                                                     | 37             |
| 8.2        | Estruct<br>configu<br>8 2 1          | ura y funciones del menú de<br>ración                                                                 | 38             |
| 0.2        | 8.2.2<br><i>Vieweli</i>              | configuración                                                                                         | 38<br>39       |
| 8.3        | indicad<br>8.3.1                     | or local (disponible como opción)<br>Pantalla para operaciones de                                     | 40             |
|            | 8.3.2                                | configuración                                                                                         | 40             |
| 8 /ı       | Δαρο                                 | acceso correspondiente                                                                                | 41             |
| 0.4        | herram<br>8.4.1                      | ientas/software de configuración<br>Conexión del software de                                          | 42             |
|            |                                      | configuración                                                                                         | 42             |

|        | 8.4.2    | FieldCare                              | 43       |
|--------|----------|----------------------------------------|----------|
|        | 8.4.3    | DeviceCare                             | 44       |
| 9      | Integr   | ación en el sistema                    | 45       |
| 9.1    | Visión g | general de los ficheros de descripción |          |
|        | del equi | ipo                                    | 45       |
|        | 9.1.1    | Datos sobre la versión actual del      | 4 E      |
|        | 912      | Software de configuración              | 45<br>45 |
| 9.2    | Informa  | ación sobre el Modbus RS485            | 45       |
|        | 9.2.1    | Códigos de funcionamiento              | 45       |
|        | 9.2.2    | Información de registro                | 47       |
|        | 9.2.3    | Tiempo de respuesta                    | 47       |
|        | 9.2.4    | lipos de datos                         | 4/       |
|        | 9.2.6    | Mapa de datos Modbus                   | 48       |
|        | _        |                                        |          |
| 10     | Puesta   | a en marcha                            | 51       |
| 10.1   | Verifica | ción funcional                         | 51       |
| 10.2   | Estable  | cimiento de una conexión mediante      | E 1      |
| 10 3   | Configu  | ración del equipo de medición          | 51<br>51 |
| 10.5   | 10.3.1   | Definir las unidades de sistema        | 51       |
|        | 10.3.2   | Selección y caracterización del        |          |
|        |          | producto                               | 54       |
|        | 10.3.3   | Configuración de la interfaz de        | FF       |
|        | 1034     | Configurar la supresión de caudal      | 22       |
|        | 10.9.1   | residual                               | 57       |
|        | 10.3.5   | Configuración de la detección de       |          |
|        |          | tubería parcialmente llena             | 58       |
| 10.4   | Ajustes  | avanzados                              | 59       |
|        | 10.4.1   | etiqueta                               | 59       |
|        | 10.4.2   | Valores calculados                     | 59       |
|        | 10.4.3   | Realización de un ajuste del sensor    | 61       |
|        | 10.4.4   | Configurar el totalizador              | 61       |
| 10.5   | Simulac  | lión                                   | 63       |
|        | 10.5.1   | vision general sobre los parametros    |          |
|        |          | mismos                                 | 64       |
| 10.6   | Protecc  | ión de los parámetros de               |          |
|        | configu  | ración contra accesos no autorizados   | 64       |
|        | 10.6.1   | Protección contra escritura mediante   | CI.      |
|        |          |                                        | 04       |
| 11     | Config   | Juración                               | 66       |
| 11.1   | Leer el  | estado de bloqueo del equipo           | 66       |
| 11.2   | Lectura  | de los valores medidos                 | 66       |
|        | 11.2.1   | Variables de proceso                   | 66<br>67 |
| 11 3   | Adanta   | r el instrumento de medición a las     | 07       |
| ± 1, J | condicio | ones del proceso                       | 68       |
| 11.4   | Reinicia | ar un totalizador                      | 68       |
|        |          |                                        |          |

| 12           | Diagnósticos y localización y                                                                      |          |  |
|--------------|----------------------------------------------------------------------------------------------------|----------|--|
|              | resolución de fallos                                                                               | 70       |  |
| 12.1<br>12.2 | Localización y resolución de fallos en general .<br>Información de diagnóstico mediante diodos     | 70       |  |
|              | luminiscentes     12.2.1     Transmisor                                                            | 70<br>70 |  |
|              | 12.2.2 Barrera de seguridad Promass 100                                                            | 71       |  |
| 12.3         | Información de diagnóstico en FieldCare                                                            | 72       |  |
|              | 12.3.1 Optiones de diagnostico<br>12.3.2 Acceder a información acerca de<br>modidas de subsanación | 72       |  |
| 12.4         | Información de diagnóstico mediante interfaz                                                       | ر /      |  |
|              | de comunicaciones                                                                                  | 73       |  |
|              | diagnóstico                                                                                        | 73       |  |
|              | 12.4.2 Configuración del modo de respuesta                                                         | 73       |  |
| 12.5         | Adaptar la información de diagnósticos                                                             | 74       |  |
|              | 12.5.1 Adaptar el comportamiento                                                                   |          |  |
| 10 (         | diagnóstico                                                                                        | 74       |  |
| 12.6         | Vision general sobre informaciones de diagnóstico                                                  | 75       |  |
| 12.7         | Eventos de diagnóstico pendientes                                                                  | 77       |  |
| 12.8         | Lista de diagnósticos                                                                              | 78       |  |
| 12.9         | Libro de registro de eventos                                                                       | 78       |  |
|              | 12.9.2 Filtrar el libro de registro de eventos                                                     | 78<br>79 |  |
|              | 12.9.3 Visión general sobre eventos de                                                             |          |  |
| 10.10        | información                                                                                        | 79       |  |
| 12.10        | J Resetear instrumento de medida                                                                   | 79<br>80 |  |
| 12.11        | 2 Historia del firmware                                                                            | 81       |  |
| 13           | Mantenimiento                                                                                      | 82       |  |
| 13.1         | Tareas de mantenimiento                                                                            | 82       |  |
|              | 13.1.1 Limpieza externa                                                                            | 82       |  |
| 13.2         | Equipos de medición y ensavo                                                                       | 82       |  |
| 13.3         | Servicios de Endress+Hauser                                                                        | 82       |  |
| 1/.          | Donorodián                                                                                         | റാ       |  |
| 14           |                                                                                                    | 60       |  |
| 14.1         | Observationes generales14.1.1Enfoque para reparaciones y                                           | 83       |  |
|              | conversiones                                                                                       | 83       |  |
|              | 14.1.2 Observaciones sobre reparaciones y                                                          | 83       |  |
| 14.2         | Piezas de repuesto                                                                                 | 83       |  |
| 14.3         | Personal de servicios de Endress+Hauser                                                            | 83       |  |
| 14.4<br>14 E | Devolución del equipo                                                                              | 83       |  |
| 14.0         | 14.5.1 Desinstalación del equipo de                                                                | 04       |  |
|              | medición                                                                                           | 84       |  |
|              | 14.5.2 Eliminación del instrumento de                                                              | o '      |  |
|              |                                                                                                    | ŏ4       |  |

| 15    | Accesorios 85                                 |
|-------|-----------------------------------------------|
| 15.1  | Accesorios específicos según el equipo 85     |
|       | 15.1.1 Para los sensores 85                   |
| 15.2  | Accesorios específicos para comunicaciones 85 |
| 15.3  | Accesorios específicos para el                |
|       | mantenimiento                                 |
| 15.4  | Componentes del sistema 87                    |
| 16    | Datos técnicos 88                             |
| 16.1  | Aplicación                                    |
| 16.2  | Funcionamiento y diseño del sistema 88        |
| 16.3  | Entrada 89                                    |
| 16.4  | Salida                                        |
| 16.5  | Alimentación                                  |
| 16.6  | Características de funcionamiento 94          |
| 16.7  | Instalación                                   |
| 16.8  | Entorno                                       |
| 16.9  | Proceso                                       |
| 16.10 | Construcción mecánica 103                     |
| 16.11 | Interfaz de usuario 106                       |
| 16.12 | Certificados y homologaciones 107             |
| 16.13 | Paquetes de aplicaciones 109                  |
| 16.14 | Accesorios 110                                |
| 16.15 | Documentación suplementaria 110               |
| Índic | e alfabético                                  |

## 1 Sobre este documento

## 1.1 Finalidad del documento

Este manual de instrucciones contiene toda la información que pueda necesitarse durante las distintas fases del ciclo de vida del instrumento: desde la identificación del producto, recepción de entrada del instrumento, el almacenamiento del mismo, hasta su montaje, conexión, configuración y puesta en marcha, incluyendo la localización y resolución de fallos, el mantenimiento y el desguace del instrumento.

## 1.2 Símbolos

### 1.2.1 Símbolos de seguridad

#### A PELIGRO

Este símbolo le advierte de una situación peligrosa. Si no se evita dicha situación, pueden producirse lesiones graves o mortales.

#### **ADVERTENCIA**

Este símbolo le advierte de una situación peligrosa. Si usted no evita la situación peligrosa, ello podrá causar la muerte o graves lesiones.

#### ATENCIÓN

Este símbolo le advierte de una situación peligrosa. No evitar dicha situación puede implicar lesiones menores o de gravedad media.

#### AVISO

Este símbolo señala información sobre procedimientos y otros hechos importantes que no están asociados con riesgos de lesiones.

### 1.2.2 Símbolos eléctricos

| Símbolo  | Significado                                                                                                    |
|----------|----------------------------------------------------------------------------------------------------|
|          | Corriente continua                                                                                                    |
| $\sim$   | Corriente alterna                                                                                                    |
| $\sim$   | Corriente continua y corriente alterna                                                                                                    |
| <u>+</u> | <b>Conexión a tierra</b><br>Una borna de tierra que, para un operario, está conectado con tierra mediante un<br>sistema de puesta a tierra.                                                                                                    |
|          | <b>Tierra de protección (PE)</b><br>Un terminal que debe conectarse con tierra antes de hacer cualquier otra conexión.                                                                                                    |
|          | <ul><li>Los bornes de tierra se sitúan dentro y fuera del equipo:</li><li>Borne de tierra interno: conecta la tierra de protección a la red principal.</li><li>Borne de tierra externo: conecta el equipo al sistema de puesta a tierra de la planta.</li></ul> |

## 1.2.3 Símbolos de las herramientas

| Símbolo                     | Significado             |
|-----------------------------|-------------------------|
| $\bigcirc \not \sqsubseteq$ | Llave Allen             |
| Ŕ                           | Llave fija para tuercas |

| Símbolo   | Significado                                                                   |
|-----------|-------------------------------------------------------------------------------|
|           | <b>Permitido</b><br>Procedimientos, procesos o acciones que están permitidos. |
|           | <b>Preferido</b><br>Procedimientos, procesos o acciones que son preferibles.  |
| ×         | <b>Prohibido</b><br>Procedimientos, procesos o acciones que están prohibidos. |
| i         | <b>Consejo</b><br>Indica información adicional.                               |
|           | Referencia a la documentación.                                                |
|           | Referencia a la página.                                                       |
|           | Referencia a gráficos.                                                        |
|           | Nota o paso individual que se debe respetar.                                  |
| 1., 2., 3 | Serie de pasos.                                                               |
| ∟►        | Resultado de un paso.                                                         |
| ?         | Ayuda en caso de problemas.                                                   |
|           | Inspección visual.                                                            |

#### 1.2.4 Símbolos para determinados tipos de información

#### 1.2.5 Símbolos en gráficos

| Símbolo        | Significado                     |
|----------------|---------------------------------|
| 1, 2, 3,       | Número del elemento             |
| 1., 2., 3.,    | Serie de pasos                  |
| A, B, C,       | Vistas                          |
| A-A, B-B, C-C, | Secciones                       |
| EX             | Zona con peligro de explosión   |
| X              | Zona segura (zona no explosiva) |
| ≈⇒             | Dirección/sentido del caudal    |

## 1.3 Documentación

Para una visión general sobre el alcance de la documentación técnica del equipo, consúltese:

- *W@M Device Viewer* (www.endress.com/deviceviewer): Introduzca el número de serie indicado en la placa de identificación
- *Endress+Hauser Operations App*: Introduzca el número de serie indicado en la placa de identificación o escanee el código matricial en 2D (código QR) que presenta la placa de identificación

F Lista detallada de los distintos documentos con códigos de documento ightarrow 🖺 110

### 1.3.1 Documentación estándar

| Tipo de documento                                   | Finalidad y contenidos del documento                                                                                                    |
|-----------------------------------------------------|----------------------------------------------------------------------------------------------------|
| Información técnica                                 | <b>Ayuda de planificación para su equipo</b><br>Este documento contiene todos los datos técnicos del instrumento y<br>proporciona una visión general sobre los distintos accesorios y otros<br>productos que pueden pedirse para el instrumento.                                                                                                    |
| Manual de instrucciones abreviado<br>del sensor     | Le dirige rápidamente hasta el primer valor medido - Parte 1<br>El Manual de instrucciones abreviado del sensor está destinado a los<br>especialistas responsables de la instalación del equipo de medición.<br>• Recepción de material e identificación del producto<br>• Almacenamiento y transporte<br>• Instalación                                                                                                    |
| Manual de instrucciones abreviado<br>del transmisor | Le dirige rápidamente hasta el primer valor medido - Parte 2<br>El Manual de instrucciones abreviado del transmisor está destinado a los<br>especialistas responsables de la puesta en marcha, configuración y<br>parametrización del equipo de medición (hasta el primer valor medido).<br>• Descripción del producto<br>• Instalación<br>• Conexión eléctrica<br>• Posibilidades de configuración<br>• Integración en el sistema<br>• Puesta en marcha<br>• Información de diagnóstico              |
| Descripción de parámetros del<br>instrumento        | Documento de referencia sobre los parámetros que dispone<br>El documento proporciona explicaciones detalladas de cada parámetro del<br>Menú de configuración Experto. Las descripciones están pensadas para<br>las personas que tengan que trabajar con el instrumento a lo largo de<br>todo su ciclo de vida y que tengan que realizar configuraciones<br>específicas.<br>El documento proporciona información específica acerca de Modbus para<br>cada parámetro del menú de configuración Experto. |

### 1.3.2 Documentación complementaria según instrumento

Según la versión del equipo que se haya pedido, se suministran también unos documentos suplementarios. Cumpla siempre estrictamente las instrucciones indicadas en dicha documentación suplementaria. La documentación suplementaria es parte integrante de la documentación del instrumento.

## 1.4 Marcas registradas

#### Modbus®

Marca registrada de SCHNEIDER AUTOMATION, INC.

#### TRI-CLAMP®

Marca registrada de Ladish & Co., Inc., Kenosha, EUA

## 2 Instrucciones de seguridad

## 2.1 Requisitos que debe cumplir el personal

El personal para las tareas de instalación, puesta en marcha, diagnósticos y mantenimiento debe cumplir los siguientes requisitos:

- El personal especializado cualificado y formado debe disponer de la cualificación correspondiente para esta función y tarea específicas.
- ▶ Deben tener la autorización del jefe/dueño de la planta.
- Deben estar familiarizados con las normas y reglamentos nacionales.
- Antes de comenzar con el trabajo, se debe leer y entender las instrucciones contenidas en el manual y la documentación complementaria, así como en los certificados (según cada aplicación).
- Debe seguir las instrucciones y satisfacer las condiciones básicas.

Los operarios deben satisfacer los siguientes requisitos:

- Haber recibido la formación apropiada y disponer de la autorización por parte del explotador/propietario de la planta para ejercer dichas tareas.
- Sequir las instrucciones del presente manual.

## 2.2 Uso correcto del equipo

#### Aplicación y productos

El equipo de medición descrito en este manual tiene por único objeto la medición de flujo de líquidos y gases.

Según la versión pedida, el instrumento puede medir también fluidos potencialmente explosivos, inflamables, venenosos u oxidantes.

Los equipos de medida aptos para el uso en zonas con peligro de explosión, en aplicaciones sanitarias o donde existan mayores peligros por la presión del proceso, presentan la indicación correspondiente en su placa de identificación.

Para asegurar que el instrumento de medición se mantenga en las condiciones apropiadas durante el tiempo útil:

- Manténgase en los rangos de presión y temperatura especificados.
- Únicamente utilice el dispositivo de medición conforme a la información de la placa de identificación y las condiciones generales que figuran en el manual de instrucciones y la documentación complementaria.
- Verifique, mirando la placa de identificación, si el instrumento pedido es apto para el uso en la zona peligrosa en cuestión (p. ej., protección contra explosiones, seguridad del depósito de presión).
- Utilice el instrumento de medición únicamente con productos cuando los materiales de las partes del instrumento que entran en contacto con el producto sean suficientemente resistentes.
- Mantenga protegido su equipo de medición contra la corrosión debida a influencias medioambientales.

#### Uso incorrecto

Dar al equipo un uso no previsto puede poner en riesgo la seguridad. El fabricante declina toda responsabilidad por los daños que se puedan derivar de una utilización del equipo inadecuada o distinta del uso previsto.

#### **ADVERTENCIA**

#### Peligro de rotura debido a fluidos corrosivos o abrasivos y condiciones ambientales.

- ► Verifique la compatibilidad del fluido del proceso con el material del sensor.
- Asegúrese de la resistencia de todos los materiales de las partes en contacto con el producto del proceso.
- Manténgase en los rangos de presión y temperatura especificados.

#### **AVISO**

#### Verificación en casos límite:

En los casos de que el fluido sea especial o un producto de limpieza, Endress+Hauser proporcionará gustosamente asistencia en la verificación de la resistencia a la corrosión de los materiales en contacto con el fluido, pero no proporcionará ninguna garantía ni asumirá ninguna responsabilidad al respecto debido a que pequeñas variaciones en la temperatura, concentración o nivel de contaminación en el proceso pueden alterar las propiedades de resistencia a la corrosión.

#### **Riesgos residuales**

#### **ADVERTENCIA**

La electrónica y el producto pueden ocasionar el calentamiento de las superficies. Esto implica un riesgo de quemaduras.

 En el caso de fluidos de proceso con temperaturas elevadas, tome las medidas de protección necesarias para evitar quemaduras por contacto.

#### **ADVERTENCIA**

#### ¡Riesgo de rotura de la carcasa por rotura del tubo de medición!

Si se rompe una tubería de medición, la presión de dentro de la caja del sensor aumentará conforme a la presión del proceso operativo.

▶ Utilice un disco de ruptura.

#### **ADVERTENCIA**

#### Peligro de fuga de productos.

Para las versiones del equipo con un disco de ruptura: la fuga de productos bajo presión puede provocar daños o desperfectos materiales.

 Tome las medidas preventivas necesarias para evitar lesiones y daños materiales si el disco de ruptura está accionado.

## 2.3 Seguridad en el lugar de trabajo

Para trabajar con el instrumento:

▶ Lleve el equipo de protección personal conforme a las normas nacionales.

Para trabajos de soldadura con las tuberías:

▶ No conecte el soldador a tierra a través del instrumento de medida.

En el caso de trabajar en o con el dispositivo con las manos mojadas:

► Es necesario utilizar guantes debido al riesgo de descargas eléctricas.

## 2.4 Funcionamiento seguro

Riesgo de lesiones.

- Opere únicamente con el instrumento si éste está en buenas condiciones técnicas y funciona de forma segura.
- ► El operario es responsable del funcionamiento libre de interferencias del instrumento.

#### Transformaciones en el instrumento

No está permitido someter el instrumento a modificaciones no autorizadas. Éstas pueden implicar riesgos imprevisibles.

▶ Si a pesar de ello se requiere hacer alguna modificación, consulte a Endress+Hauser.

#### Reparaciones

Para asegurar el funcionamiento seguro y fiable del instrumento,

- ▶ Realice únicamente reparaciones del instrumento que estén permitidas expresamente .
- Observe las normas nacionales relativas a reparaciones de equipos eléctricos.
  - ► Utilice únicamente piezas de repuesto y accesorios originales de Endress+Hauser.

## 2.5 Seguridad del producto

Este instrumento de medición ha sido diseñado de acuerdo a las buenas prácticas de ingeniería y cumple los requisitos de seguridad más exigentes, ha sido sometido a pruebas de funcionamiento y ha salido de fábrica en condiciones óptimas para funcionar de forma segura.

Cumple las normas de seguridad y los requisitos legales pertinentes. Cumple también con las directivas de la UE enumeradas en la Declaración CE de conformidad específica del instrumento. Endress+Hauser lo confirma dotando al instrumento con la marca CE.

## 2.6 Seguridad TI

Nuestra garantía es válida solo si el equipo está instalado y se utiliza tal como se describe en el Manual de instrucciones. El equipo está dotado de mecanismos de seguridad que lo protegen contra modificaciones involuntarias en los parámetros de configuración.

Las medidas de seguridad informática, que proporcionan protección adicional para el equipo y transmisión de datos relacionados, deben implementarlas los operados mismos conforme a sus estándares de seguridad.

## 3 Descripción del producto

El equipo comprende un transmisor y un sensor. La barrera de seguridad Promass 100 está incluida en el alcance del suministro y debe utilizarse para operar con el equipo.

El equipo está disponible en una versión compacta: El transmisor y el sensor forman una sola unidad mecánica.

## 3.1 Diseño del producto

## 3.1.1 Versión del equipo con protocolo de comunicación Modbus RS485

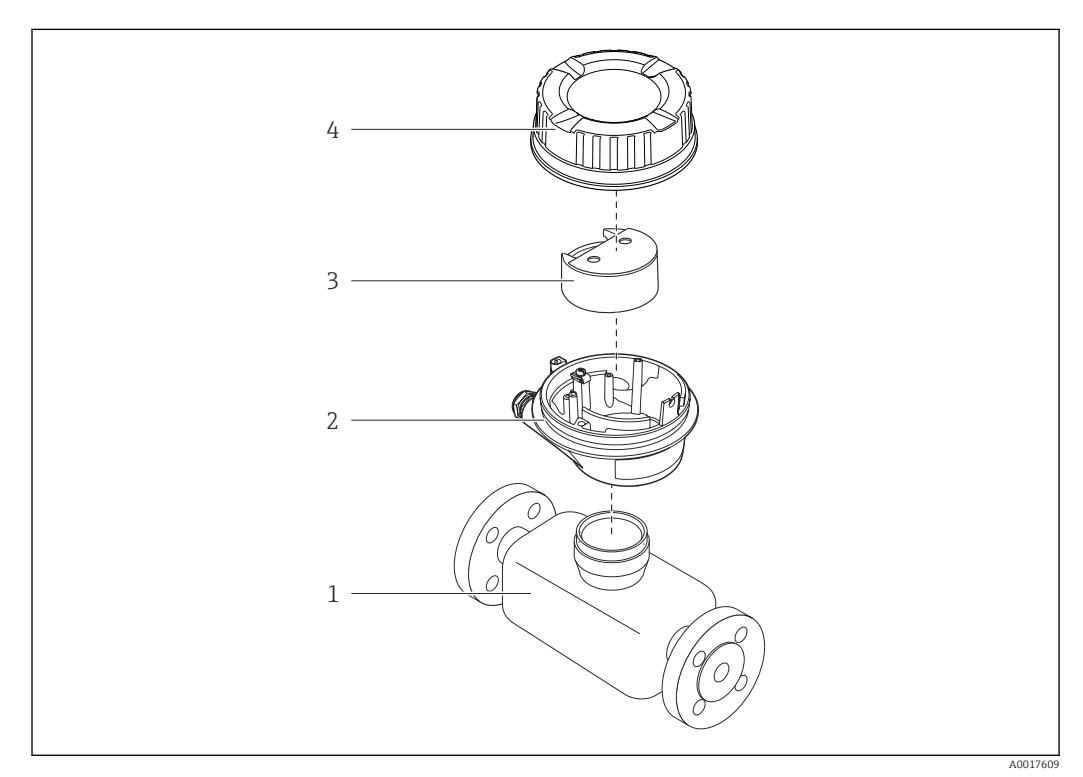

I Componentes importantes del instrumento de medición

- 1 Sensor
- 2 Caja del transmisor
- 3 Módulo principal de electrónica
- 4 Tapa de la caja del transmisor

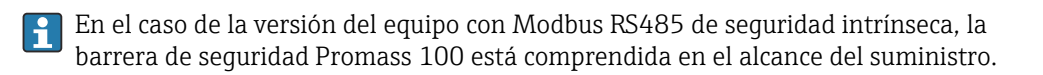

## 4 Recepción de material e identificación del producto

4.1 Recepción de material

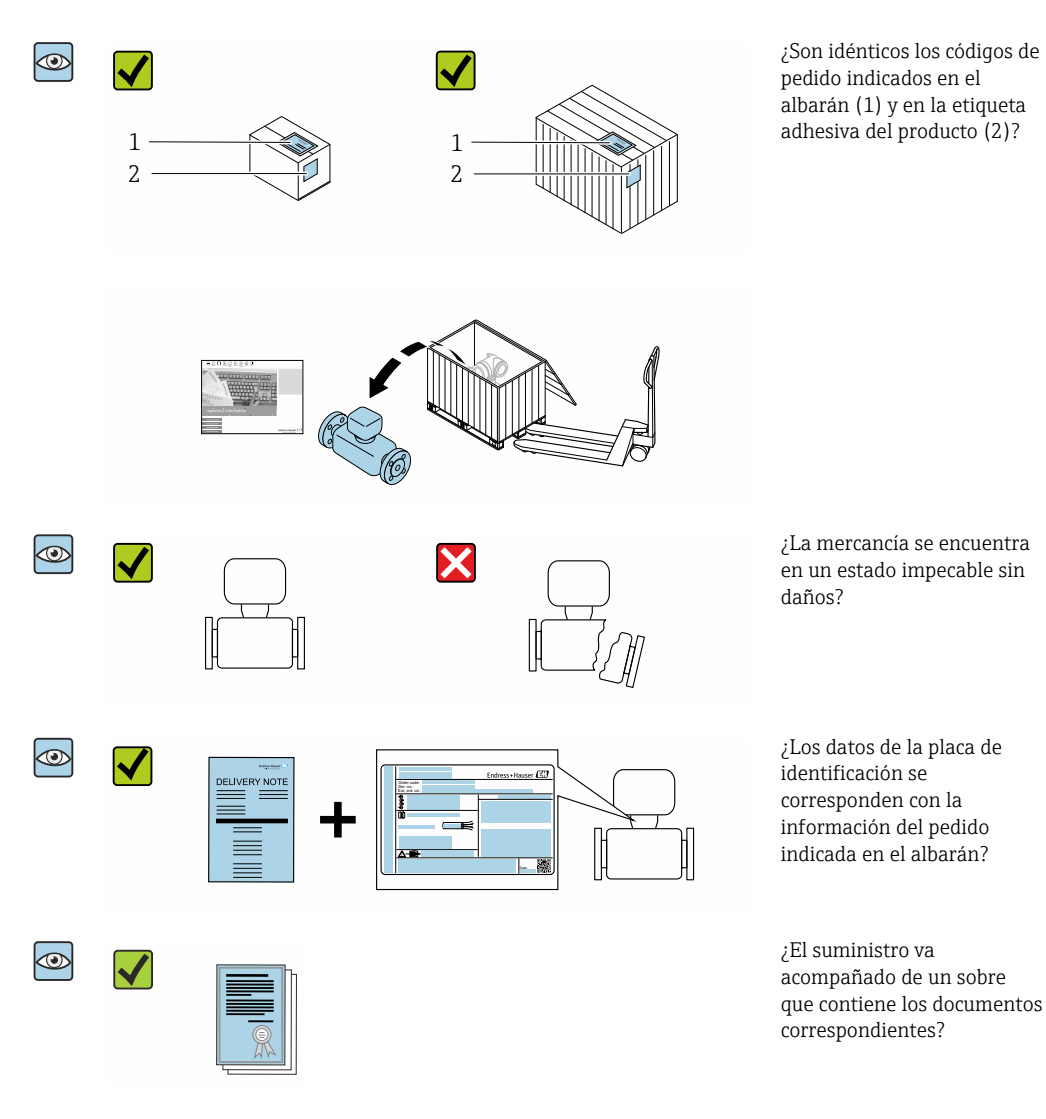

- Si no se cumple alguna de las condiciones, póngase en contacto con el centro de ventas de Endress+Hauser de su zona.
  - En el caso de algunas versiones del equipo, el CD-ROM no se incluye en el suministro. Puede disponer de la Documentación Técnica mediante Internet o la *App "Operations" de Endress+Hauser*, véase la sección → 
     <sup>14</sup> "Identificación del producto".

## 4.2 Identificación del producto

Están disponibles las siguientes opciones para identificar el equipo:

- Especificaciones indicadas en la placa de identificación
- Código de pedido con desglose de las características del equipo en el albarán de entrega
- Introduzca los números de serie indicados en las placas de identificación en el W@M Device Viewer (www.es.endress.com/deviceviewer): Se muestra toda la información sobre el equipo.
- Introduzca el número de serie indicado en la placa de identificación en la *Endress* +*Hauser Operations App* o escanee el código matricial 2D (código QR) de la placa de identificación con la *Endress+Hauser Operations App*: Se muestra toda la información sobre el equipo de medida.

Para una visión general sobre el alcance de la documentación técnica del equipo, consulte:

- Las secciones "Documentación adicional estándar sobre el equipo"→ 
   B y
   "Documentación suplementaria según equipo"→ 
   8
- El *W@M Device Viewer*: introduzca el número de serie indicado en la placa de identificación (www.es.endress.com/deviceviewer)
- La *Endress+Hauser Operations App*: entre el número de serie indicado en la placa de identificación o escanee el código matricial 2D (código QR) que presenta la placa de identificación.

## 4.2.1 Placa de identificación del transmisor

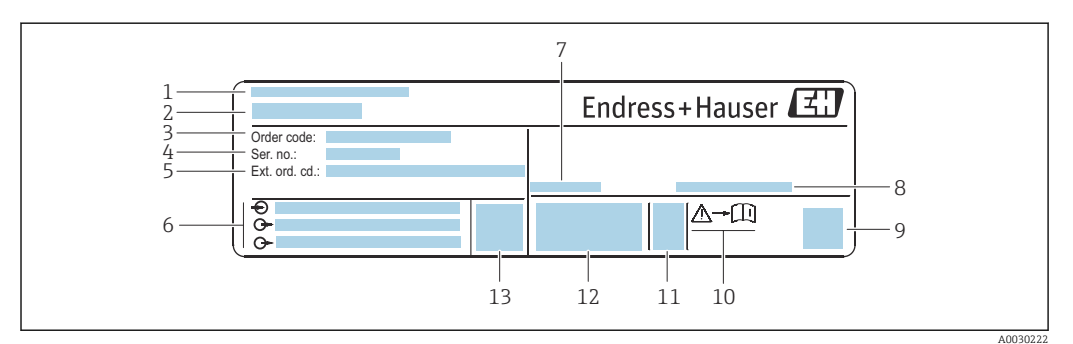

Ejemplo de una placa de identificación del transmisor

- 1 Lugar de fabricación
- 2 Nombre del transmisor
- 3 Código de producto
- 4 Número de serie (Ser. no.)
- 5 Código de producto ampliado (Ext. ord. cd.)
- 6 Datos de conexión eléctrica, p. ej., entradas y salidas disponibles, tensión de alimentación
- 7 Temperatura ambiente admisible  $(T_a)$
- 8 Grado de protección
- 9 Código de matriz 2D (QR)
- 10 Número del documento complementario sobre seguridad  $\rightarrow \cong 110$
- 11 Fecha de fabricación: año-mes
- 12 Marcado CE, marca C
- 13 Versión de firmware (FW)

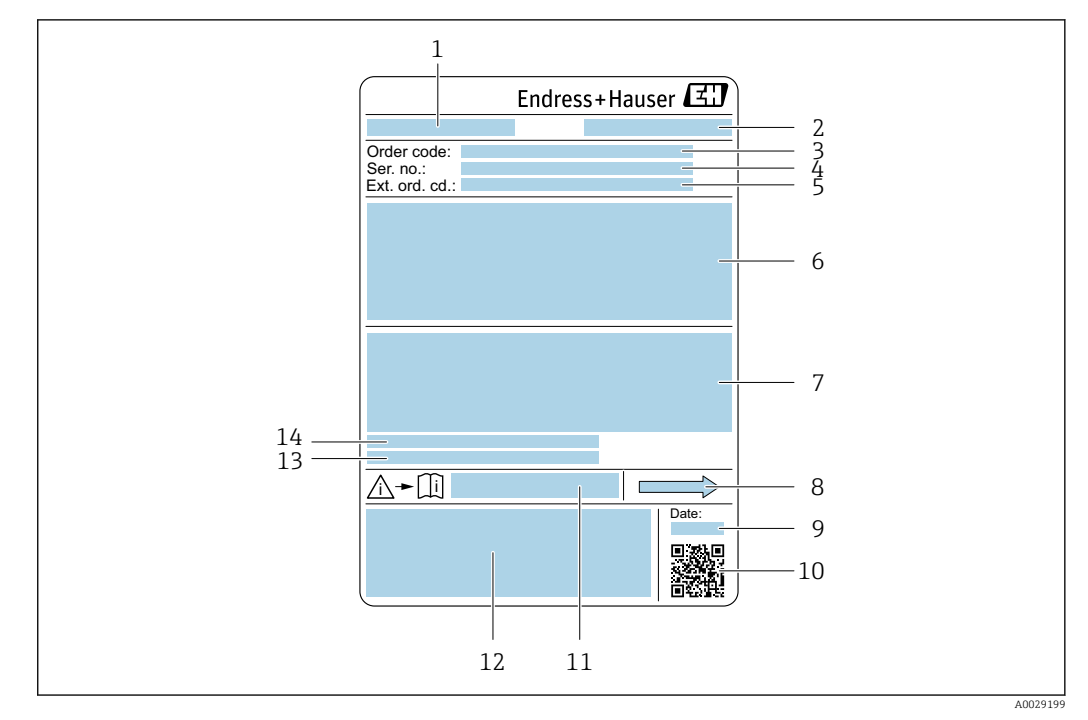

#### 4.2.2 Placa de identificación del sensor

- E 3 Ejemplo de placa de identificación de un sensor
- 1 Nombre del sensor
- 2 Lugar de fabricación
- 3 Código de producto
- 4 Número de serie (ser. no.)
- 5 Código de producto ampliado (Ext. ord. cd.)
- 6 Diámetro nominal del sensor; presión nominal / diámetro nominal de la brida; presión de prueba del sensor; rango de temperatura del producto; material de la tubería de medición y manifold; información especifica del sensor: p. ej., rango de presión de la caja del sensor, especificación de densidad de amplio rango (calibración de densidad especial)
- 7 Información de certificados sobre protección contra explosiones, Directiva de equipos a presión y grado de protección
- 8 Dirección/sentido del caudal
- 9 Fecha de fabricación: año-mes
- 10 Código de matriz 2D (QR)
- 11 Número del documento complementario sobre seguridad
- 12 Marcado CE, marca C
- 13 Rugosidad superficial
- 14 Temperatura ambiente admisible ( $T_a$ )

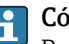

#### Código del equipo

Para volver a pedir el instrumento de medición se utiliza el código del equipo.

#### Código ampliado del equipo

- Comprende siempre el tipo de dispositivo (producto base) y las especificaciones básicas (características obligatorias).
- De las especificaciones opcionales (características opcionales), se enumeran únicamente las relacionadas con la seguridad y certificaciones del instrumento (p. ej., LA). Si se piden también otras especificaciones opcionales, éstas se indican de forma conjunta utilizando el símbolo # (p. ej., #LA#).
- Si las especificaciones opcionales del pedido no incluyen ninguna especificación relacionada con la seguridad o con certificaciones, entonces éstas se indican mediante el símbolo + (p. ej., XXXXXX-ABCDE+).

### 4.2.3 Placa de identificación de una barrera de seguridad Promass 100

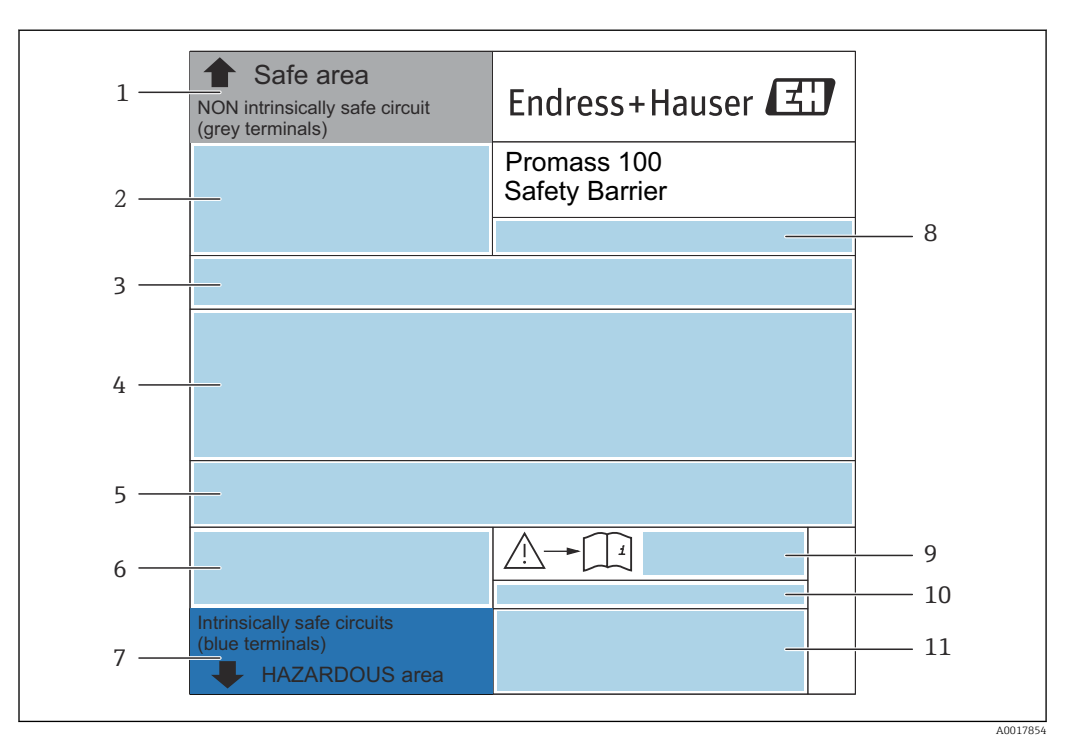

E 4 Ejemplo de una placa de identificación de una barrera de seguridad Promass 100

- 1 Zona no peligrosa o zona 2/div. 2
- 2 Número de serie, número del material y código QR de la barrera de seguridad Promass 100
- 3 Datos de conexión eléctrica, p. ej., entradas y salidas disponibles, tensión de alimentación
- 4 Información sobre certificación de protección contra explosión
- 5 Aviso de seguridad
- 6 Información específica para las comunicaciones
- 7 Zona de seguridad intrínseca
- 8 Lugar de fabricación
- 9 Número del documento complementario sobre seguridad
- 10 Temperatura ambiente admisible (T<sub>a</sub>)
- 11 Marcado CE, marca C

## 4.2.4 Símbolos en el equipo de medición

| Símbolo  | Significado                                                                                                    |
|----------|----------------------------------------------------------------------------------------------------|
| $\wedge$ | ¡AVISO!<br>Este símbolo le advierte de una situación peligrosa. Si no se evita dicha situación, se pueden<br>producir lesiones graves y hasta mortales. |
| Ĩ        | <b>Referencia a documentación</b><br>Hace referencia a la documentación correspondiente del equipo.                                                     |
|          | <b>Conexión a tierra de protección</b><br>Terminal que se debe conectar a tierra antes de hacer cualquier otra conexión.                                |

5

## Almacenamiento y transporte

## 5.1 Condiciones de almacenamiento

Tenga en cuenta las observaciones siguientes relativas al almacenamiento:

- Guarde el equipo en el embalaje original para asegurar su protección contra posibles golpes.
- No retire las cubiertas protectoras ni las capuchas de protección que se encuentren instaladas en las conexiones a proceso. Impiden que las superficies de estanqueidad sufran daños mecánicos y que la suciedad entre en el tubo de medición.
- Proteja el equipo contra la luz solar directa para evitar que sus superficies se calienten más de lo admisible.
- Guarde el equipo en un lugar seco y sin polvo.
- ► No lo guarde en el exterior.

Temperatura de almacenamiento  $\rightarrow$  🗎 98

## 5.2 Transporte del producto

Transporte el instrumento hasta el punto de medida manteniéndolo dentro del embalaje original.

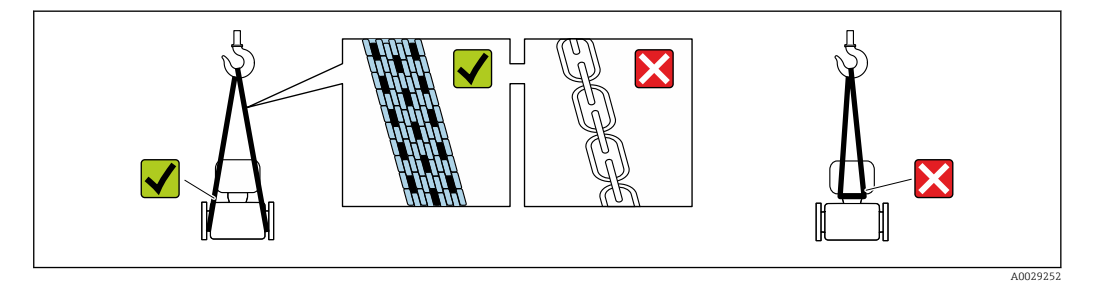

No extraiga las tapas o capuchones de protección de las conexión a proceso . Protegen las superficies de estanqueidad contra daños mecánicos y evitan que entre suciedad en el tubo de medición.

### 5.2.1 Equipos de medición sin orejetas para izar

#### **ADVERTENCIA**

# El centro de gravedad del instrumento se encuentra en un punto que está por encima de los puntos de sujeción de las eslingas.

Riesgo de lesiones si el instrumento resbala o vuelca.

- Afiance el equipo de medición para que no resbale o vuelque.
- Tenga en cuenta el peso especificado en el embalaje (etiqueta adhesiva).

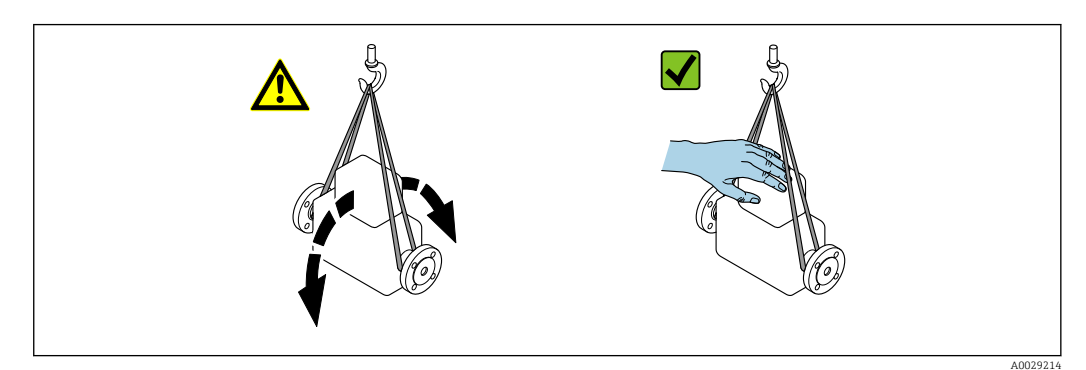

### 5.2.2 Equipos de medición con orejetas para izar

#### **ATENCIÓN**

#### Instrucciones especiales para el transporte de equipos sin orejetas para izar

- Para el transporte del dispositivo, utilice únicamente las orejetas para izar dispuestas en el mismo o bien bridas.
- ► Es imprescindible que dicho dispositivo quede afianzado con por lo menos dos orejetas para izar.

### 5.2.3 Transporte con una horquilla elevadora

Si el transporte se efectúa en cestas de madera, la estructura del piso posibilitas elevar las cestas longitudinalmente o por ambos lados mediante una horquilla elevadora.

## 5.3 Tratamiento final del embalaje

Todo el material del embalaje es respetuosos con el medioambiente y 100 % reciclable:

- Embalaje externo del instrumento
- Envoltorio elástico de polímero que cumple con la Directiva UE 2002/95/CE (RoHS) • Envasado
  - Caja de madera tratada según la normativa ISPM 15, lo que se confirma mediante el logotipo de la IPPC
  - Caja de cartón conforme a la directriz europea 94/62UE sobre embalajes; su reciclabilidad está confirmada por el símbolo RESY
- Transporte y seguridad de los materiales
  - Paleta desechable de plástico
  - Flejes de plástico
  - Cinta adhesiva de plástico
- Material de relleno Bloques de papel

## 6 Instalación

## 6.1 Condiciones de instalación

## 6.1.1 Posición de montaje

#### Lugar de montaje

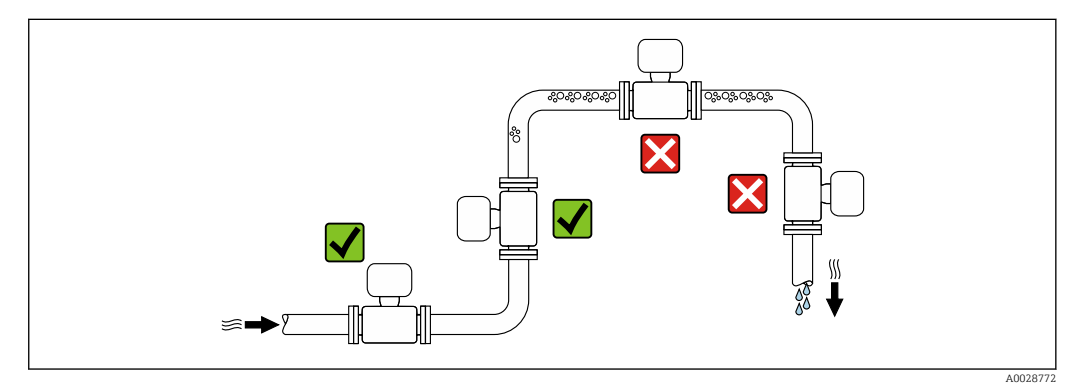

A fin de prevenir errores en las medidas debido a la acumulación de burbujas de gas en el tubo de medición, evite los lugares de instalación siguientes en la tubería:

- El punto más alto del sistema de tuberías.
- Directamente aguas arriba de una salida libre de tubería en una tubería descendente.

#### Instalación en tuberías descendentes

Sin embargo, la sugerencia de instalación que se muestra seguidamente permite llevar a cabo la instalación en una tubería vertical abierta. Las estrangulaciones de la tubería o el uso de un orificio con una sección transversal menor que el diámetro nominal impiden que el sensor funcione en vacío durante el transcurso de la medición.

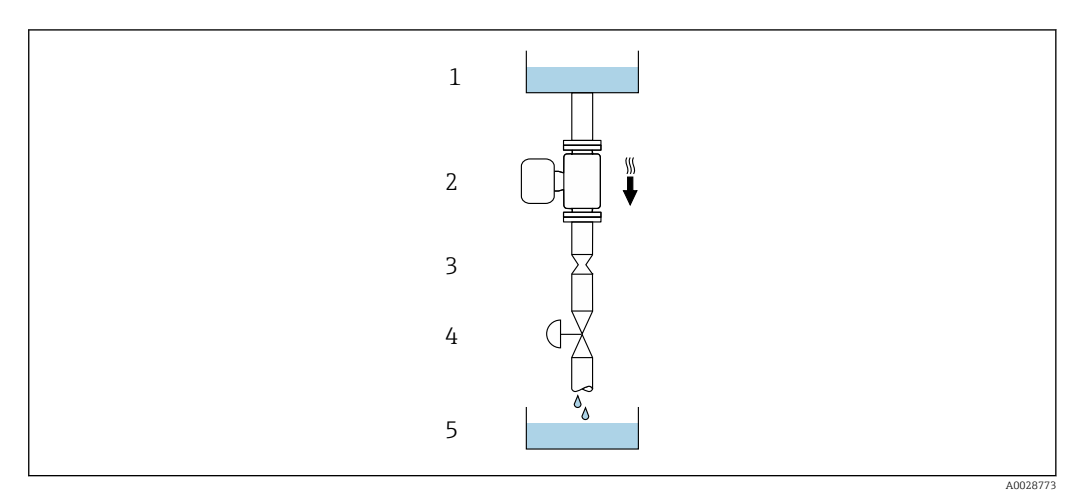

■ 5 Instalación en una tubería descendente (p. ej., para aplicaciones por lotes)

- 1 Depósito de suministro
- 2 Sensor
- *3 Placa orificio, estrangulación de la tubería*
- 4 Válvula
- 5 Depósito de lotes

| DN   |      | Ø placa orificio, estrangulación de la tubería |      |  |
|------|------|------------------------------------------------|------|--|
| [mm] | [in] | [mm]                                           | [in] |  |
| 8    | 3⁄8  | 6                                              | 0,24 |  |
| 15   | 1/2  | 10                                             | 0,40 |  |
| 25   | 1    | 14                                             | 0,55 |  |
| 40   | 11/2 | 22                                             | 0,87 |  |
| 50   | 2    | 28                                             | 1,10 |  |
| 80   | 3    | 50                                             | 1,97 |  |
| 100  | 4    | 65                                             | 2,60 |  |
| 150  | 6    | 90                                             | 3,54 |  |
| 250  | 10   | 150                                            | 5,91 |  |

### Orientación

El sentido de la flecha que figura en la placa de identificación del sensor le ayuda a instalar el sensor conforme al sentido de flujo (sentido de circulación del producto por la tubería).

|   | Recomendación                                              |          |                                                                                                    |
|---|------------------------------------------------------------|----------|----------------------------------------------------------------------------------------------------|
| A | Orientación vertical                                       |          | <b>√ √</b> <sup>1)</sup>                                                                                                    |
| В | Orientación horizontal, transmisor en<br>la parte superior | A0015589 | Exceptiones:<br>$\rightarrow \blacksquare 6, \boxminus 21$                                                                                                 |
| C | Orientación horizontal, transmisor en<br>la parte inferior | A0015590 | $\overrightarrow{\mathbf{V}} \overrightarrow{\mathbf{V}}^{3)}$ Excepciones:<br>$\rightarrow \overrightarrow{\mathbf{e}} 6, \overrightarrow{\mathbf{e}} 21$ |
| D | Orientación horizontal, transmisor en<br>la parte lateral  | A0015592 |                                                                                                    |

1) Se recomienda esta orientación para garantizar el autovaciado.

 Las aplicaciones con bajas temperaturas de proceso pueden provocar un descenso de la temperatura ambiente. A fin de mantener la temperatura ambiente mínima para el transmisor, se recomienda esta orientación.

3) Las aplicaciones con temperaturas de proceso elevadas pueden provocar un aumento de la temperatura ambiente. A fin de mantener la temperatura ambiente máxima para el transmisor, se recomienda esta orientación.

Si el sensor se instala en horizontal con un tubo de medición curvado, adapte la posición del sensor a las propiedades del fluido.

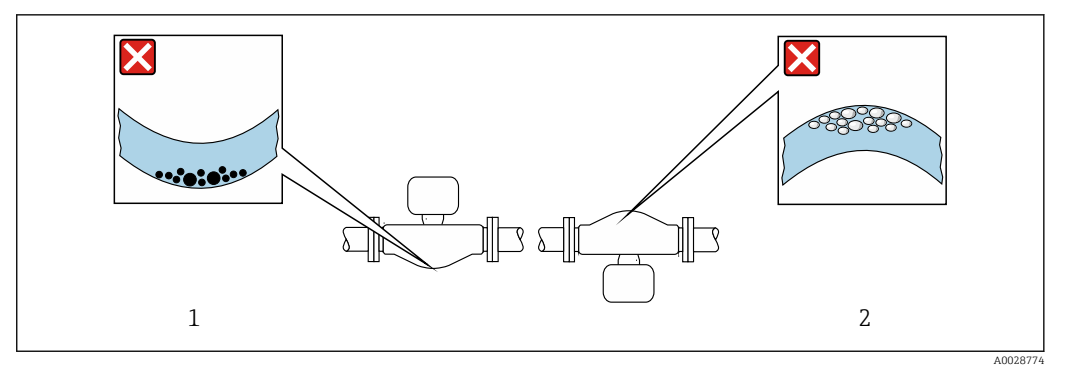

Image: Orientación del sensor con tubo de medición curvado

- 1 Evite esta orientación si el fluido presenta sólidos en suspensión: Riesgo de acumulación de sólidos.
- 2 Evite esta orientación para líquidos que contengan gas: Riesgo de acumulación de gas.

#### Tramos rectos de entrada y salida

Los elementos que puedan originar turbulencias en el perfil del caudal, como válvulas, codos o tramos en T, no requieren precauciones especiales, mientras no se produzca cavitación  $\rightarrow \exists 21$ .

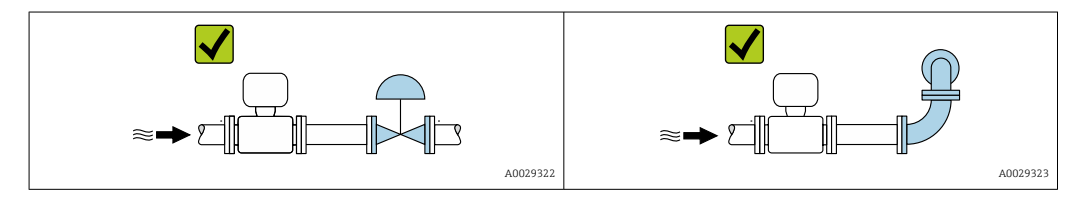

Dimensiones de instalación

Para las dimensiones del instrumento y las requeridas para su instalación, véase el documento "Información técnica", sección "Construcción mecánica".

#### 6.1.2 Requisitos ambientales y del proceso

#### Rango de temperaturas ambiente

| Instrumento de medición          | <ul> <li>-40 +60 °C (-40 +140 °F)</li> <li>Código de producto para "Prueba, certificado", opción JM:<br/>-50 +60 °C (-58 +140 °F)</li> </ul> |
|----------------------------------|----------------------------------------------------------------------------------------------------|
| Barrera de seguridad Promass 100 | -40 +60 °C (-40 +140 °F)                                                                                                    |

► Si el equipo se instala al aire libre:

Protéjalo de la radiación solar directa, sobre todo en regiones de clima cálido.

#### Presión del sistema

Es importante que no se produzca ninguna cavitación o que no se difundan los gases que arrastra el líquido.

La cavitación se produce cuando la presión cae por debajo de la presión de vapor:

- en líquidos que tienen un punto de ebullición bajo (p. ej., hidrocarburos, disolventes, gases licuados)
- en líneas de succión
- Asegure que la presión del sistema sea lo suficientemente elevada para prevenir que se produzca cavitación o liberación de gases.

Por esta razón, se recomiendan los siguientes lugares para la instalación:

- en el punto más bajo de una tubería vertical
- en un punto aguas abajo de las bombas (sin riesgo de vacío)

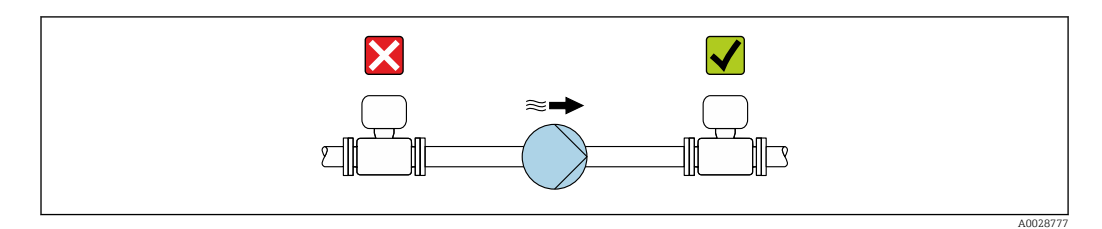

#### Aislamiento térmico

En el caso de algunos fluidos, es importante mantener el calor radiado del sensor al transmisor a un nivel bajo. Existe una amplia gama de materiales que permiten conseguir el aislamiento necesario.

Se recomiendan las siguientes versiones de equipo para versiones con aislamiento térmico:

- Versión con cuello extendido para aislamiento: Código de producto para "Opción de sensor", opción CG con una longitud de cuello extendida de 105 mm (4,13 in).
- Versión de altas temperaturas:

Código de producto para "Material del tubo de medición", opción SD, SE, SF o TH con una longitud de cuello extendida de 105 mm (4,13 in).

#### AVISO

#### Sobrecalentamiento de la electrónica a causa del aislamiento térmico.

- Orientación recomendada: orientación horizontal, la caja del transmisor apunta hacia abajo.
- ▶ No aislar la caja del transmisor .
- Temperatura admisible máxima en la parte inferior de la caja del transmisor: 80 °C (176 °F)
- ► Aislamiento térmico con cuello extendido al aire libre: recomendamos no aislar el cuello extendido para obtener una disipación del calor óptima.

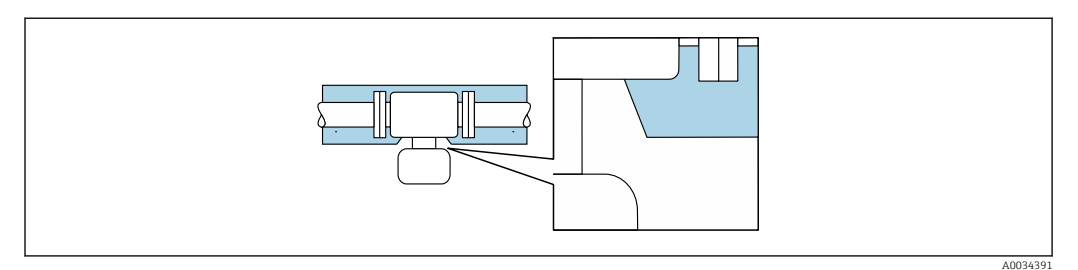

2 7 Aislamiento térmico con cuello extendido al aire libre

#### Calentamiento

#### **AVISO**

¡La electrónica puede sobrecalentarse debido a una temperatura ambiente elevada!

- Tenga en cuenta la temperatura ambiente máxima admisible para el transmisor .
- Dependiendo de la temperatura del fluido, tenga en cuenta los requisitos de orientación del equipo.

### AVISO

#### Riesgo de sobrecalentamiento por calefacción

- Tome las medidas adecuadas para asegurar que la temperatura en la parte inferior del cabezal del transmisor no sea demasiado alta 80 °C (176 °F).
- Asegúrese de que hay suficiente convección en el cuello del transmisor.
- Asegúrese de que una parte lo suficientemente grande del cuello del transmisor se mantiene descubierta. La parte sin tapar es necesaria porque actúa como un radiador y evita por tanto que se sobrecaliente o enfríe demasiado la electrónica.
- Si va a utilizar el equipo en una zona con atmósferas potencialmente explosivas, observe la información indicada en el documento Ex del equipo. Para información detallada de las tablas de temperatura, véase la documentación separada titulada "Instrucciones de seguridad" (XA) para el dispositivo.

#### Opciones de calentamiento

Si un fluido requiere que no haya pérdida de calor en el sensor, los usuarios pueden hacer uso de las siguientes opciones de calentamiento:

- Calentamiento eléctrico, p. ej. por traceado eléctrico
- Mediante tuberías de agua caliente o vapor
- Mediante camisas calefactoras

#### Vibraciones

La elevada frecuencia de ocilación de los tubos de medida permite asegurar que las vibraciones de la planta no inciden sobre el buen funcionamiento del equipo de medida.

#### 6.1.3 Instrucciones especiales para el montaje

#### Drenabilidad

Los tubos de medición se pueden drenar completamente y proteger contra adherencias de sólidos en orientación vertical.

#### Compatibilidad sanitaria

Si se instala en aplicaciones higiénicas, consulte la información contenida en la sección "Certificados y homologaciones/compatibilidad sanitaria" → 🗎 107

#### Disco de ruptura

Información relevante para el proceso:  $\rightarrow \implies 102$ .

#### **ADVERTENCIA**

#### Peligro de fuga de productos.

La fuga de productos a presión puede provocar lesiones o daños materiales.

- Tome precauciones para evitar que el accionamiento del disco de ruptura pueda suponer un peligro para las personas o provocar daños.
- Tenga en cuenta la información que figura en la etiqueta del disco de ruptura.
- Compruebe que la instalación del equipo no limite el buen funcionamiento del disco de ruptura.
- ► No utilice una camisa calefactora.
- ▶ No retire ni dañe el disco de ruptura.

La posición del disco de ruptura se indica en una etiqueta adhesiva situada junto al disco.

Se debe retirar la protección para transporte.

Las tubuladuras de conexión existentes no están concebidas para el enjuague ni para la monitorización de la presión, sino que sirven como lugar de montaje para el disco de ruptura.

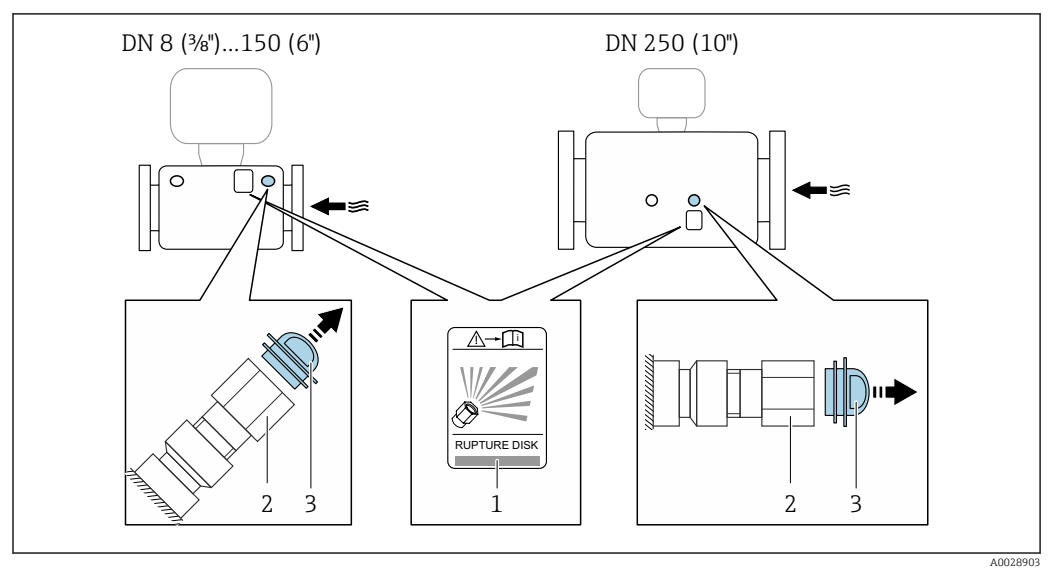

En caso de fallo del disco de ruptura, se puede enroscar en la rosca hembra del disco de ruptura un dispositivo de vaciado para evacuar los posibles escapes de producto.

1 Etiqueta del disco de ruptura

2 Disco de ruptura con rosca hembra 1/2" NPT y 1" de ancho entre caras

3 Protección para transporte

Para obtener información sobre las medidas, véase la sección "Estructura mecánica" del documento "Información técnica"

#### Ajuste de punto cero

Todos los equipos de medición se calibran según la tecnología y el estado de la técnica. La calibración se realiza bajo condiciones de referencia $\rightarrow \cong 94$ . No suele ser por ello necesario realizar un ajuste del punto cero en campo.

La experiencia demuestra que el ajuste de punto cero solo es recomendable en casos especiales:

- Para alcanzar la máxima precisión en la medida incluso con caudales muy pequeños.
- En condiciones de proceso o de funcionamiento extremas (p. ej., temperaturas de proceso muy altas o líquidos muy viscosos).

## 6.2 Montaje del instrumento de medición

### 6.2.1 Herramientas requeridas

#### Para el sensor

Para bridas y otras conexiones a proceso: herramienta correspondiente

### 6.2.2 Preparación del instrumento de medición

1. Extraiga todo el material de embalaje y transporte restante.

- 2. Extraiga las tapas o capuchas de protección del sensor.
- **3.** Extraiga la etiqueta adhesiva dispuesta sobre la tapa del compartimento de la electrónica.

### 6.2.3 Montaje del instrumento de medición

#### **ADVERTENCIA**

#### Peligro por sellado insuficiente del proceso.

- Asegúrese de los diámetros internos de las juntas sean mayores o iguales que los de las conexiones a proceso y las tuberías.
- Asegúrese de que las juntas estén limpias y no presenten daños.
- Asegure las juntas correctamente.
- 1. Asegúrese de que el sentido indicado por la flecha que figura en la placa de identificación del sensor coincida con el sentido de flujo del fluido.
- 2. Instale el equipo de medición o gire la caja del transmisor de forma que las entradas de cables no señalen hacia arriba.

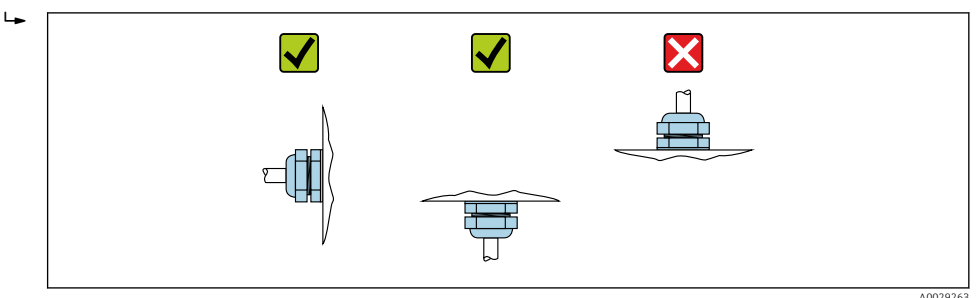

## 6.3 Comprobaciones tras la instalación

| ¿El equipo de medición presenta algún daño visible?                                                                                                    |  |
|----------------------------------------------------------------------------------------------------|--|
| <ul> <li>¿El instrumento de medición corresponde a las especificaciones del punto de medida?</li> <li>Por ejemplo: <ul> <li>Temperatura de proceso → ● 99</li> <li>Presión del proceso (consulte el capítulo sobre "Valores nominales de presión-temperatura" del documento "Información técnica")</li> <li>Temperatura ambiente</li> <li>Rango de medición</li> </ul> </li> </ul> |  |
| ¿La orientación escogida para el sensor es la adecuada ?<br>• Según el tipo de sensor<br>• Conforme a la temperatura del medio<br>• Conforme a las propiedades del medio (contenido de gas, con sólidos en suspensión)                                                                                                    |  |
| ¿La flecha de la placa de identificación del sensor concuerda con el sentido del caudal del fluido en la tubería $\rightarrow \bigoplus 20$ ?                                                                                                    |  |
| ¿La identificación y el etiquetado del punto de medida son correctos (inspección visual)?                                                                                                    |  |
| ¿El equipo está protegido adecuadamente contra la lluvia y la radiación solar?                                                                                                    |  |
| ¿El tornillo de seguridad y el tornillo de bloqueo están bien apretados?                                                                                                    |  |

## 7 Conexión eléctrica

## AVISO

# El instrumento de medición no tiene ningún interruptor interno para interrumpir la corriente.

- Por esta razón, debe dotar el equipo de medida con un interruptor de corriente con el que pueda desconectarse fácilmente la alimentación de la red.
- ► Aunque el instrumento de medición está equipado con un fusible, se debería integrar la protección contra sobrevoltajes adicional (máximo 16 A) en la instalación del sistema.

## 7.1 Seguridad eléctrica

Conforme a las normas nacionales pertinentes.

## 7.2 Condiciones de conexión

## 7.2.1 Herramientas requeridas

- Para entradas de cable: utilice las herramientas correspondientes
- Para presilla de fijación (en cajas de aluminio): tornillo Allen3 mm
- Para tornillo de fijación (para caja de acero inoxidable): llave fija para tuercas 8 mm
- Pelacables
- Si utiliza cables trenzados: alicates para el terminal de empalme

## 7.2.2 Requisitos que debe cumplir el cable de conexión

Los cables de conexión escogidos por el usuario deben cumplir los siguientes requisitos.

#### Rango de temperaturas admisibles

- Se debe respetar las normativas de instalación vigentes en el país de instalación.
- Los cables deben ser aptos para las temperaturas mínimas y máximas previstas.

#### Cable de alimentación (incl. el conductor para el borne de tierra interno)

Un cable de instalación estándar resulta suficiente.

#### Cable de señal

#### Modbus RS485

La norma EIA/TIA-485 especifica dos tipos de cable (A y B) para la línea de bus y que pueden utilizarse para cualquier velocidad de transmisión. Se recomienda un cable de tipo A.

| Tipo de cable                        | A                                                                                                    |
|--------------------------------------|----------------------------------------------------------------------------------------------------|
| Impedancia característica            | $135 \dots 165  \Omega$ a la frecuencia de medición de 3 … 20 MHz                                                                                                    |
| Capacitancia del cable               | < 30 pF/m                                                                                                    |
| Sección transversal del<br>conductor | > 0,34 mm <sup>2</sup> (22 AWG)                                                                                                    |
| Tipo de cable                        | Pares trenzados                                                                                                    |
| Resistencia del lazo                 | $\leq 110 \Omega/km$                                                                                                    |
| Amortiguación de la señal            | Máx. 9 dB en toda la longitud del cable                                                                                                    |
| Blindaje de<br>apantallamiento       | Blindaje de cobre trenzado o blindaje de malla con lámina. Cuando conecte el<br>blindaje del cable con tierra, tenga en cuenta el sistema de puesta a tierra de la<br>planta. |

#### Cable para conectar la barrera de seguridad Promass 100 con el equipo de medición

| Tipo de cable                   | Cable blindado de par trenzado con 2x2 hilos. Cuando conecte el blindaje del cable con tierra, tenga en cuenta el sistema de puesta a tierra de la planta. |
|---------------------------------|----------------------------------------------------------------------------------------------------|
| Resistencia máxima del<br>cable | 2,5 Ω, un lado                                                                                                    |

Cumpla las especificaciones de resistencia máxima del cable a fin de asegurar la fiabilidad operativa del equipo de medición.

La longitud máxima del cable según sección transversal de cada hilo conductor viene indicada en la tabla siguiente. Observe la capacitancia e inductancia máximas por unidad de longitud del cable y los valores de conexión indicados en la documentación Ex .

| Sección transversal del conductor |    | Longitud máxima del cable |        |  |
|-----------------------------------|----|---------------------------|--------|--|
| [mm <sup>2</sup> ] [AWG]          |    | [m]                       | [pies] |  |
| 0,5                               | 20 | 70                        | 230    |  |
| 0,75                              | 18 | 100                       | 328    |  |
| 1,0                               | 17 | 100                       | 328    |  |
| 1,5                               | 16 | 200                       | 656    |  |
| 2,5                               | 14 | 300                       | 984    |  |

#### Diámetro del cable

- Prensaestopas suministrados:
- M20 × 1,5 con cable Ø 6 ... 12 mm (0,24 ... 0,47 in)
- Terminales de muelle:
- Sección transversal del conductor 0,5 ... 2,5 mm<sup>2</sup> (20 ... 14 AWG) • Con Barrera de seguridad Promass 100:
- Terminales de conexión de tornillo para secciones transversales de cable0,5 ... 2,5 mm<sup>2</sup> (20 ... 14 AWG)

#### 7.2.3 Asignación de terminales

#### Transmisor

Versión de conexión Modbus RS485

Para uso en zonas con peligro de explosión y zona 2/div. 2

Código de producto para "Salida", opción B

Según la versión de la caja, los transmisores pueden pedirse con terminales o con conectores.

| Código de             | Métodos de conexión disponibles |                           | Posibles onciones para códido de producto                                                                                                    |  |
|-----------------------|---------------------------------|---------------------------|----------------------------------------------------------------------------------------------------|--|
| producto<br>"Cabezal" | Salida                          | Fuente de<br>alimentación | "Conexión eléctrica"                                                                                                    |  |
| Opciones<br>A, B      | Terminales                      | Terminales                | <ul> <li>Opción A: acoplador M20x1</li> <li>Opción B: rosca M20x1</li> <li>Opción C: rosca G ½"</li> <li>Opción D: rosca NPT ½"</li> </ul>                                                                                                    |  |
| Opciones<br>A, B      | Conectores<br>→ 🗎 30            | Terminales                | <ul> <li>Opción L: conector M12 + rosca NPT <sup>1</sup>/<sub>2</sub>"</li> <li>Opción N: conector M12x1 + acoplador M20</li> <li>Opción P: conector M12x1 + rosca G <sup>1</sup>/<sub>2</sub>"</li> <li>Opción U: conector M12x1 + rosca M20</li> </ul> |  |

| Código de                       | Métodos de conexión disponibles |                           | Posibles opciones para código do producto |  |
|---------------------------------|---------------------------------|---------------------------|-------------------------------------------|--|
| producto<br>"Cabezal"           | Salida                          | Fuente de<br>alimentación | "Conexión eléctrica"                      |  |
| Opciones<br>A, B, C             | Conectores<br>→ 🗎 30            | Conectores<br>→ 🗎 30      | Opción <b>Q</b> : 2 conectores M12x1      |  |
| Código de producto para "Caia": |                                 |                           |                                           |  |

• Opción A: compacto, aluminio recubierto

• Opción **B**: compacto, sanitario, inoxidable

• Opción C: ultracompacto, higiénico, inoxidable

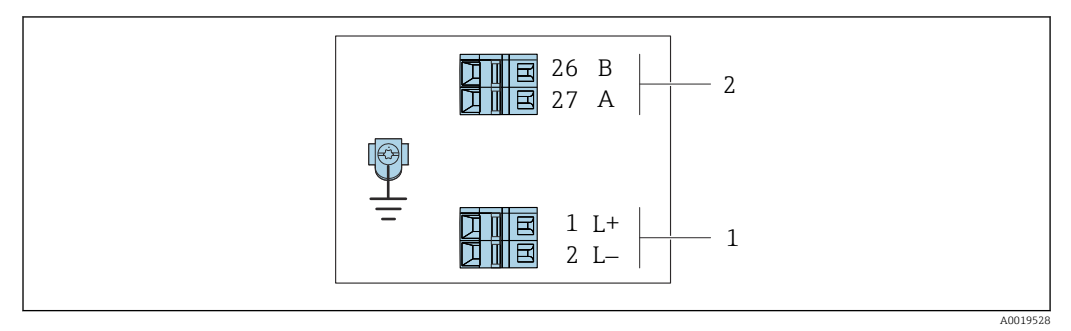

N 🗹 Asignación de terminales de Modbus RS485, versión para conexión apta para zonas no peligrosas y zona 2/div. 2

- Tensión de alimentación: 24 VCC 1
- 2 Modbus RS485

|                                   | Número de terminal |        |        |         |  |
|-----------------------------------|--------------------|--------|--------|---------|--|
| Código de producto<br>"Salida"    | Alimentación       |        | Salida |         |  |
|                                   | 1 (L+)             | 2 (L-) | 26 (B) | 27 (A)  |  |
| Opción <b>M</b>                   | 24 '               | VCC    | Modbus | s RS485 |  |
| Código de producto para "Salida": |                    |        |        |         |  |

Opción **M**: Modbus RS485, a utilizar en zonas no peligrosas o zona 2/div. 2

Versión de conexión Modbus RS485

Para uso en zona de seguridad intrínseca. Conexión mediante la barrera de seguridad A Promass 100.

Código de producto para "Salida", opción B

Según la versión de la caja, los transmisores pueden pedirse con terminales o con conectores.

| Código de                               | Métodos de conexión disponibles       |                           |                                                                                                    |  |
|-----------------------------------------|---------------------------------------|---------------------------|----------------------------------------------------------------------------------------------------|--|
| producto<br>"Cabezal"                   | Salida                                | Fuente de<br>alimentación | "Conexión eléctrica"                                                                                                    |  |
| Opciones<br>A, B                        | Terminales                            | Terminales                | <ul> <li>Opción A: acoplador M20x1</li> <li>Opción B: rosca M20x1</li> <li>Opción C: rosca G ½"</li> <li>Opción D: rosca NPT ½"</li> </ul> |  |
| A, B, C                                 | Conectores<br>→ 🗎 30                  |                           | Opción I: conector M12x1                                                                                                    |  |
| Código de producto<br>• Opción A: compa | para "Caja":<br>cto, aluminio recubie | rto                       |                                                                                                    |  |

Opción B: compacto, sanitario, inoxidable

• Opción C: ultracompacto, sanitario, inoxidable

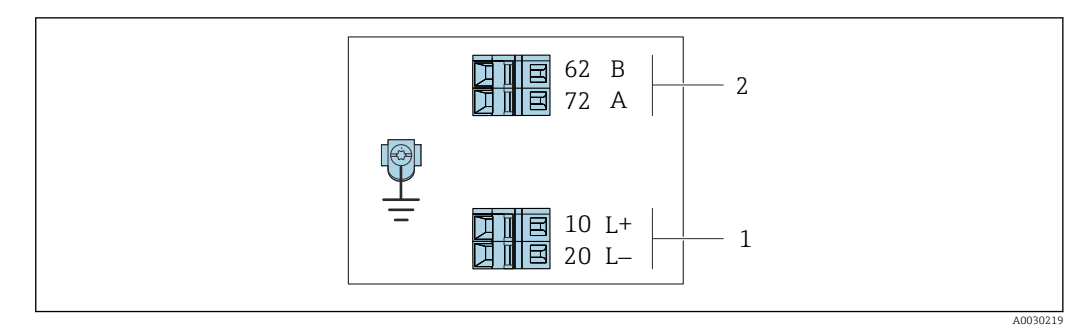

- Image: P Asignación de terminales de Modbus RS485, versión de conexión para uso en áreas de seguridad intrínseca (conexión mediante la barrera de seguridad Promass 100)
- 1 Tensión de alimentación, seguridad intrínseca
- 2 Modbus RS485

| Código de producto<br>"Salida" | 10 (L+)                                          | 20 (L–) | 62 (B)                | 72 (A)                  |  |
|--------------------------------|--------------------------------------------------|---------|-----------------------|-------------------------|--|
| Opción <b>M</b>                | Tensión de alimentación, seguridad<br>intrínseca |         | Modbus RS48<br>intrír | 5 de seguridad<br>nseca |  |
|                                |                                                  |         |                       |                         |  |

Código de pedido para "Salida":

Opción **M**: Modbus RS485 apto para zonas de seguridad intrínseca (conexión mediante la barrera de seguridad Promass 100)

#### Barrera de seguridad Promass 100

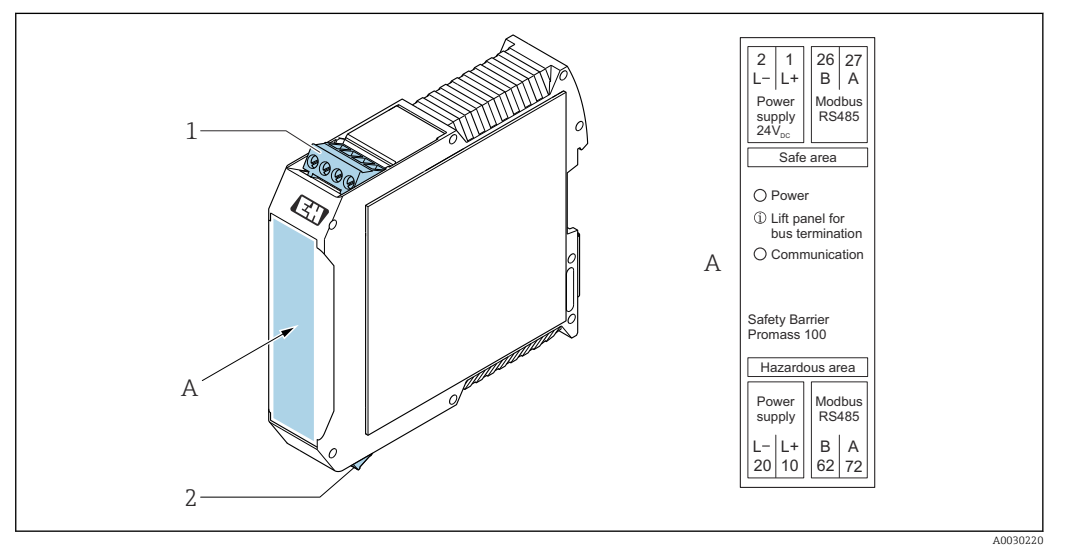

- 🖻 10 🛛 Barrera de seguridad Promass 100 con terminales
- 1 Zona no peligrosa o zona 2, clase I, división 2
- 2 Zona de seguridad intrínseca

## 7.2.4 Asignación de pines, conector del equipo

#### Tensión de alimentación

#### Promass 100

Conector del equipo para transmisión de señal con tensión de alimentación (lado del equipo), MODBUS RS485 (de seguridad intrínseca)

| 2             | Pin              | Asignación |                                                  |  |
|---------------|------------------|------------|--------------------------------------------------|--|
|               | 1                | L+         | Tensión de alimentación, de seguridad intrínseca |  |
|               | 2                | А          | Modbus DS/05 do coguridad intrínsoon             |  |
|               | 3                | В          | moubus K3405 de segundad indiniseta              |  |
|               | 4                | L-         | Tensión de alimentación, de seguridad intrínseca |  |
| 4<br>A0016809 | 5                |            | Puesta a tierra/apantallamiento                  |  |
|               | Codificació<br>n |            | Macho/hembra                                     |  |
|               |                  |            |                                                  |  |
|               | A                | Ą          | Macho                                            |  |

Conector del equipo para tensión de alimentación (lado del equipo), MODBUS RS485 (de seguridad no intrínseca)

Para uso fuera de áreas de peligro y en zona 2/div. 2.

|               | Pin | Asignación |                                 |  |
|---------------|-----|------------|---------------------------------|--|
|               | 1   | L+         | CC 24 V                         |  |
|               | 2   |            | Sin asignar                     |  |
|               | 3   |            | Sin asignar                     |  |
|               | 4   | L-         | CC 24 V                         |  |
| 4<br>A0016809 | 5   |            | Puesta a tierra/apantallamiento |  |
| C             |     | icació     | Macho/hembra                    |  |
|               | n   |            |                                 |  |
|               | A   | Ą          | Macho                           |  |

#### Transmisión de señal

#### Promass

Conector del equipo para transmisión de señal (lado del equipo), MODBUS RS485 (de seguridad no intrínseca)

Para uso fuera de áreas de peligro y en zona 2/div. 2.

| 2             | Pin              | Asignación |                                 |  |
|---------------|------------------|------------|---------------------------------|--|
|               | 1                |            | Sin asignar                     |  |
|               | 2                | А          | Modbus RS485                    |  |
| 5             | 3                |            | Sin asignar                     |  |
|               | 4                | В          | Modbus RS485                    |  |
| 4<br>A0016811 | 5                |            | Puesta a tierra/apantallamiento |  |
|               | Codificació<br>n |            | Macho/hembra                    |  |
|               | I                | 3          | Hembra                          |  |

#### 7.2.5 Apantallamiento y puesta a tierra

#### Enfoques sobre apantallamiento y puesta a tierra

- 1. Mantenga la compatibilidad electromagnética (EMC).
- 2. Tenga en cuenta los aspectos de protección contra explosiones.
- 3. Preste atención a las medidas de protección de las personas.
- **4.** Asegúrese de cumplir con las reglamentaciones y normativas de instalación nacionales.
- 5. Observe las especificaciones del cable .
- 6. La parte pelada y trenzada del blindaje del cable junto a la borna de tierra debe ser lo más corta posible.
- 7. Asegúrese de que los cables estén completamente apantallados.

#### Puesta a tierra del blindaje del cable

#### **AVISO**

En un sistema sin igualación de potencial, si se conecta el blindaje del cable en más de un punto con tierra, se producen corrientes residuales a la frecuencia de la red. Esto puede dañar el blindaje del cable del bus.

- Conecte únicamente un extremo del blindaje del cable de bus con la tierra local o de protección.
- ► Aísle el blindaje que quede sin conectar.

Para cumplir con los requisitos de EMC:

- 1. Asegure que el blindaje del cable se pone a tierra en múltiples puntos con la línea de igualación de potencial.
- 2. Conecte cada borna local de puesta a tierra con la línea de igualación de potencial.

#### 7.2.6 Preparación del instrumento de medición

#### **AVISO**

#### ¡Estanqueidad insuficiente del cabezal!

Se puede comprometer la seguridad en el funcionamiento del equipo de medición.

- ▶ Utilice prensaestopas apropiados que correspondan al grado de protección.
- 1. Extraiga el conector provisional, si existe.
- Si el equipo de medición se suministra sin prensaestopas:
   Provea por favor prensaestopas apropiados para los cables de conexión.

## 7.3 Conexión del instrumento de medición

## **AVISO**

#### Seguridad eléctrica limitada por conexión incorrecta.

- Las tareas de conexionado deben ser realizadas únicamente por personal cualificado preparado para ello.
- Observe las normas de instalación nacionales pertinentes.
- Cumpla con las normas de seguridad del lugar de trabajo.
- ► Conecte siempre el cable a tierra de protección ⊕ antes de conectar los cables adicionales.
- ► Si se va a utilizar el equipo en una zona con atmósferas explosivas, observe la información incluida en la documentación Ex del equipo de medición.
- ► Debe comprobarse la unidad de alimentación para garantizar que cumpla los requisitos de seguridad (p. ej., PELV, SELV).

## 7.3.1 Conexión del transmisor

La conexión del transmisor depende de los siguientes códigos de producto:

- Versión de caja: compacta o ultracompacta
- Versiones de conexión: terminales o conector

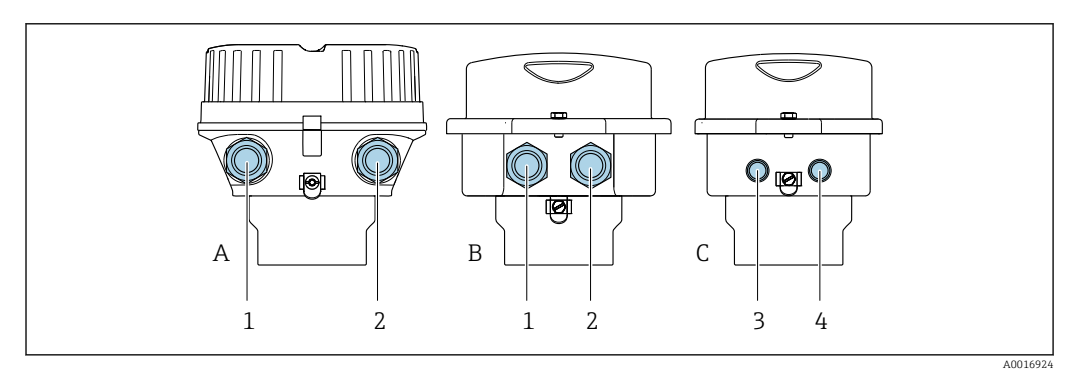

I1 Versiones del equipo y versiones de conexión

A Versión de caja: compacta recubierta de aluminio

- B Versión de caja: compacta, higiénica, acero inoxidable
- 1 Entrada de cable o conector para la transmisión de señales
- 2 Entrada de cable o conector para tensión de alimentación
- C Versión de la caja: ultracompacta, higiénica, inoxidable
- 3 Conector del equipo para transmisión de señales
- 4 Conector del equipo para tensión de alimentación

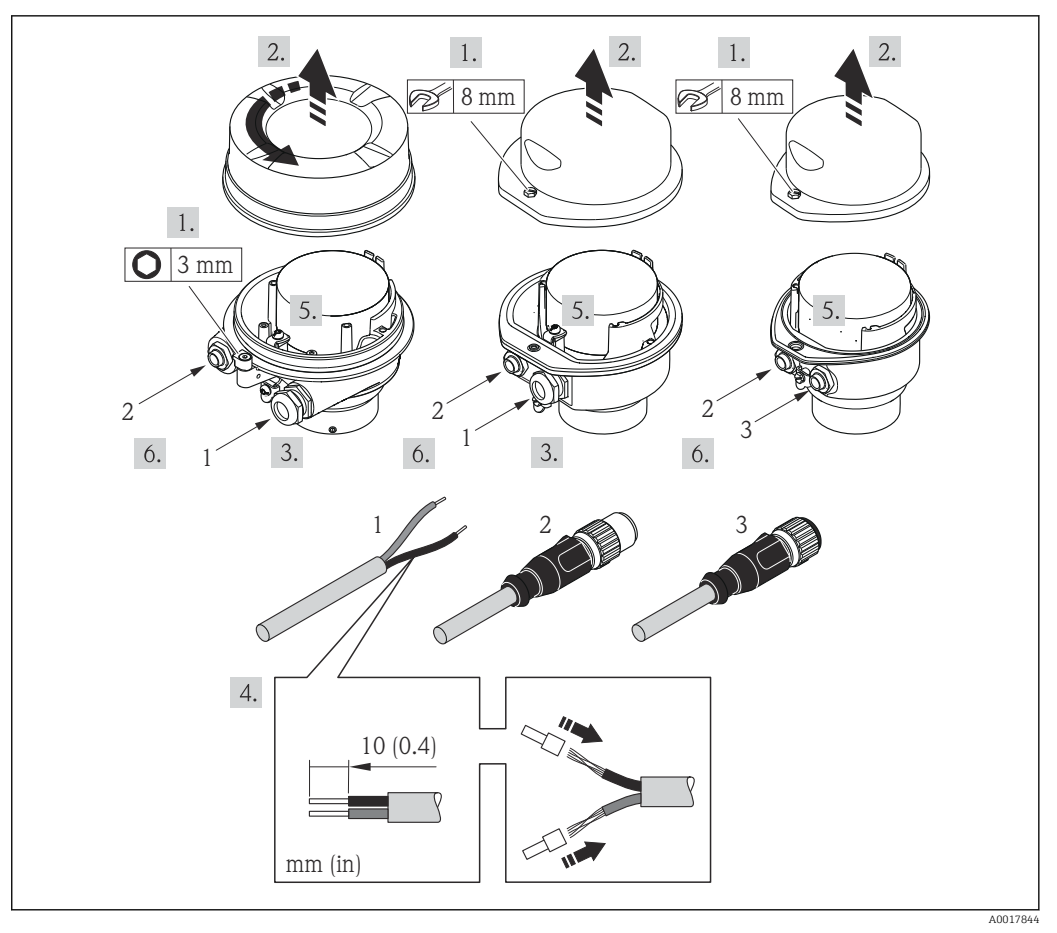

I2 Versiones del equipo con ejemplos de conexión

- 1 Cable
- 2 Conector del equipo para transmisión de señales
- 3 Conector del equipo para tensión de alimentación

Para versiones de equipo con conector: siga solo el paso 6.

- 1. Según la versión del cabezal: afloje el tornillo de bloqueo o la presilla de fijación de la tapa.
- 2. Según la versión de la caja, desenrosque o abra su tapa.
- **3.** Pase el cable por la entrada de cables. Para asegurar la estanqueidad, no extraiga el anillo obturador de la entrada de cables.
- 4. Pele el cable y los extremos del cable. Si es un cable trenzado, dótelo también de terminales de empalme.
- 5. Conecte el cable conforme a la asignación de terminales o la asignación de pines de conexión al equipo .
- 6. Según la versión del equipo, apriete los prensaestopas o enchufe el conector y fíjelo.
- 7. Si procede, habilite la resistencia de terminación .

#### 8. **ADVERTENCIA**

# Incumplimiento del grado de protección de la caja debido a su sellado insuficiente

 No utilice ningún lubricante para enroscar el tornillo. Las roscas de la tapa ya están recubiertas de un lubricante seco.

Para volver a montar el transmisor, invierta los pasos del desmontaje.

### 7.3.2 Conexión de la barrera de seguridad Promass 100

En el caso de la versión del equipo con Modbus RS485 intrínsecamente seguro, hay que conectar el transmisor con la barrera de seguridad Promass 100.

- 1. Pele los extremos del cable. Si se trata de un cable trenzado, dótelo de terminales de empalme.
- **2.** Conecte el cable según indica la asignación de terminales  $\rightarrow \cong 27$ .
- **3.** Habilite, si procede, la resistencia de terminación en la barrera de seguridad Promass 100 .

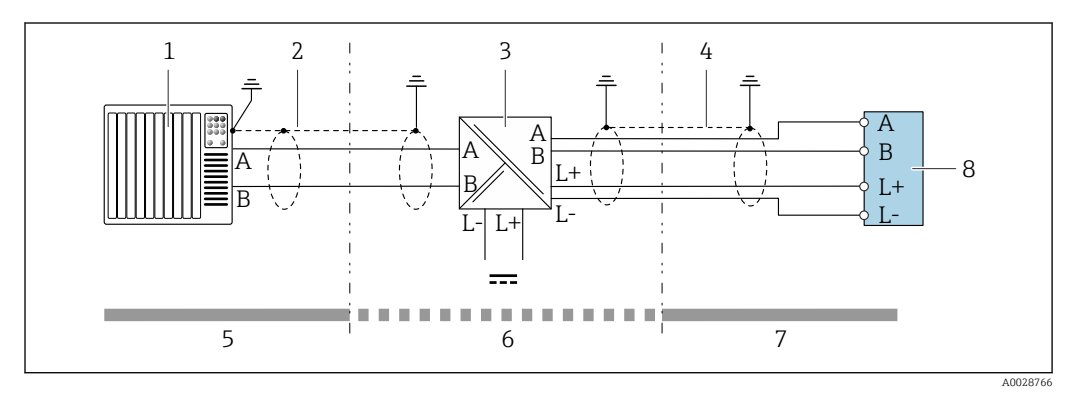

☑ 13 Conexión eléctrica entre transmisor y barrera de seguridad Promass 100

- 1 Sistema de control (p. ej., PLC)
- 2 Observe las especificaciones del cable  $\rightarrow \implies 26$
- 3 Barrera de seguridad Promass 100: asignación de terminales  $\rightarrow \cong 29$
- 4 Observe las especificaciones del cable  $\rightarrow \cong 26$
- 5 Zona no peligrosa
- 6 Zona no peligrosa y zona 2/div. 2
- 7 Zona intrínsecamente segura
- 8 Transmisor: asignación de terminales  $\rightarrow \cong 27$

## 7.3.3 Asegurar la igualación de potencial

#### Requisitos

No es preciso tomar medidas especiales de igualación de potencial.

Si el equipo ha de montarse en una zona con peligro de explosión, tenga por favor en cuenta las directrices indicadas en la documentación Ex (XA).

## 7.4 Instrucciones especiales de conexión

### 7.4.1 Ejemplos de conexión

#### Modbus RS485

Modbus RS485, fuera de áreas de peligro y zona 2/div. 2

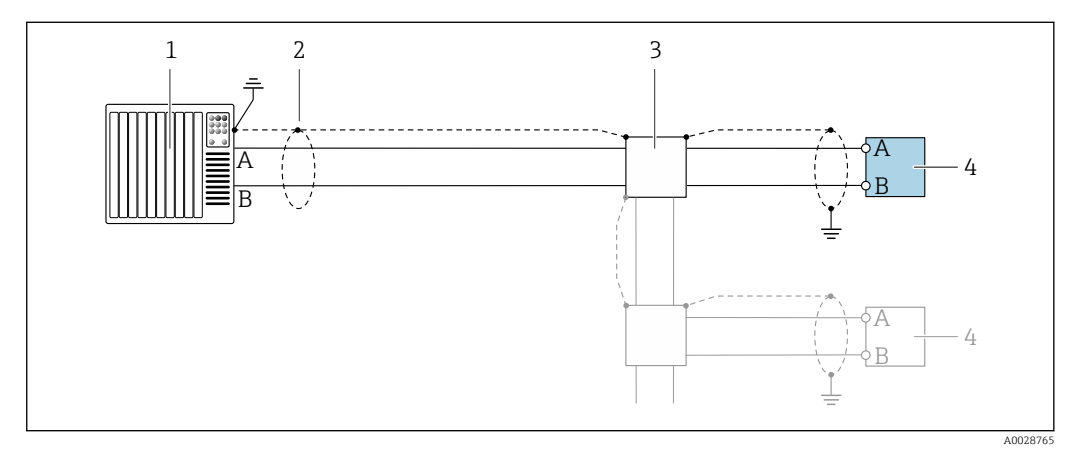

- 🗉 14 Ejemplo de conexión de Modbus RS485, fuera de área de peligro y zona 2/div. 2
- 1 Sistema de control (p. ej., PLC)
- 2 Apantallamiento de cable proporcionado en un extremo. Para cumplir los requisitos de compatibilidad electromagnética, el apantallamiento del cable se debe conectar a tierra en ambos extremos; tenga en cuenta las especificaciones del cable  $\rightarrow \cong 26$
- 3 Caja de distribución
- 4 Transmisor

Modbus RS485 de seguridad intrínseca

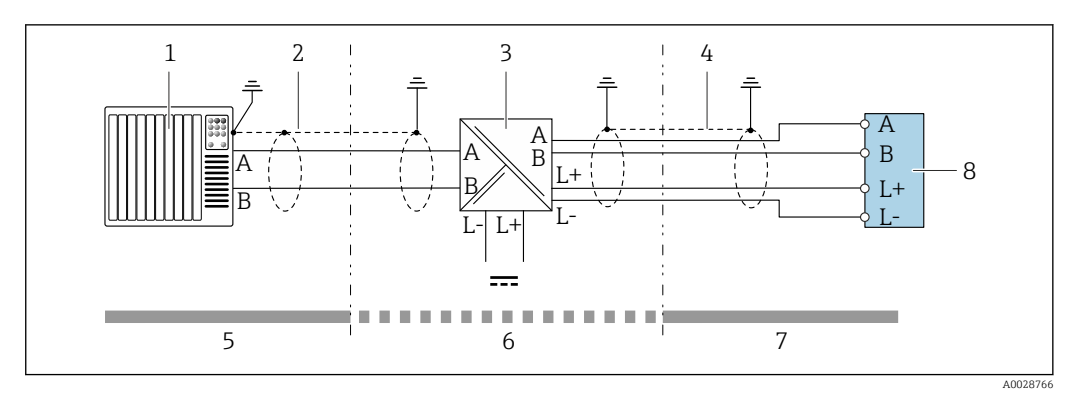

E 15 Ejemplo de conexión para Modbus RS485 de seguridad intrínseca

- 1 Sistema de control (p. ej., PLC)
- 2 Apantallamiento de cable proporcionado en un extremo. Tenga en cuenta las especificaciones del cable
- 3 Barrera de seguridad Promass 100
- 4 Tenga en cuenta las especificaciones del cable
- 5 Área no peligrosa
- 6 Área no peligrosa y zona 2/div. 2
- 7 Área de seguridad intrínseca
- 8 Transmisor

## 7.5 Aseguramiento del grado de protección

El equipo de medición satisface todos los requisitos correspondientes al grado de protección IP 66/67, cubierta de tipo 4X.

Para garantizar el grado de protección IP66/67, cubierta de tipo 4X, lleve a cabo los pasos siguientes tras efectuar la conexión eléctrica:

- 1. Revise las juntas de la caja para ver si están limpias y bien colocadas.
- 2. Seque, limpie o sustituya las juntas en caso necesario.
- 3. Apriete todos los tornillos de la caja y las tapas.
- 4. Apriete firmemente los prensaestopas.
- Para asegurar que la humedad no penetre en la entrada de cables: Disponga el cable de modo que quede girado hacia abajo ("trampa antiagua").

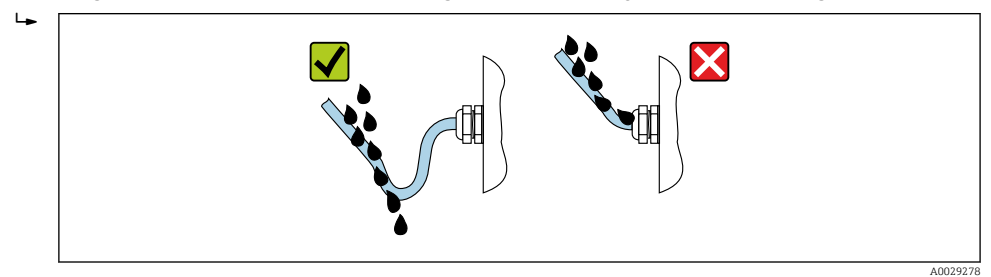

6. Inserte conectores provisionales en las entradas de cable no utilizadas.

## 7.6 Comprobaciones tras la conexión

| ¿Los cables o el equipo presentan daños (inspección visual)?                                                                                                    |  |  |  |  |
|----------------------------------------------------------------------------------------------------|--|--|--|--|
| Los cables utilizados cumplen los requisitos $\rightarrow \square 26$ ?                                                                                                    |  |  |  |  |
| ¿Los cables están debidamente protegidos contra tirones?                                                                                                    |  |  |  |  |
| ¿Se han instalado todos los prensaestopas dejándolos bien apretados y estancos? ¿Se han tendido los cables con "trampa antiagua" $\rightarrow \cong$ 35?                                                                                                    |  |  |  |  |
| Según la versión del equipo: ¿están bien apretados los conectores del equipo $\rightarrow \square$ 32?                                                                                                    |  |  |  |  |
| <ul> <li>¿La tensión de alimentación corresponde a las especificaciones indicadas en la placa de identificación del transmisor →</li></ul>                                                                                                    |  |  |  |  |
| ¿Se han asignado los terminales $\rightarrow {} 27$ o asignado los pins del conector $\rightarrow {} 30$ correctamente?                                                                                                    |  |  |  |  |
| <ul> <li>¿Se enciende el LED verde de alimentación del módulo de electrónica del transmisor cuando está activada la tensión de alimentación →  <sup>1</sup>/<sub>2</sub> 12?</li> <li>Para versiones del equipo con Modbus RS485 intrínsecamente seguro: ¿se enciende el LED de alimentación de la barrera de seguridad Promass 100 cuando está activada la tensión de alimentación →  <sup>1</sup>/<sub>2</sub> 12?</li> </ul> |  |  |  |  |
| Según la versión del equipo: ¿está bien apretado el tornillo de bloqueo o la presilla de fijación?                                                                                                    |  |  |  |  |
# 8 Opciones de configuración

## 8.1 Visión general de los modos de configuración

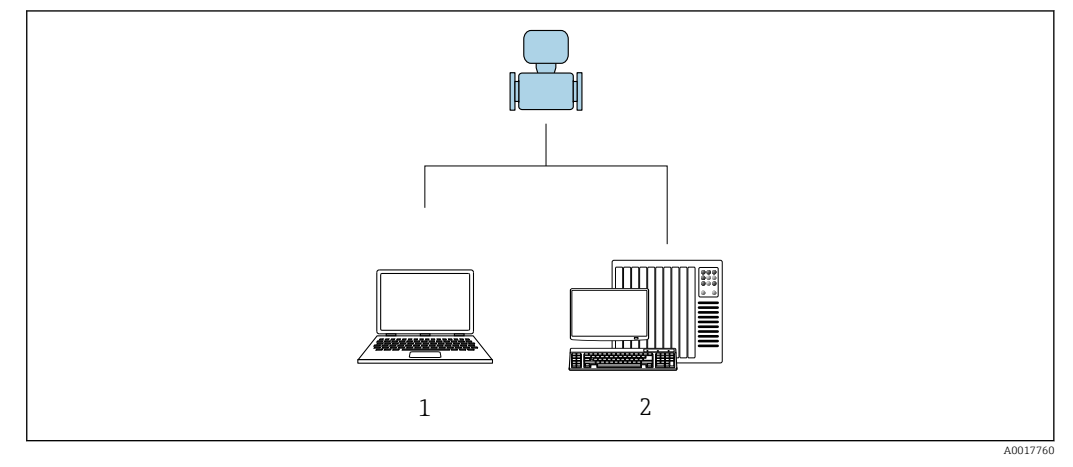

- 1 Ordenador con software de configuración "FieldCare" o "DeviceCare" a través de Commubox FXA291 e interfaz de servicio
- 2 Sistema de control (p. ej., PLC)

# 8.2 Estructura y funciones del menú de configuración

## 8.2.1 Estructura del menú de configuración

Para una visión general sobre el menú de configuración para expertos, véase el documento "Descripción de los parámetros del equipo" que se suministra con el equipo→ 

110

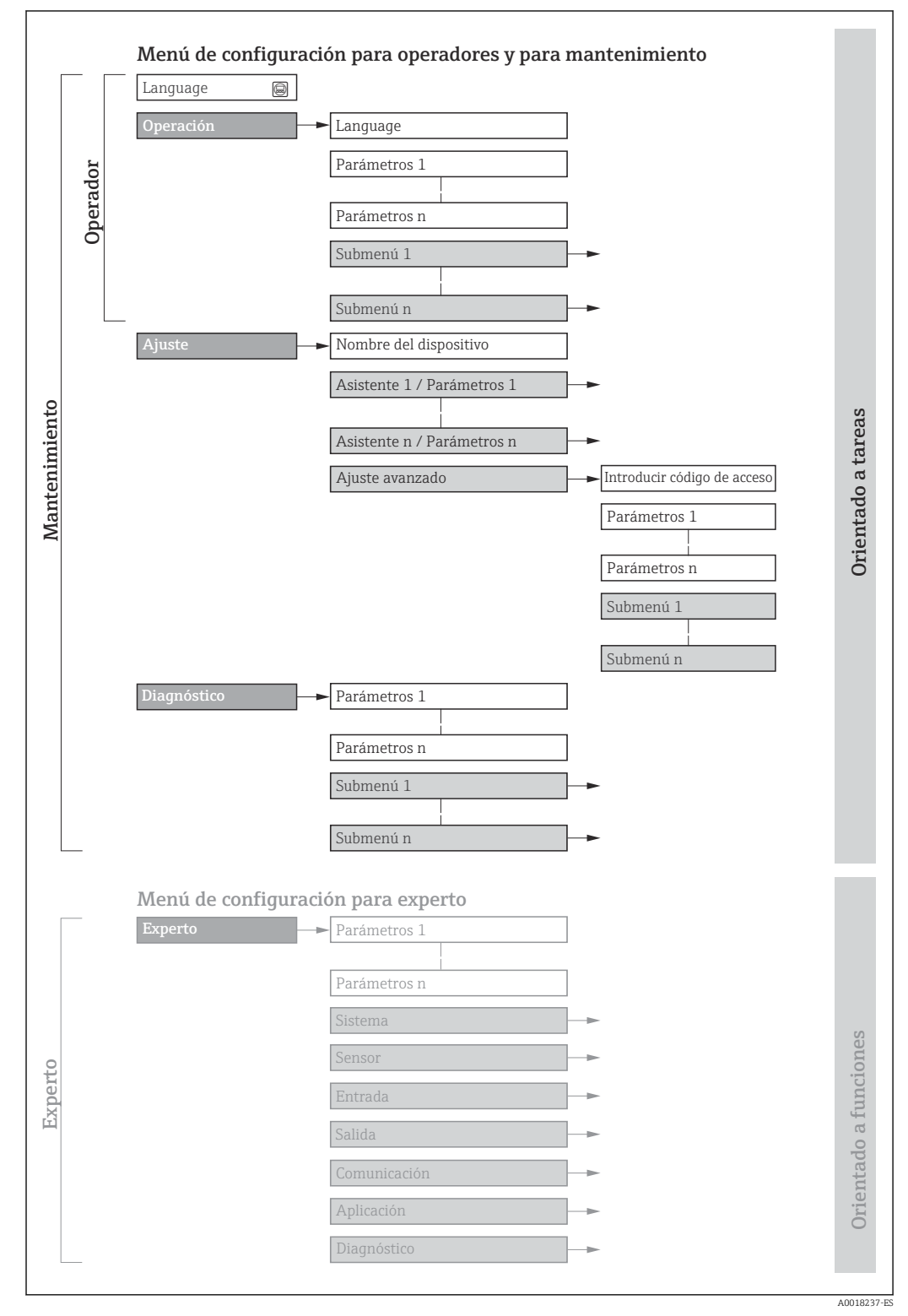

🖻 16 Estructura esquemática del menú de configuración

## 8.2.2 Filosofía de funcionamiento

Cada componente del menú de configuración tiene asignados determinados roles de usuario (operador, mantenimiento, etc.) que son con los que se puede acceder a dichos componentes. Cada rol de usuario tiene asignados determinadas tareas típicas durante el ciclo de vida del instrumento.

| Menú/Parámetros |                                | Rol de usuario y tareas                                                                                                    | Contenido/significado                                                                                                    |  |
|-----------------|--------------------------------|----------------------------------------------------------------------------------------------------|----------------------------------------------------------------------------------------------------|--|
| Language        | orientado a tarea              | Rol de usuario "Operario",<br>"Mantenimiento"                                                                                                    | <ul><li>Definir el idioma de trabajo (operativo)</li><li>Poner a cero y controlar los totalizadores</li></ul>                                                                                                    |  |
| Operación       |                                | Lectura de los valores medidos                                                                                                    | Poner a cero y controlar los totalizadores                                                                                                    |  |
| Ajuste          |                                | <ul> <li>Rol de usuario "Mantenimiento"</li> <li>Puesta en marcha:</li> <li>Configuración de la medición</li> <li>Configurar la interfaz de<br/>comunicaciones</li> </ul>                                                                                                    | Submenús para una puesta en marcha rápida:<br>Definir las unidades de medida de sistema<br>Definir el medio/producto<br>Configurar la interfaz de comunicaciones digitales<br>Configuración del indicador para operaciones de configuración<br>Establecimiento de la supresión de caudal residual<br>Configuración de la detección de tubería vacía y parcialmente llena                                                                                                    |  |
|                 |                                |                                                                                                    | <ul> <li>Ajuste avanzado</li> <li>Para una configuración de la medición más a medición del usuario<br/>(adaptación a condiciones de medición especiales)</li> <li>Configuración de los totalizadores</li> <li>Administración (definir código de acceso, reiniciar el equipo de<br/>medición)</li> </ul>                                                                                                    |  |
| Diagnóstico     |                                | <ul> <li>Rol de usuario "Mantenimiento"</li> <li>Resolución de fallos:</li> <li>Diagnósticos y resolución de errores<br/>de equipo y de proceso</li> <li>Simulación del valor medido</li> </ul>                                                                                                    | <ul> <li>Comprende todos los parámetros para detectar errores y analizar errores de proceso y de equipo:</li> <li>Lista de diagnósticos <ul> <li>Contiene hasta 5 mensajes de diagnóstico pendientes.</li> </ul> </li> <li>Lista de eventos <ul> <li>Contiene los mensajes de los eventos que se han producido.</li> </ul> </li> <li>Información del dispositivo <ul> <li>Contiene información para la identificación del equipo.</li> </ul> </li> <li>Valor medido <ul> <li>Contiene todos los valores que se están midiendo.</li> </ul> </li> <li>Heartbeat <ul> <li>Se verifica bajo demanda la operatividad del instrumento y se documentan los resultados de la verificación.</li> <li>Simulación <ul> <li>Se utiliza para simular valores medidos o valores de salida.</li> </ul> </li> </ul></li></ul>                      |  |
| Experto         | orientado a<br>funcionalidades | <ul> <li>Tareas que requieren conocimiento<br/>detallado del funcionamiento del<br/>instrumento:</li> <li>Puesta en marcha de mediciones en<br/>condiciones difíciles</li> <li>Adaptación óptima de la medición a<br/>las condiciones difíciles</li> <li>Configuración detallada de la<br/>interfaz de comunicaciones</li> <li>Diagnósticos de error en casos<br/>difíciles</li> </ul> | <ul> <li>Contiene todos los parámetros del equipo y permite el acceso directo a los parámetros mediante el uso de un código de acceso. La estructura de este menú se basa en bloques de funciones del equipo:</li> <li>Sistema <ul> <li>Comprende todos los parámetros de orden superior del equipo que no afectan a la medición ni a la interfaz de comunicaciones.</li> </ul> </li> <li>Sensor <ul> <li>Comunicación de las mediciones.</li> </ul> </li> <li>Configuración de la interfaz de comunicaciones digitales.</li> <li>Aplicación <ul> <li>Configuración de las funciones que trascienden la medición en sí (p. ej., totalizador).</li> <li>Diagnóstico <ul> <li>Detección de errores y análisis de errores de proceso o equipo y para simulaciones del equipo y Heartbeat Technology.</li> </ul> </li> </ul></li></ul> |  |

# 8.3 Visualización de los valores medidos desde el indicador local (disponible como opción)

## 8.3.1 Pantalla para operaciones de configuración

Indicador local disponible como opción:

Código de producto para "Indicador; configuración", opción B "4 líneas, iluminado; mediante comunicación".

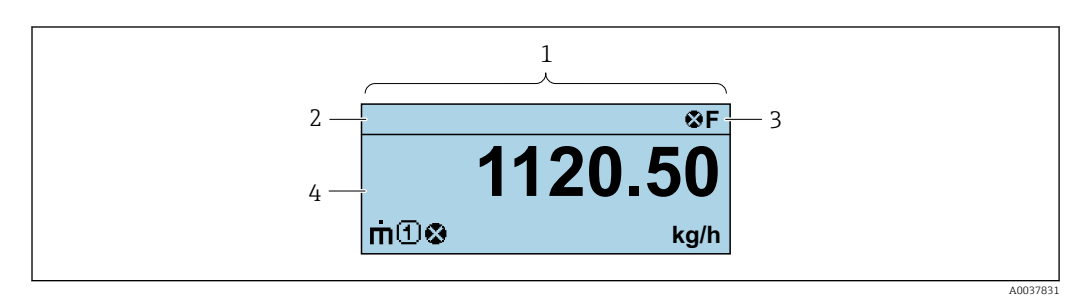

- 1 Pantalla para operaciones de configuración
- 2 Etiqueta del equipo $\rightarrow \square 59$
- 3 Zona de visualización del estado
- 4 Zona de visualización de valores medidos (4 líneas)

### Zona de visualización del estado

Los siguientes símbolos pueden aparecer en la zona para estado situada en la parte derecha superior del indicador operativo:

- Señales de estado
  - F: Fallo
  - C: Verificación funcional
  - S: Fuera de especificación
  - **M**: Requiere mantenimiento
- Comportamiento de diagnóstico
  - 🛚 🐼: Alarma
  - Aviso
- $\widehat{\square}$ : Bloqueo (se ha bloqueado el equipo mediante hardware  $\rightarrow \square 64$ )
- 🗣 : Comunicación (se ha activado comunicación mediante configuración a distancia)

#### Zona de visualización

En la zona de visualización de valores medidos, cada valor está precedido por determinados símbolos que proporcionan información adicional:

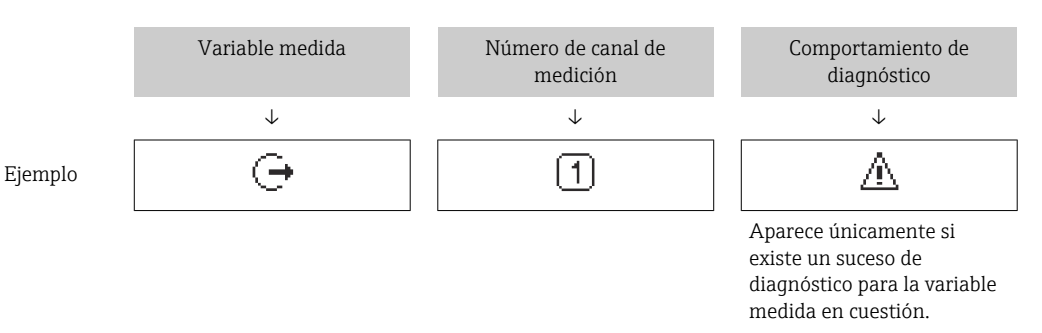

#### Variables medidas

| Símbolo | Significado                                                                                    |
|---------|------------------------------------------------------------------------------------------------|
| 'n      | Caudal másico                                                                                  |
| Ú       | <ul><li>Caudal volumétrico</li><li>Caudal volumétrico normalizado</li></ul>                    |
| ρ       | <ul><li>Densidad</li><li>Densidad de referencia</li></ul>                                      |
| 4       | Temperatura                                                                                    |
| Σ       | Totalizador<br>El número del canal indica cuál de los tres totalizadores se está visualizando. |
| Ģ       | Salida                                                                                         |

Números de canal de medición

| Símbolo                                                                                                  | Significado             |  |  |
|----------------------------------------------------------------------------------------------------|-------------------------|--|--|
| 14                                                                                                    | Canal de medición 1 a 4 |  |  |
| El número del canal de medición se visualiza únicamente si existe más de un canal nara la misma variable |                         |  |  |

El número del canal de medición se visualiza únicamente si existe más de un canal para la misma variable medida (p. ej.: totalizador 1 a 3).

Comportamiento de diagnóstico

El comportamiento de diagnóstico se refiere a cómo debe ser el comportamiento cuando se produce un evento de diagnóstico relacionado con la variable medida que se está visualizando. Véase la información sobre los símbolos

El número de valores medidos y su formato de indicación solo pueden configurarse desde el sistema de control.

## 8.3.2 Roles de usuario y autorización de acceso correspondiente

Las dos funciones de usuario, "Operario" y "Mantenimiento", no tienen la misma autorización de acceso para escritura si el usuario ha definido un código de acceso específico de usuario. La configuración del equipo queda así protegida contra cualquier acceso no autorizado desde el .

### Definición de la autorización de acceso para los distintos roles de usuario

El equipo todavía no tiene definido ningún código de acceso cuando se entrega de fábrica. La autorización de acceso (acceso de lectura y escritura) al equipo no está restringida y corresponde al rol de usuario de "Mantenimiento".

- Definición del código de acceso.
  - ↓ El rol de usuario de "Operario" se redefine, junto con el rol de usuario de "Mantenimiento". La autorización de acceso difiere para ambos roles de usuario.

Autorización de acceso a los parámetros: rol de usuario de "Mantenimiento"

| Estado de los códigos de acceso                                               | Acceso para lectura | Acceso para escritura |  |
|-------------------------------------------------------------------------------|---------------------|-----------------------|--|
| Todavía no se ha definido ningún código de acceso (configuración de fábrica). | V                   | V                     |  |
| Tras definir un código de acceso.                                             | V                   | ✓ <sup>1)</sup>       |  |

1) El usuario solo tiene acceso de escritura tras introducir el código de acceso.

Autorización de acceso a los parámetros: rol de usuario de "Operario"

| Estado de los códigos de acceso   | Acceso para lectura | Acceso para escritura |
|-----------------------------------|---------------------|-----------------------|
| Tras definir un código de acceso. | V                   | 1)                    |

Aunque se hayan definido códigos de acceso, habrá algunos parámetros que se podrán modificar independientemente de estos códigos debido a no afectan a la medición y no están por ello sometidos a la protección contra la escritura. Véase la sección "Protección contra escritura mediante código de acceso»

El rol de usuario con el que ha iniciado la sesión el usuario actual aparece indicado en . Ruta de navegación:

## 8.4 Acceso al menú de configuración mediante herramientas/software de configuración

## 8.4.1 Conexión del software de configuración

#### Mediante interfaz de servicio (CDI)

Modbus RS485

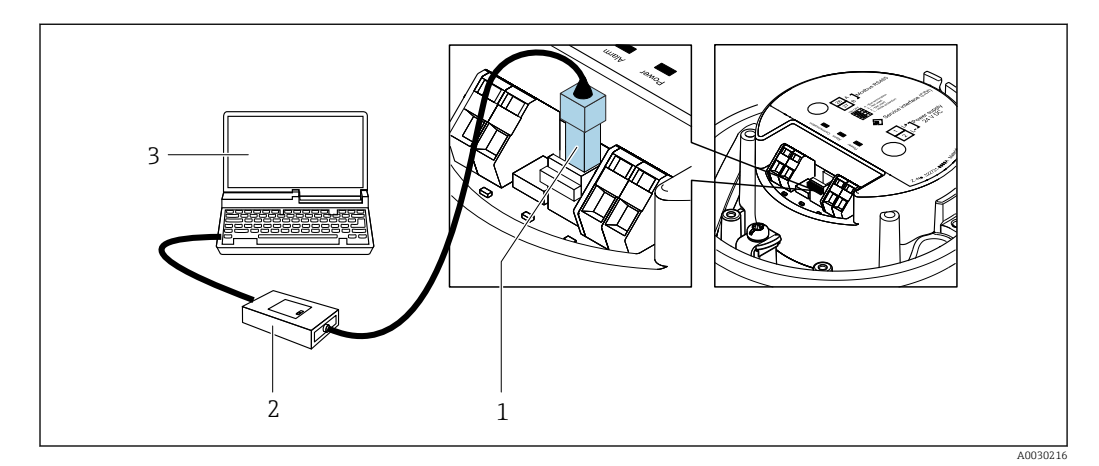

1 Interfaz de servicio (CDI) del equipo de medición

2 Commubox FXA291

3 Ordenador con software de configuración "FieldCare" con COM DETM "CDI Communication FXA291"

#### Mediante interfaz de servicio (CDI)

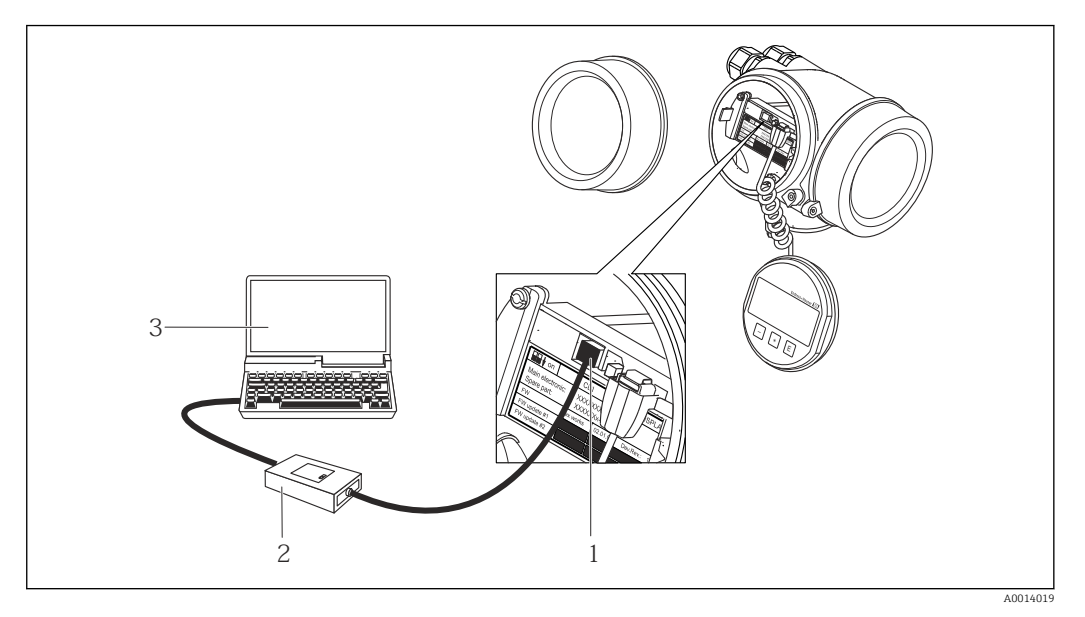

1 Interfaz de servicio (CDI = Endress+Hauser Common Data Interface) del equipo de medición

2 Commubox FXA291

3 Ordenador con software de configuración FieldCare y COM DTM CDI Communication FXA291

## 8.4.2 FieldCare

#### Alcance de las funciones

Software de Endress+Hauser para la gestión de activos de planta (Plant Asset Management Plan -PAM) basado en FDT. Permite configurar todas los equipos de campo inteligentes de un sistema y ayuda a gestionarlos. El uso de la información sobre el estado es también una forma sencilla y efectiva de comprobar su estado.

Se accede a través de: Interfaz de servicio CDI  $\rightarrow \cong 43$ 

Funciones típicas:

- Configurar parámetros de transmisores
- Cargar y salvaquardar datos de dispositivos/equipos (subir/bajar)
- Documentación del punto de medida
- Visualización de la memoria de valores medidos (registro en línea) y libro de registro de eventos

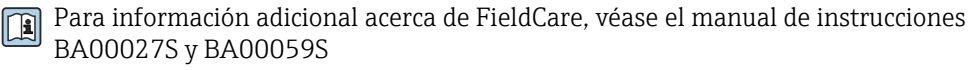

#### Fuente para ficheros de descripción de dispositivo (DD)

Véase información  $\rightarrow$   $\bigcirc$  45

#### Establecimiento de una conexión

1. Inicie FieldCare y arranque el proyecto.

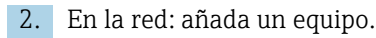

└ Se abre la ventana Add device («añadir dispositivo»).

- 3. Seleccione la opción **CDI Communication FXA291** de la lista y pulse **OK** para confirmar.
- 4. Haga clic con el botón derecho sobre **CDI Communication FXA291** y seleccione la opción **Add device** («añadir dispositivo») en el menú contextual que se ha abierto.

- 5. Seleccione el dispositivo deseado de la lista y pulse **OK** para confirmar.
- 6. Establezca la conexión online con el equipo.

Para información adicional, véase el manual de instrucciones BA00027S y BA00059S

#### Indicador

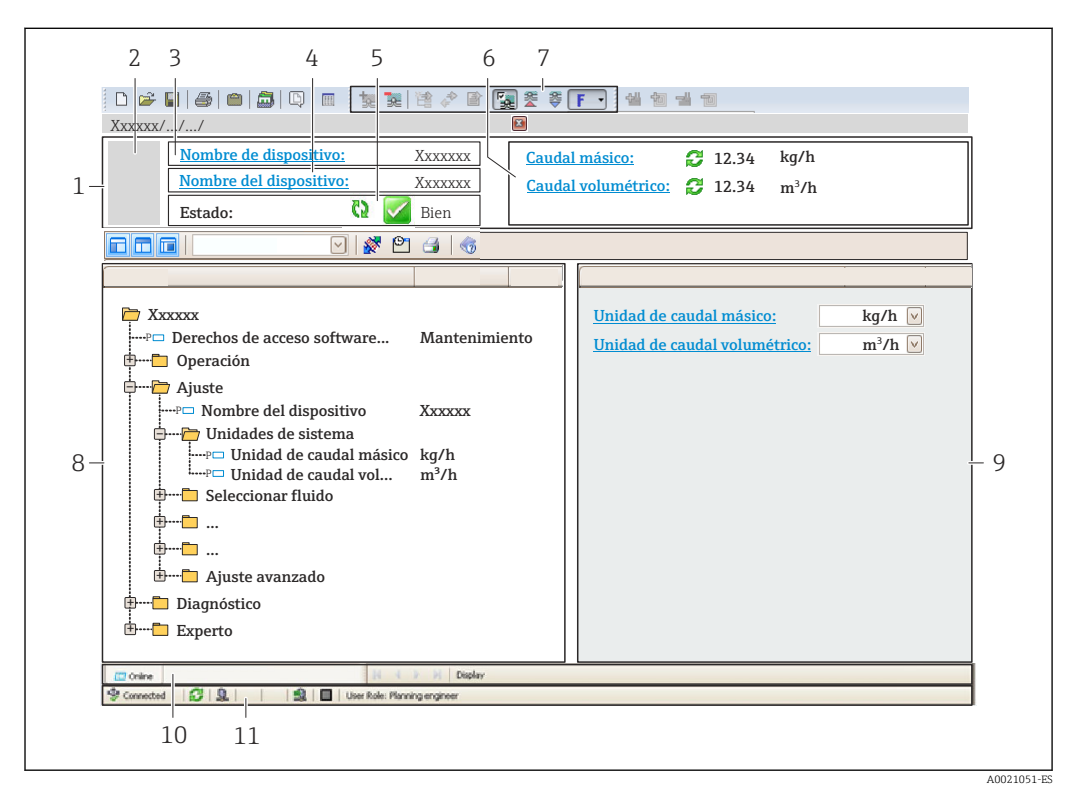

- 1 Encabezado
- 2 Imagen del equipo
- 3 Nombre del equipo
- 4 Etiqueta equipo $\rightarrow \implies 59$
- 5 Área de estado con señal de estado  $\rightarrow$   $\cong$  72
- 6 Zona de visualización de valores que se están midiendo  $\rightarrow \square 66$
- 7 Barra de herramientas de edición con funciones adicionales como guardar/restaurar, lista de eventos y crear documentos
- 8 Zona de navegación con estructura del menú de configuración
- 9 Área de trabajo
- 10 Rango de acciones
- 11 Zona de visualización del estado

## 8.4.3 DeviceCare

## Alcance de las funciones

Herramienta de conexión y configuración de equipos de campo Endress+Hauser.

La forma más rápida de configurar equipos de campo Endress+Hauser es con la herramienta específica "DeviceCare". Junto con los gestores de tipos de equipo (DTM) supone una solución ventajosa e integral.

Para más detalles, véase el Catálogo de innovaciones IN01047S

#### Fuente para ficheros de descripción de dispositivo (DD)

Véase información  $\rightarrow \textcircled{B}$  45

# 9 Integración en el sistema

# 9.1 Visión general de los ficheros de descripción del equipo

## 9.1.1 Datos sobre la versión actual del equipo

| Versión de firmware                                 | 01.03.zz | <ul> <li>En la portada del manual de instrucciones</li> <li>En la placa de identificación del transmisor</li> <li>Versión de firmware</li> <li>Diagnóstico → Información del dispositivo → Versión de firmware</li> </ul> |
|-----------------------------------------------------|----------|----------------------------------------------------------------------------------------------------|
| Datos sobre la entrega de la versión<br>de firmware | 10.2014  |                                                                                                    |

Para una visión general de las distintas versiones de firmware del equipo

## 9.1.2 Software de configuración

En la tabla siguiente se indican los ficheros descriptores de dispositivo apropiados para las distintas herramientas de configuración, incluyendo indicaciones sobre dónde pueden obtenerse dichos ficheros.

| FieldCare  | <ul> <li>www.es.endress.com → Download Area</li> <li>CD-ROM (póngase en contacto con Endress+Hauser)</li> <li>DVD (póngase en contacto con Endress+Hauser)</li> </ul> |
|------------|----------------------------------------------------------------------------------------------------|
| DeviceCare | <ul> <li>www.es.endress.com → Download Area</li> <li>CD-ROM (póngase en contacto con Endress+Hauser)</li> <li>DVD (póngase en contacto con Endress+Hauser)</li> </ul> |

# 9.2 Información sobre el Modbus RS485

## 9.2.1 Códigos de funcionamiento

Los códigos de función se utilizan para definir qué acción de escritura o lectura se realiza mediante el protocolo Modbus. El equipo de medición soporta los siguientes códigos de función:

| Código | Nombre                                       | Descripción                                                                                                    | Aplicación                                                                                                    |
|--------|----------------------------------------------|----------------------------------------------------------------------------------------------------|----------------------------------------------------------------------------------------------------|
| 03     | Lectura del<br>registro de<br>explotación    | El máster lee uno o más de los<br>registros Modbus del equipo.<br>Se puede leer un máximo de 125<br>registros consecutivos con 1<br>telegrama: 1 registro = 2 bytes                                                                                    | Lectura de parámetros del equipo<br>con acceso a lectura y escritura<br>Ejemplo:<br>Lectura del caudal másico                                   |
|        |                                              | El instrumento de medición<br>no distingue entre los códigos<br>de función 03 y 04, por<br>consiguiente estos códigos<br>producen el mismo resultado.                                                                                                  |                                                                                                    |
| 04     | Lectura del<br>registro de<br>entradas       | El máster lee uno o más de los<br>registros Modbus del equipo.<br>Se puede leer un máximo de 125<br>registros consecutivos con 1<br>telegrama: 1 registro = 2 bytes                                                                                    | Lectura de los parámetros del<br>instrumento con acceso de lectura<br>Ejemplo:<br>Lectura del valor totalizador                                 |
|        |                                              | El instrumento de medición<br>no distingue entre los códigos<br>de función 03 y 04, por<br>consiguiente estos códigos<br>producen el mismo resultado.                                                                                                  |                                                                                                    |
| 06     | Escritura de<br>registros<br>individuales    | El máster escribe un nuevo valor en<br><b>un</b> registro Modbus del<br>instrumento de medición.                                                                                                    | Escribir solo 1 parámetro del<br>instrumento<br>Ejemplo: reiniciar el totalizador                                                               |
|        |                                              | Utilizar el código de función<br>16 para escribir varios<br>registros con un solo<br>telegrama.                                                                                                    |                                                                                                    |
| 08     | Diagnósticos                                 | El máster comprueba la conexión<br>de comunicación al instrumento de<br>medición.                                                                                                    |                                                                                                    |
|        |                                              | <ul> <li>Son compatibles los siguientes<br/>"Códigos de diagnóstico":</li> <li>Subfunción 00 = Devolución de<br/>los datos consultados (prueba de<br/>bucle invertido)</li> <li>Subfunción 02 = Devolución del<br/>registro de diagnósticos</li> </ul> |                                                                                                    |
| 16     | Escritura de<br>varios registros             | El máster escribe un nuevo valor en<br>varios registros Modbus del<br>instrumento.<br>Puede escribirse un máximo de 120<br>registros consecutivos con 1<br>telegrama.                                                                                  | Escritura de varios parámetros de<br>instrumento<br>Ejemplo:<br>• Unidad caudal másico<br>• Unidad de masa                                      |
|        |                                              | <ul> <li>Si los parámetros de<br/>instrumento requeridos no<br/>están disponibles como<br/>grupo, pero deben trabajarse<br/>de todas formas en un solo<br/>telegrama, se debe utilizar el<br/>mapa de datos Modbus<br/>→ ≅ 48</li> </ul>               |                                                                                                    |
| 23     | Lectura/<br>escritura de<br>varios registros | El máster lee y escribe un máximo<br>de 118 registros Modbus del<br>instrumento de medición<br>simultáneamente con 1 telegrama.<br>El acceso a escritura se ejecuta<br><b>antes</b> que el acceso a lectura.                                           | Escritura y lectura de varios<br>parámetros del instrumento<br>Ejemplo:<br>• Lectura del caudal másico<br>• Reset totalizador (reset totalizer) |

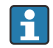

Los mensajes enviados solo están permitidos con los códigos de función 06, 16 y 23.

## 9.2.2 Información de registro

Para una visión general de los parámetros del equipo con su correspondiente información de registro Modbus, consulte la sección "Información de registro Modbus RS485" en la documentación "Descripción de parámetros del equipo" .

## 9.2.3 Tiempo de respuesta

El tiempo de respuesta del instrumento de medición a una solicitud de telegrama del máster Modbus: generalmente 3 ... 5 ms

## 9.2.4 Tipos de datos

El equipo de medición admite los siguientes tipos de datos:

| FLOAT (número de coma flotante IEEE 754)<br>Longitud de los datos = 4 bytes (2 registros) |                      |  |  |  |  |
|-------------------------------------------------------------------------------------------|----------------------|--|--|--|--|
| Byte 3                                                                                    | Byte 2 Byte 1 Byte 0 |  |  |  |  |
| SEEEEEE EMMMMMMM MMMMMMMM MMMMMMMM                                                        |                      |  |  |  |  |
| S = signo, E = exponente, M = mantisa                                                     |                      |  |  |  |  |

| ENTERO<br>Longitud de los datos = 2 bytes (1 registro) |                                |  |  |
|--------------------------------------------------------|--------------------------------|--|--|
| Byte 1                                                 | Byte 0                         |  |  |
| Byte más significativo (MSB)                           | Byte menos significativo (LSB) |  |  |

#### CADENA

Longitud de datos = depende del parámetro de equipo, p. ej., la presentación de un parámetro de equipo con una longitud de datos = 18 bytes (9 registros)

| Byte 17                         | Byte 16 | <br>Byte 1 | Byte 0                            |
|---------------------------------|---------|------------|-----------------------------------|
| Byte más significativo<br>(MSB) |         |            | Byte menos significativo<br>(LSB) |

## 9.2.5 Secuencia de transmisión de bytes

El direccionamiento de bytes, es decir la secuencia de transmisión de bytes, no está indicado en las especificaciones de Modbus. Por este motivo es importante coordinar o hacer coincidir la forma de direccionamiento entre el máster y el esclavo durante la puesta en marcha. Esto puede configurarse en el equipo de medición mediante el Parámetro **Orden del byte**.

Los bytes se transmiten en función de la selección en el Parámetro Orden del byte:

| FLOAT         |             |            |            |            |  |
|---------------|-------------|------------|------------|------------|--|
|               | Secuencia   |            |            |            |  |
| Opciones      | 1. 2. 3. 4. |            |            |            |  |
| 1-0-3-2*      | Byte 1      | Byte 0     | Byte 3     | Byte 2     |  |
|               | (MMMMMMMM)  | (MMMMMMM)  | (SEEEEEEE) | (EMMMMMMM) |  |
| 0 - 1 - 2 - 3 | Byte 0      | Byte 1     | Byte 2     | Byte 3     |  |
|               | (MMMMMMM)   | (MMMMMMMM) | (EMMMMMMM) | (SEEEEEEE) |  |
| 2 - 3 - 0 - 1 | Byte 2      | Byte 3     | Byte 0     | Byte 1     |  |
|               | (EMMMMMMM)  | (SEEEEEEE) | (MMMMMMM)  | (MMMMMMM)  |  |

| 3 - 2 - 1 - 0                                                | Byte 3<br>(SEEEEEEE) | Byte 2<br>(EMMMMMMM) | Byte 1<br>(MMMMMMMM) | Byte 0<br>(MMMMMMMM) |  |
|--------------------------------------------------------------|----------------------|----------------------|----------------------|----------------------|--|
| * = ajuste de fábrica, S = signo, E = exponente, M = mantisa |                      |                      |                      |                      |  |

| ENTERO                                                       |                 |                 |  |
|--------------------------------------------------------------|-----------------|-----------------|--|
|                                                              | Secuencia       |                 |  |
| Opciones                                                     | 1.              | 2.              |  |
| <b>1</b> - <b>0</b> - 3 - 2 *<br>3 - 2 - <b>1</b> - <b>0</b> | Byte 1<br>(MSB) | Byte 0<br>(LSB) |  |
| 0 - 1 - 2 - 3<br>2 - 3 - 0 - 1                               | Byte 0<br>(LSB) | Byte 1<br>(MSB) |  |

\* = ajuste de fábrica, MSB = byte más significativo, LSB = byte menos significativo

| <b>CADENA</b><br>Presentación con el ejemplo de un parámetro de equipo con una longitud de datos de 18 bytes.                                                                       |                  |         |  |        |                 |  |  |
|----------------------------------------------------------------------------------------------------|------------------|---------|--|--------|-----------------|--|--|
| Secuencia                                                                                                    |                  |         |  |        |                 |  |  |
| Opciones                                                                                                    | 1.               | 2.      |  | 17.    | 18.             |  |  |
| <b>1</b> - <b>0</b> - 3 - 2 *<br>3 - 2 - <b>1</b> - <b>0</b>                                                                                                    | Byte 17<br>(MSB) | Byte 16 |  | Byte 1 | Byte 0<br>(LSB) |  |  |
| <b>0</b> - <b>1</b> - 2 - 3         Byte 16         Byte 17          Byte 0         Byte 1           2 - 3 - <b>0</b> - <b>1</b> (MSB)          Byte 0         (LSB)         Byte 1 |                  |         |  |        |                 |  |  |
| * = ajuste de fábrica, MSB = byte más significativo, LSB = byte menos significativo                                                                                                 |                  |         |  |        |                 |  |  |

## 9.2.6 Mapa de datos Modbus

#### Función del mapa de datos Modbus

El instrumento dispone de una área de memoria especial, el mapa de datos Modbus (para un máximo de 16 parámetros de instrumento), que permite a los usuarios llamar a varios parámetros del instrumento mediante el Modbus RS485 y no solo cada parámetro del instrumento o un grupo de parámetros consecutivos del instrumento.

La agrupación de parámetros del instrumento es flexible y el máster Modbus puede leer o escribir en el bloque de datos entero simultáneamente con un solo telegrama de solicitud.

## Estructura del mapa de datos Modbus

El mapa de datos Modbus comprende dos conjuntos de datos:

- Lista de análisis: Área de configuración
   Los parámetros del instrumento que agrupar están definidos en una lista y las direcciones de registro Modbus RS485 se introducen en la lista.
- Zona con datos
   El instrumento de medición lee las direcciones de registro introducidos de la lista de análisis cíclicamente y escribe los datos del instrumento asociados (valores) a la zona con datos.

Para una visión general de los parámetros del equipo con su correspondiente información de registro Modbus, consulte la sección "Información de registro Modbus RS485" en la documentación "Descripción de parámetros del equipo".

## Configuración de la lista de análisis

Para la configuración, las direcciones de registro del Modbus RS485 de los parámetros del instrumento que agrupar deben introducirse en la lista de análisis. Tener en cuenta los requisitos básicos siguientes de la lista de análisis:

| Entradas máx.                            | 16 parámetros de instrumento                                                                                                    |
|------------------------------------------|----------------------------------------------------------------------------------------------------|
| Parámetros de instrumento<br>compatibles | <ul><li>Solo los parámetros con las características siguientes son compatibles:</li><li>Tipo de acceso: acceso de lectura o escritura</li><li>Tipo de datos: flotante o entero</li></ul> |

#### Configurar la lista de escaneo a través de FieldCare o DeviceCare

Realizado utilizando el menú de configuración del instrumento de medición: Experto → Comunicación → Mapa de datos Modbus → Registro de lista de escaneo de 0 a 15

| Lista de análisis                    | Lista de análisis                     |  |  |  |  |
|--------------------------------------|---------------------------------------|--|--|--|--|
| Núm. Registro de configuración       |                                       |  |  |  |  |
| 0 Registro de la lista de análisis 0 |                                       |  |  |  |  |
|                                      |                                       |  |  |  |  |
| 15                                   | 5 Registro de la lista de análisis 15 |  |  |  |  |

#### Configuración de la lista de análisis mediante Modbus RS485

Realizado utilizando las direcciones de registro 5001-5016

| Lista de análisis          |      |               |                                     |  |  |
|----------------------------|------|---------------|-------------------------------------|--|--|
| Núm. Registro Modbus RS485 |      | Tipo de datos | Registro de configuración           |  |  |
| 0                          | 5001 | Entero        | Registro de la lista de análisis O  |  |  |
|                            |      | Entero        |                                     |  |  |
| 15                         | 5016 | Entero        | Registro de la lista de análisis 15 |  |  |

## Lectura de datos mediante Modbus RS485

El máster Modbus accede a la zona con datos del mapa de datos Modbus para leer los valores actuales de los parámetros de instrumento en la lista de análisis.

|  | Acceso del máster a la zona con datos | Mediante las direcciones de registro 5051-5081 |
|--|---------------------------------------|------------------------------------------------|
|--|---------------------------------------|------------------------------------------------|

| Zona con datos                                                                                   |                  |                                          |                 |                       |  |
|--------------------------------------------------------------------------------------------------|------------------|------------------------------------------|-----------------|-----------------------|--|
| Valor del parámetro del equipo                                                                   | Registro Modbus  | RS485                                    | Tipo de datos*  | Acceso**              |  |
|                                                                                                  | Iniciar registro | Finalizar<br>registro<br>(Solo flotante) | -               |                       |  |
| Valor del registro 0 de la lista de<br>análisis                                                  | 5051             | 5052                                     | Entero/flotante | Lectura/<br>escritura |  |
| Valor del registro 1 de la lista de análisis                                                     | 5053             | 5054                                     | Entero/flotante | Lectura/<br>escritura |  |
| * El tipo de datos depende en los prémetros del instrumento introducidos en la lista de anélicia |                  |                                          |                 |                       |  |

\* El tipo de datos depende en los parámetros del instrumento introducidos en la lista de análisis.
 \*\* El acceso a los datos depende de los parámetros del instrumento introducidos en la lista de análisis. Si el parámetro del instrumento introducido es compatible con el acceso a lectura y escritura, el parámetro puede también ser accedido mediante la zona con datos.

| Zona con datos                                                                                                    |                  |                                          |                 |                       |
|----------------------------------------------------------------------------------------------------|------------------|------------------------------------------|-----------------|-----------------------|
| Valor del parámetro del equipo                                                                                                    | Registro Modbus  | RS485                                    | Tipo de datos*  | Acceso**              |
|                                                                                                    | Iniciar registro | Finalizar<br>registro<br>(Solo flotante) |                 |                       |
| Valor del registro de la lista de<br>análisis.                                                                                                    |                  |                                          |                 |                       |
| Valor del registro 15 de la lista de<br>análisis                                                                                                    | 5081             | 5082                                     | Entero/flotante | Lectura/<br>escritura |
| * El tipo de datos depende en los parámetros del instrumento introducidos en la lista de análisis.<br>** El acceso a los datos depende de los parámetros del instrumento introducidos en la lista de análisis. Si el<br>parámetro del instrumento introducido es compatible con el acceso a lectura y escritura, el parámetro puede<br>también ser accedido mediante la zona con datos. |                  |                                          |                 |                       |

## 10 Puesta en marcha

## 10.1 Verificación funcional

Antes de poner en marcha el dispositivo, asegúrese de que se han realizado las comprobaciones tras la instalación y conexionado.

- Verificaciones tras el montaje (lista de comprobación) → 
   <sup>(1)</sup> 25
- Comprobaciones tras la conexión (lista de comprobación) → 🗎 36

## 10.2 Establecimiento de una conexión mediante FieldCare

- Para una conexión con FieldCare
- Para la interfaz de usuario de FieldCare→ 🖺 44

# 10.3 Configuración del equipo de medición

El menú **Ajuste** junto con sus submenús contiene todos los parámetros necesarios para las operaciones de configuración estándar.

Estructura del menú "Ajuste"

| Ajuste | ÷ | Unidades sistema                           | → 🖺 51 |
|--------|---|--------------------------------------------|--------|
|        |   | Seleccionar producto                       | → 🖺 54 |
|        |   | Comunicación                               | → 🖺 55 |
|        |   | Supresión de caudal residual               | → 🖺 57 |
|        |   | Detección de tubería parcialmente<br>llena | → 🗎 58 |

## 10.3.1 Definir las unidades de sistema

En el submenú **Unidades sistema** pueden configurarse las unidades de todos los valores medidos.

#### Ruta de navegación

Menú "Ajuste" → Ajuste avanzado → Unidades del sistema

#### Estructura del submenú

| Unidades sistema | $\rightarrow$ | Unidad caudal másico                     |
|------------------|---------------|------------------------------------------|
|                  |               | Unidad de masa                           |
|                  |               | Unidad de caudal volumétrico             |
|                  |               | Unidad volumen                           |
|                  |               | Unidad de caudal volumétrico normalizado |
|                  |               | Unidad de volumen corregido              |
|                  |               | Unidad densidad                          |

| Unidad densidad de referencia |
|-------------------------------|
| Unidad de temperatura         |
| Unidad de presión             |

| Parámetro                                         | Descripción                                                                                                    | Selección/<br>Entrada de<br>usuario | Ajuste de fábrica                                                  |
|---------------------------------------------------|----------------------------------------------------------------------------------------------------|-------------------------------------|--------------------------------------------------------------------|
| Unidad caudal<br>másico                           | Seleccione la unidad de caudal másico.<br><i>Resultado</i><br>La unidad de medida seleccionada se utilizará<br>para:<br>• Salida<br>• Elim. caudal residual<br>• Simulación variable de proceso                                                                                                    | Lista de unidades<br>seleccionables | Depende del país:<br>• kg/h<br>• lb/min                            |
| Unidad de masa                                    | Seleccione la unidad de masa.<br><i>Resultado</i><br>La unidad seleccionada se toma de:<br>Unidad caudal másico                                                                                                    | Lista de unidades<br>seleccionables | Depende del país:<br>• kg<br>• lb                                  |
| Unidad de<br>caudal<br>volumétrico                | Seleccione las unidades físicas para el caudal<br>volumétrico.<br><i>Resultado</i><br>La unidad de medida seleccionada se utilizará<br>para:<br>• Salida<br>• Elim. caudal residual<br>• Simulación variable de proceso                                                                                                    | Lista de unidades<br>seleccionables | Depende del país:<br><ul> <li>l/h</li> <li>gal/min (us)</li> </ul> |
| Volumen                                           | Seleccione la unidad de volumen.<br><i>Resultado</i><br>La unidad seleccionada se toma de:<br>Unidad de caudal volumétrico                                                                                                    |                                     | En función del país<br>• l<br>• gal (us)                           |
| Unidad de<br>caudal<br>volumétrico<br>normalizado | Seleccione la unidad de volumen normalizada.<br><i>Resultado</i><br>La unidad de medida seleccionada se utilizará<br>para:<br>• Salida<br>• Elim. caudal residual<br>• Simulación variable de proceso                                                                                                    | Lista de unidades<br>seleccionables | Depende del país:<br>• Nl/h<br>• Scf/min                           |
| Unidad de<br>volumen<br>corregido                 | Seleccione la unidad de volumen normalizado.<br><i>Resultado</i><br>La unidad seleccionada se toma de:<br>Unidad de caudal volumétrico normalizado                                                                                                    | Lista de unidades<br>seleccionables | Depende del país:<br>• Nl<br>• Scf                                 |
| Unidad densidad                                   | <ul> <li>Seleccione la unidad de densidad.</li> <li><i>Resultado</i></li> <li>La unidad de medida seleccionada se utilizará para:</li> <li>Salida</li> <li>Valor inferior de detección de tubería parcialmente llena</li> <li>Valor superior de detección de tubería parcialmente llena</li> <li>Simulación variable de proceso</li> <li>Ajuste de densidad (en el menú Experto)</li> </ul> | Lista de unidades<br>seleccionables | En función del país<br>• kg/l<br>• lb/cf                           |

| Parámetro                        | Descripción                                                                                                    | Selección/<br>Entrada de<br>usuario | Ajuste de fábrica                                        |
|----------------------------------|----------------------------------------------------------------------------------------------------|-------------------------------------|----------------------------------------------------------|
| Unidad densidad<br>de referencia | <ul> <li>Seleccione la unidad para la densidad de referencia.</li> <li><i>Resultado</i></li> <li>La unidad de medida seleccionada se utilizará para:</li> <li>Salida</li> <li>Valor inferior de detección de tubería parcialmente llena</li> <li>Valor superior de detección de tubería parcialmente llena</li> <li>Simulación variable de proceso</li> <li>Densidad de referencia fija</li> <li>Ajuste de densidad (en el menú Experto)</li> </ul> | Lista de unidades<br>seleccionables | Depende del país:<br>• kg/Nl<br>• lb/Scf                 |
| Unidad de<br>temperatura         | Seleccione la unidad de temperatura.<br><i>Resultado</i><br>La unidad de medida seleccionada se utilizará<br>para:<br>• Salida<br>• Temperatura de referencia<br>• Simulación variable de proceso                                                                                                    | Lista de unidades<br>seleccionables | Depende del país:<br>• °C (Celsius)<br>• °F (Fahrenheit) |
| Unidad de<br>presión             | Seleccione las unidades físicas para la presión en<br>la tubería.                                                                                                    | Lista de unidades<br>seleccionables | Depende del país:<br>• bar a<br>• psi a                  |

## 10.3.2 Selección y caracterización del producto

El submenú **Selección medio** contiene todos los parámetros a configurar para seleccionar y caracterizar el medio.

## Ruta de navegación

Menú "Ajuste" → Selección medio

## Estructura del submenú

| Selección del producto | $\rightarrow$ | Seleccionar medio                                       |
|------------------------|---------------|---------------------------------------------------------|
|                        |               | Elegir tipo de gas                                      |
|                        |               | Velocidad de propagación de referencia                  |
|                        |               | Velocidad de propagación del coeficiente de temperatura |
|                        |               | Compensación de presión                                 |
|                        |               | Valor de presión                                        |
|                        |               | Presión externa                                         |

| Parámetro                                                        | Prerrequisito                                                                                               | Descripción                                                                                     | Selección/<br>Entrada de usuario                         | Ajuste de<br>fábrica |
|------------------------------------------------------------------|----------------------------------------------------------------------------------------------------|-------------------------------------------------------------------------------------------------|----------------------------------------------------------|----------------------|
| Selección del<br>producto                                        | -                                                                                                    | Seleccione el tipo de producto.                                                                 | <ul><li>Líquido</li><li>Gas</li></ul>                    | Líquido              |
| Elegir tipo de gas                                               | Se selecciona la<br>siguiente opción en el<br>parámetro <b>Selección del<br/>producto</b> :<br>Gas          | Seleccione el tipo de<br>gas para la<br>aplicación de la<br>medición.                           | Lista de tipos de gas<br>seleccionables                  | Aire                 |
| Velocidad de<br>propagación de<br>referencia                     | La opción siguiente se<br>selecciona en el<br>parámetro <b>Seleccionar</b><br><b>tipo de gas</b> :<br>Otros | Introduzca la<br>velocidad del sonido<br>en el gas a 0 °C<br>(32 °F).                           | 0 99 999 m/s                                             | 0 m/s                |
| Velocidad de<br>propagación del<br>coeficiente de<br>temperatura | La opción siguiente se<br>selecciona en el<br>parámetro <b>Seleccionar</b><br><b>tipo de gas</b> :<br>Otros | Introduzca el<br>coeficiente de<br>temperatura de la<br>velocidad de<br>temperatura del<br>gas. | Número positivo con<br>coma flotante, máx. 15<br>dígitos | 0 (m/s)/K            |
| Compensación de presión                                          | Se selecciona la<br>siguiente opción en el<br>parámetro <b>Selección del</b><br><b>producto</b> :<br>Gas    | Activar la corrección<br>de presión<br>automática.                                              | <ul><li>Desact.</li><li>Valor fijo</li></ul>             | Desact.              |

| Parámetro        | Prerrequisito                                                                                                    | Descripción                                                                                                 | Selección/<br>Entrada de usuario | Ajuste de<br>fábrica                                |
|------------------|----------------------------------------------------------------------------------------------------|----------------------------------------------------------------------------------------------------|----------------------------------|-----------------------------------------------------|
| Valor de presión | Se selecciona la<br>siguiente opción en el<br>parámetro<br><b>Compensación de</b><br><b>presión</b> :<br>Valor fijo    | Introduzca el valor<br>de presión de<br>proceso que se va a<br>usar para la<br>corrección de la<br>presión. | 0 99 999 [bar, psi]              | Depende del<br>país:<br>• 1,01325 bar<br>• 14,7 psi |
| Presión externa  | Se selecciona la<br>siguiente opción en el<br>parámetro<br><b>Compensación de</b><br><b>presión</b> :<br>Valor externo | Valor externo                                                                                               | 0 99 999 [bar, psi]              | Depende del<br>país:<br>• 1,01325 bar<br>• 14,7 psi |

## **10.3.3** Configuración de la interfaz de comunicaciones

El submenú **Comunicación** le guía sistemáticamente por todos los parámetros que hay que configurar para seleccionar y ajustar la interfaz de comunicación.

#### Ruta de navegación

Menú "Ajuste"  $\rightarrow$  Comunicación

## Estructura del submenú

| Comunicación | $\rightarrow$ | Dirección de bus                      |
|--------------|---------------|---------------------------------------|
|              |               | Velocidad de transmisión              |
|              |               | Modo de transferencia de datos        |
|              |               | Paridad                               |
|              |               | Orden de los bytes                    |
|              |               | Asignar comportamiento de diagnóstico |
|              |               | Modo de fallos                        |

| Parámetro                         | Descripción                                       | Selección/<br>Entrada del usuario                                                                                                    | Ajuste de fábrica |
|-----------------------------------|---------------------------------------------------|----------------------------------------------------------------------------------------------------|-------------------|
| Dirección de bus                  | Entre la dirección del<br>equipo.                 | 1 247                                                                                                    | 247               |
| Velocidad de transmisión          | Defina la velocidad de<br>transferencia de datos. | Caja con lista de<br>velocidades de<br>transmisión                                                                                                    | 19200 BAUD        |
| Modo de transferencia de<br>datos | Seleccione el modo de<br>transferencia de datos.  | <ul> <li>ASCII<br/>Transmisión de datos<br/>en forma de caracteres<br/>legibles ASCII.</li> <li>Protección contra<br/>errores mediante LRC.</li> <li>RTU<br/>Transmisión de datos<br/>en forma binaria.</li> <li>Protección contra<br/>errores mediante<br/>CRC16.</li> </ul> | RTU               |

| Parámetro                                | Descripción                                                                                                    | Selección/<br>Entrada del usuario                                                                                                    | Ajuste de fábrica |
|------------------------------------------|----------------------------------------------------------------------------------------------------|----------------------------------------------------------------------------------------------------|-------------------|
| Paridad                                  | Seleccione los bits de paridad.                                                                                                    | Lista de caracteres ASCII<br>• 0 = par<br>• 1 = impar                                                                                                    | Par               |
|                                          |                                                                                                    | <ul> <li>Lista de caracteres RTU</li> <li>0 = par</li> <li>1 = impar</li> <li>2 = bit sin paridad / 1<br/>bit de parada</li> <li>3 = bit sin paridad / 2<br/>bits de parada</li> </ul> |                   |
| Orden de los bytes                       | Seleccione la secuencia de<br>transmisión de bytes.                                                                                                    | <ul> <li>0-1-2-3</li> <li>3-2-1-0</li> <li>1-0-3-2</li> <li>2-3-0-1</li> </ul>                                                                                                    | 1-0-3-2           |
| Asignar comportamiento<br>de diagnóstico | Seleccione el<br>comportamiento ante<br>diagnóstico para<br>comunicación MODBUS.                                                                                                    | <ul> <li>Desact.</li> <li>Alarma o aviso</li> <li>Aviso</li> <li>Alarma</li> </ul>                                                                                                    | Alarma            |
| Modo de fallos                           | Seleccione el<br>comportamiento que ha<br>de presentar la salida de<br>valores medidos cuando<br>se emite un mensaje de<br>diagnóstico mediante<br>comunicación Modbus.<br>Este parámetro<br>funciona conforme a<br>la opción<br>seleccionada en el<br>parámetro Asignar<br>comportamiento de<br>diagnóstico. | <ul> <li>Valor NaN</li> <li>Último valor válido</li> <li>NaN = no es un<br/>número</li> </ul>                                                                                          | Valor NaN         |

## 10.3.4 Configurar la supresión de caudal residual

El submenú **Supresión caudal residual** contiene todos los parámetros necesarios para configurar la supresión de caudal residual.

## Ruta de navegación

Menú "Ajuste" → Supresión caudal residual

## Estructura del submenú

| Supresión de caudal residual | $\rightarrow$ | Asignar variable de proceso         |
|------------------------------|---------------|-------------------------------------|
|                              |               | Valor ON supresión caudal residual  |
|                              |               | Valor OFF supresión caudal residual |
|                              |               | Filtro golpes de presión            |

| Parámetro                                                   | Prerrequisito                                                                                                    | Descripción                                                                                                    | Selección/<br>Entrada de usuario                                                                                                   | Ajuste de<br>fábrica                                                        |
|-------------------------------------------------------------|----------------------------------------------------------------------------------------------------|----------------------------------------------------------------------------------------------------|----------------------------------------------------------------------------------------------------|-----------------------------------------------------------------------------|
| Asignar variable<br>de proceso                              | _                                                                                                    | Seleccione la variable de<br>proceso de supresión de<br>caudal residual.                                          | <ul> <li>Desact.</li> <li>Caudal másico</li> <li>Caudal<br/>volumétrico</li> <li>Caudal<br/>volumétrico<br/>normalizado</li> </ul> | Caudal<br>másico                                                            |
| Valor ON<br>supresión<br>caudal residual                    | Se selecciona una de las<br>siguientes opciones en el<br>parámetro <b>Asignar variable</b><br><b>de proceso:</b><br>• Caudal másico<br>• Caudal volumétrico<br>• Caudal volumétrico<br>normalizado  | Introduzca el valor de<br>activación de la<br>supresión de caudal<br>residual.                                    | Número positivo<br>con coma flotante,<br>máx. 15 dígitos                                                                           | En caso de<br>líquidos:<br>depende del<br>país y del<br>diámetro<br>nominal |
| Valor de<br>supresión de<br>caudal residual:<br>desactivado | Se selecciona una de las<br>siguientes opciones en el<br>parámetro <b>Asignar variable</b><br><b>de proceso</b> :<br>• Caudal másico<br>• Caudal volumétrico<br>• Caudal volumétrico<br>normalizado | Entre el valor de<br>desactivación de la<br>supresión de caudal<br>residual.                                      | 0100%                                                                                                    | 50 %                                                                        |
| Filtro golpes de<br>presión                                 | Se selecciona una de las<br>siguientes opciones en el<br>parámetro <b>Asignar variable</b><br><b>de proceso:</b><br>• Caudal másico<br>• Caudal volumétrico<br>• Caudal volumétrico<br>normalizado  | Entre los intervalos de<br>tiempo para la supresión<br>de señales (= supresión<br>de golpes de ariete<br>activa). | 0 100 s                                                                                                    | 0 s                                                                         |

## 10.3.5 Configuración de la detección de tubería parcialmente llena

El submenú **Detección de tubería parcialmente llena** contiene los parámetros que deben ajustarse para configurar la detección de tubería vacía.

## Ruta de navegación

Menú "Ajuste" → Detección de tubería parcialmente llena

## Estructura del submenú

| Detección de tubería parcialmente<br>llena |  | Asignar variable de proceso                                        |  |
|--------------------------------------------|--|--------------------------------------------------------------------|--|
|                                            |  | Valor inferior de detección de tubería parcialmente llena          |  |
|                                            |  | Valor superior de detección de tubería parcialmente<br>llena       |  |
|                                            |  | Tiempo de respuesta de la detección de tubería parcialmente llena. |  |

| Parámetro                                                                         | Prerrequisito                                                                                                    | Descripción                                                                                                    | Selección/<br>Entrada de<br>usuario                                               | Ajuste de<br>fábrica                               |
|-----------------------------------------------------------------------------------|----------------------------------------------------------------------------------------------------|----------------------------------------------------------------------------------------------------|-----------------------------------------------------------------------------------|----------------------------------------------------|
| Asignar variable<br>de proceso                                                    | -                                                                                                    | Seleccione una variable de<br>proceso para detectar<br>tuberías vacías o<br>parcialmente llenas.                                                                                                    | <ul> <li>Desact.</li> <li>Densidad</li> <li>Densidad de<br/>referencia</li> </ul> | Densidad                                           |
| Valor inferior de<br>detección de<br>tubería<br>parcialmente llena                | Se selecciona una de las<br>siguientes opciones en<br>el parámetro <b>Asignar</b><br><b>variable de proceso</b> :<br>• Densidad<br>• Densidad de<br>referencia | Introduzca un valor de<br>alarma inferior para<br>activar la detección de<br>tubería vacía o<br>parcialmente vacía.                                                                                               | Número positivo<br>con coma<br>flotante, máx. 15<br>dígitos                       | Depende del<br>país:<br>• 0,2 kg/l<br>• 12,5 lb/cf |
| Valor superior de<br>detección de<br>tubería<br>parcialmente llena                | Se selecciona una de las<br>siguientes opciones en<br>el parámetro <b>Asignar</b><br>variable de proceso:<br>• Densidad<br>• Densidad de<br>referencia         | Introduzca un valor de<br>alarma superior para<br>activar la detección de<br>tubería vacía o<br>parcialmente vacía.                                                                                               | Número positivo<br>con coma<br>flotante, máx. 15<br>dígitos                       | Depende del<br>país:<br>• 6 kg/l<br>• 374,6 lb/cf  |
| Tiempo de<br>respuesta de la<br>detección de<br>tubería<br>parcialmente<br>llena. | Se selecciona una de las<br>siguientes opciones en<br>el parámetro <b>Asignar</b><br>variable de proceso:<br>• Densidad<br>• Densidad de<br>referencia         | Introduzca el intervalo de<br>tiempo que transcurre<br>hasta que se muestra el<br>mensaje de diagnóstico de<br>tubería vacía o<br>parcialmente llena <u>A</u> S862<br>Detección de tubería<br>parcialmente llena. | 0 100 s                                                                           | 1 s                                                |

## 10.4 Ajustes avanzados

El menú "Ajuste avanzado", dotado también con asistentes de guiado, contiene todos los parámetros necesarios para realizar ajustes específicos.

#### Ruta de navegación

Menú "Ajuste" → Ajuste avanzado

Visión general sobre los parámetros y submenús en el menú "Ajuste avanzado", tomando de ejemplo el navegador de internet

| Ajuste avanzado | → | Introduzca el código de<br>acceso |                     |        |
|-----------------|---|-----------------------------------|---------------------|--------|
|                 |   |                                   | Etiqueta del equipo | → 🖺 59 |
|                 |   |                                   | Valores calculados  | → 🖺 59 |
|                 |   |                                   | Ajuste del sensor   | → 🖺 61 |
|                 |   |                                   | Totalizador 1 3     | → 🗎 61 |

## 10.4.1 Especificación del nombre de etiqueta

Para poder identificar rápidamente el punto de medida en el sistema, puede entrar una designación única para él mediante el parámetro **Design. punt med** modificando de esta manera el ajuste de fábrica.

#### Ruta de navegación

Ajuste  $\rightarrow$  Ajuste avanzado  $\rightarrow$  Design. punt med

#### Visión general sobre los parámetros con una breve descripción de los mismos

| Parámetro                          | Descripción                             | Selección/<br>Entrada del usuario                                                                    | Ajuste de fábrica |
|------------------------------------|-----------------------------------------|----------------------------------------------------------------------------------------------------|-------------------|
| Designación del punto de<br>medida | Entre el nombre del punto<br>de medida. | Máx. 32 caracteres que<br>pueden ser letras,<br>números o caracteres<br>especiales (p. ej., @, %, /) | Promass           |

El número de caracteres que se visualizan depende de los caracteres utilizados.

Para información sobre el nombre de etiqueta en el software de configuración "FieldCare" → 🗎 44

## 10.4.2 Valores calculados

El submenú **Valores calculados** contiene los parámetros para calcular el caudal volumétrico normalizado.

#### Ruta de navegación

Menú "Ajuste"  $\rightarrow$  Ajuste avanzado  $\rightarrow$  Valores calculados

Estructura del submenú

| Valores calculados | $\rightarrow$ | Cálculo de caudal volumétrico normalizado |
|--------------------|---------------|-------------------------------------------|
|                    |               | Densidad de referencia externa            |
|                    |               | Densidad de referencia fija               |

| Temperatura de referencia           |
|-------------------------------------|
| Coeficiente de expansión lineal     |
| Coeficiente de expansión cuadrático |

| Parámetro                                          | Prerrequisitos                                                                                                    | Descripción                                                                                                    | Selección/entrada                                                                                                    | Ajuste de<br>fábrica                                  |
|----------------------------------------------------|----------------------------------------------------------------------------------------------------|----------------------------------------------------------------------------------------------------|----------------------------------------------------------------------------------------------------|-------------------------------------------------------|
| Cálculo de<br>caudal<br>volumétrico<br>normalizado | _                                                                                                    | Seleccione la densidad de<br>referencia para calcular el<br>caudal volumétrico<br>normalizado.                                                                                                    | <ul> <li>Densidad de<br/>referencia fija</li> <li>Densidad de<br/>referencia<br/>calculada</li> <li>Densidad de<br/>referencia en<br/>conformidad con<br/>API 53</li> <li>Densidad de<br/>referencia externa</li> </ul> | Densidad de<br>referencia<br>calculada                |
| Densidad de<br>referencia<br>externa               | -                                                                                                    | Muestra la densidad de<br>referencia externa.                                                                                                    | Número con coma<br>flotante más signo                                                                                                    | Depende del<br>país:<br>0 kg/Nl<br>(0 lb/scf)         |
| Densidad de<br>referencia fija                     | Se selecciona la<br>siguiente opción en el<br>parámetro <b>Cálculo</b><br><b>del caudal</b><br><b>volumétrico</b><br><b>normalizado</b> :<br>Densidad de<br>referencia fija      | Introduzca el valor fijo de la<br>densidad de referencia.                                                                                                    | Número positivo de<br>coma flotante<br>precedido de signo                                                                                                    | Depende del<br>país:<br>0,001 kg/Nl<br>(0,062 lb/scf) |
| Temperatura de<br>referencia                       | Se selecciona la<br>siguiente opción en el<br>parámetro <b>Cálculo</b><br><b>del caudal</b><br><b>volumétrico</b><br><b>normalizado</b> :<br>Densidad de<br>referencia calculada | Introduzca la temperatura<br>de referencia para calcular<br>la densidad de referencia.                                                                                                    | Número con coma<br>flotante más signo                                                                                                    | Depende del<br>país:<br>20 °C (68 °F)                 |
| Coeficiente de<br>expansión<br>lineal              | Se selecciona la<br>siguiente opción en el<br>parámetro <b>Cálculo<br/>del caudal<br/>volumétrico<br/>normalizado</b> :<br>Densidad de<br>referencia calculada                   | Entre el coeficiente de<br>expansión lineal del<br>producto a utilizar en el<br>cálculo de la densidad de<br>referencia.                                                                                                    | 01                                                                                                    | 0,0                                                   |
| Coeficiente de<br>expansión<br>cuadrático          | -                                                                                                    | Si el producto presenta un<br>comportamiento de<br>expansión no lineal, utilice<br>esta función para entrar un<br>coeficiente de expansión<br>cuadrático específico para<br>dicho producto, con el que<br>se determinará la densidad<br>de referencia. | 01                                                                                                    | 0,0                                                   |

## 10.4.3 Realización de un ajuste del sensor

El submenú **Ajuste del sensor** contiene parámetros que pertenecen a las funcionalidades del sensor.

## Ruta de navegación

Menú "Ajuste"  $\rightarrow$  Ajuste avanzado  $\rightarrow$  Ajuste del sensor

### Estructura del submenú

| Ajuste del sensor | $\rightarrow$ | Dirección de instalación |               |                                     |
|-------------------|---------------|--------------------------|---------------|-------------------------------------|
|                   |               | Ajuste del punto cero    | $\rightarrow$ | Control de ajuste del punto<br>cero |
|                   |               |                          |               | Progreso                            |

## Visión general sobre los parámetros con una breve descripción de los mismos

| Parámetro                           | Descripción                                               | Selección/<br>Entrada del usuario                                                                                | Ajuste de fábrica                 |
|-------------------------------------|-----------------------------------------------------------|----------------------------------------------------------------------------------------------------|-----------------------------------|
| Dirección de<br>instalación         | Cambiar el signo de la<br>dirección del caudal de fluido. | <ul> <li>Flecha en dirección del caudal</li> <li>Flecha en la dirección contraria<br/>a la del caudal</li> </ul> | Flecha en dirección<br>del caudal |
| Control de ajuste del<br>punto cero | Iniciar el ajuste del punto<br>cero.                      | <ul><li>Cancelar</li><li>Iniciar</li></ul>                                                                       | Cancelar                          |
| Progreso                            |                                                           | 0100 %                                                                                                    | 0                                 |

## 10.4.4 Configurar el totalizador

Puede configurar los distintos totalizadores accediendo a los tres submenús **Totalizador 1-3**.

#### Ruta de navegación

Menú "Ajuste" → Ajuste avanzado → Totalizador 1-3

## Estructura del submenú

| Totalizador 1-3 | $\rightarrow$ | Asignar variable de proceso            |
|-----------------|---------------|----------------------------------------|
|                 |               | Unidad de masa                         |
|                 |               | Unidad volumen                         |
|                 |               | Unidad de volumen corregido            |
|                 |               | Modo de funcionamiento del totalizador |
|                 |               | Modo de fallos                         |

| Parámetro                      | Requisito<br>indispensable                                                                                                    | Descripción                                                                                                    | Selección/<br>Entrada del usuario                                                                                                    | Ajuste de fábrica                        |
|--------------------------------|----------------------------------------------------------------------------------------------------|----------------------------------------------------------------------------------------------------|----------------------------------------------------------------------------------------------------|------------------------------------------|
| Asignar variable de<br>proceso | -                                                                                                    | Seleccione la<br>variable de proceso<br>para el totalizador.<br><i>Resultado</i><br>Esta selección<br>determina la lista de<br>seleccionables del<br>parámetro <b>Unidad</b> . | <ul> <li>Desact.</li> <li>Caudal másico</li> <li>Caudal volumétrico</li> <li>Caudal volumétrico normalizado</li> <li>La gama de opciones aumenta cuando el equipo de medida está dotado de un o más paquetes de software de aplicación.</li> </ul> | Caudal másico                            |
| Unidad de masa                 | Se selecciona la<br>siguiente opción en<br>el parámetro<br><b>Asignar variable de<br/>proceso:</b><br>Caudal másico                     | Seleccione la unidad<br>de masa.<br><i>Resultado</i><br>La unidad<br>seleccionada se<br>toma de:<br>Unidad caudal<br>másico                                                    | Lista de unidades<br>seleccionables                                                                                                    | Depende del país:<br>• kg<br>• lb        |
| Unidad volumen                 | Se selecciona la<br>siguiente opción en<br>el parámetro<br><b>Asignar variable de<br/>proceso:</b><br>Caudal volumétrico                | Seleccione la unidad<br>de volumen.<br><i>Resultado</i><br>La unidad<br>seleccionada se<br>toma de:<br>Unidad de caudal<br>volumétrico                                         | Lista de unidades<br>seleccionables                                                                                                    | En función del país<br>• l<br>• gal (us) |
| Unidad de volumen<br>corregido | Se selecciona la<br>siguiente opción en<br>el parámetro<br><b>Asignar variable de<br/>proceso:</b><br>Caudal volumétrico<br>normalizado | Seleccione la unidad<br>de volumen<br>normalizado.<br><i>Resultado</i><br>La unidad<br>seleccionada se<br>toma de:<br>Unidad de caudal<br>volumétrico<br>normalizado           | Lista de unidades<br>seleccionables                                                                                                    | Depende del país:<br>• Nl<br>• Scf       |

| Parámetro                                    | Requisito<br>indispensable                                                                                                    | Descripción                                                                                                    | Selección/<br>Entrada del usuario                                                                                | Ajuste de fábrica |
|----------------------------------------------|----------------------------------------------------------------------------------------------------|----------------------------------------------------------------------------------------------------|----------------------------------------------------------------------------------------------------|-------------------|
| Modo de<br>funcionamiento del<br>totalizador | Se selecciona una de<br>las siguientes<br>opciones en el<br>parámetro <b>Asignar</b><br><b>variable de</b><br><b>proceso:</b><br>• Caudal másico<br>• Caudal<br>volumétrico<br>• Caudal<br>volumétrico<br>normalizado | Seleccione el modo<br>de cálculo del<br>totalizador.                                                                     | <ul> <li>Total caudal neto</li> <li>Total caudal<br/>sentido normal</li> <li>Total caudal<br/>inverso</li> </ul> | Total caudal neto |
| Modo de fallos                               | Se selecciona una de<br>las siguientes<br>opciones en el<br>parámetro <b>Asignar</b><br>variable de<br>proceso:<br>• Caudal másico<br>• Caudal<br>volumétrico<br>• Caudal<br>volumétrico<br>normalizado               | Especifique el<br>comportamiento del<br>totalizador en caso<br>de producirse una<br>situación de alarma<br>en el equipo. | <ul> <li>Parar</li> <li>Valor actual</li> <li>Último valor<br/>válido</li> </ul>                                 | Parar             |

# 10.5 Simulación

El submenú **Simulación** permite simular, en ausencia de un flujo real, distintas variables de proceso y el modo de alarma durante un proceso así como verificar el funcionamiento de las cadenas señales que se emiten corriente abajo (válvulas de conmutación o lazos cerrados de control).

#### Ruta de navegación

Menú "Diagnóstico" → Simulación

| Simulación | $\rightarrow$ | Asignar variable de proceso simulación |
|------------|---------------|----------------------------------------|
|            |               | Valor de la variable de proceso        |
|            |               | Simulación de alarma del equipo        |

| Parámetro                                 | Requisito<br>indispensable                                                                                      | Descripción                                                                             | Selección/<br>Entrada del usuario                                                                                                    | Ajuste de fábrica |
|-------------------------------------------|----------------------------------------------------------------------------------------------------|-----------------------------------------------------------------------------------------|----------------------------------------------------------------------------------------------------|-------------------|
| Asignar variable de<br>proceso simulación | -                                                                                                    | Seleccione una<br>variable de proceso<br>para el proceso de<br>simulación en<br>activo. | <ul> <li>Desact.</li> <li>Caudal másico</li> <li>Caudal volumétrico</li> <li>Caudal volumétrico normalizado</li> <li>Densidad</li> <li>Densidad de referencia</li> <li>Temperatura</li> <li>La gama de opciones aumenta cuando el equipo de medida está dotado de un o más paquetes de software de</li> </ul> | Desact.           |
|                                           |                                                                                                    |                                                                                         | aplicación.                                                                                                    |                   |
| Valor de la variable<br>de proceso        | Se selecciona una<br>variable de proceso<br>en el parámetro<br>Asignar simulación<br>de variable de<br>proceso. | Introduzca el valor<br>de simulación para<br>la variable de<br>proceso<br>seleccionada. | Depende de la<br>variable de proceso<br>seleccionada                                                                                                    | -                 |
| Simulación de<br>alarma del equipo        | -                                                                                                    | Activación y<br>desactivación de<br>alarma del equipo.                                  | <ul><li>Desact.</li><li>Act.</li></ul>                                                                                                    | Desact.           |

# 10.5.1 Visión general sobre los parámetros con una breve descripción de los mismos

# 10.6 Protección de los parámetros de configuración contra accesos no autorizados

Dispone de las siguientes opciones para proteger la configuración del equipo de medida contra modificaciones indeseadas tras la puesta en marcha: protección contra escritura mediante microinterruptor

## 10.6.1 Protección contra escritura mediante microinterruptor

El microinterruptor de protección contra escritura permite bloquear el acceso con escritura a todo el menú de configuración, excepto al de los siguientes parámetros:

- Presión externa
- Temperatura externa
- Densidad de referencia
- Todos los parámetros para configurar el totalizador

Los valores de los parámetros solo pueden leerse y ya no pueden editarse:

- Mediante interfaz de servicio (CDI)
- Mediante Modbus RS485

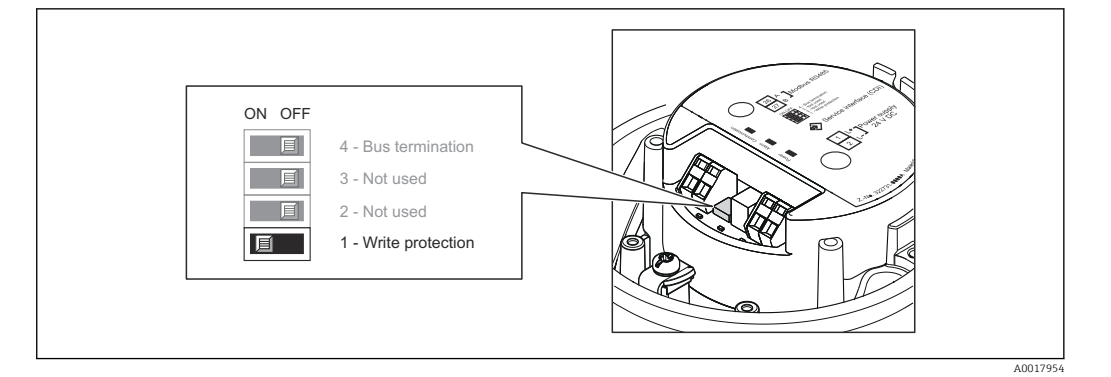

- 1. Según la versión del cabezal: afloje el tornillo de bloqueo o de sujeción de la tapa del cabezal.
- 2. Según el tipo de cabezal, desenrosque o abra la tapa del cabezal.
- 3. Al poner el microinterruptor de protección contra escritura, que se encuentra en el módulo de electrónica principal, en la posición ON, se activa la protección por hardware contra escritura. Al poner el microinterruptor de protección contra escritura, que se encuentra en el módulo de electrónica principal, en la posición OFF (ajuste de fábrica), se desactiva la protección por hardware contra escritura.
  - Si la protección por hardware contra escritura está activada, se visualiza la opción Prot. escrit. HW en el parámetro Estado bloqueo → 
     B 66; si está desactivada, no se visualiza ninguna opción en el parámetro Estado bloqueo → 
     B 66
- 4. Para volver a montar el transmisor, invierta los pasos del desmontaje.

# 11 Configuración

## 11.1 Leer el estado de bloqueo del equipo

Los tipos de protección contra escritura activos pueden determinarse en el parámetro **Estado de bloqueo**.

## Ruta de navegación

Menú "Indicador/Configuración"  $\rightarrow$  Estado de bloqueo

Funciones del parámetro "Estado de bloqueo"

| Opciones                            | Descripción                                                                                                    |
|-------------------------------------|----------------------------------------------------------------------------------------------------|
| Protección de escritura<br>hardware | El microinterruptor de bloqueo (microinterruptor DIP) para protección contra escritura por hardware se activa en el módulo principal de la electrónica. Ello impide la posibilidad de escribir en los parámetros $\rightarrow \square 64$ .                        |
| Temporalmente<br>bloqueado          | El acceso de escritura de los parámetros está bloqueado temporalmente porque en el equipo hay procesos internos en ejecución (p. ej., carga/descarga de datos, reinicio, etc.). Una vez finalizado el proceso interno, podrán modificarse de nuevo los parámetros. |

## 11.2 Lectura de los valores medidos

Puede leer todos los valores medidos utilizando el menú Valores medidos.

## Ruta de navegación

 $\mathsf{Diagnósticos} \rightarrow \mathsf{Valores} \ \mathsf{medidos}$ 

## 11.2.1 Variables de proceso

El submenú **Variables de proceso** contiene todos los parámetros necesarios para visualizar los valores efectivos de las distintas variables de proceso.

## Ruta de navegación

Menú "Diagnósticos"  $\rightarrow$  Valores medidos  $\rightarrow$  Variables de proceso

## Estructura del submenú

| Variables de proceso | $\rightarrow$ | Caudal másico                  |
|----------------------|---------------|--------------------------------|
|                      |               | Caudal volumétrico             |
|                      |               | Caudal volumétrico normalizado |
|                      |               | Densidad                       |
|                      |               | Densidad de referencia         |
|                      |               | Temperatura                    |
|                      |               | Valor de presión               |

## Visión general sobre los parámetros con una breve descripción de los mismos

| Parámetro                         | Prerrequisito | Descripción                                                               | Indicador                             |
|-----------------------------------|---------------|---------------------------------------------------------------------------|---------------------------------------|
| Caudal másico                     | -             | Muestra el caudal másico medido                                           | Número con coma flotante más<br>signo |
| Caudal volumétrico                | -             | Muestra el caudal volumétrico<br>calculado                                | Número con coma flotante más<br>signo |
| Caudal volumétrico<br>normalizado | -             | Muestra el caudal volumétrico<br>normalizado calculado en cada<br>momento | Número con coma flotante más<br>signo |
| Densidad                          | -             | Muestra la densidad medida                                                | Número con coma flotante más<br>signo |
| Densidad de<br>referencia         | -             | Muestra la densidad medida a la temperatura de referencia                 | Número con coma flotante más<br>signo |
| Temperatura                       | -             | Muestra la temperatura del producto<br>que se está midiendo               | Número con coma flotante más<br>signo |
| Valor de presión                  | -             | Muestra un valor de presión fijo o la presión en el exterior              | Número con coma flotante más<br>signo |

Visión general sobre los parámetros con una breve descripción de los mismos

## 11.2.2 Totalizador

El submenú **Totalizador** contiene todos los parámetros necesarios para visualizar los valores medidos efectivos de cada totalizador.

## Ruta de navegación

Menú "Diagnóstico" → Valores medidos → Totalizador

#### Estructura del submenú

| Totalizador 1 a 3 | $\rightarrow$ | Valor de totalizador 1          |
|-------------------|---------------|---------------------------------|
|                   |               | Desbordamiento de totalizador 1 |
|                   |               | Valor de totalizador 2          |
|                   |               | Desbordamiento de totalizador 2 |
|                   |               | Valor de totalizador 3          |
|                   |               | Desbordamiento de totalizador 3 |

| Parámetro                            | Requisito indispensable                                                                                                    | Descripción                                          | Indicador                           |
|--------------------------------------|----------------------------------------------------------------------------------------------------|------------------------------------------------------|-------------------------------------|
| Valor del totalizador 1-3            | Se selecciona una de las<br>siguientes opciones en el<br>parámetro <b>Asignar</b><br><b>variable de proceso</b> del<br>submenú <b>Totalizador</b><br><b>1-3</b> :<br>• Caudal másico<br>• Caudal volumétrico<br>• Caudal volumétrico<br>normalizado | Muestra el valor actual del<br>contador totalizador. | Número con coma<br>flotante y signo |
| Desbordamiento de<br>totalizador 1-3 | Se selecciona una de las<br>siguientes opciones en el<br>parámetro <b>Asignar</b><br><b>variable de proceso</b> del<br>submenú <b>Totalizador</b><br><b>1-3</b> :<br>• Caudal másico<br>• Caudal volumétrico<br>• Caudal volumétrico<br>normalizado | Muestra el<br>desbordamiento del<br>totalizador.     | Entero                              |

# 11.3 Adaptar el instrumento de medición a las condiciones del proceso

Dispone de lo siguiente para este fin:

- Parámetros de configuración básicos en el menú Ajuste  $\rightarrow \ \bigsimes 51$
- Parámetros de configuración avanzados en el menú Ajuste avanzado → 🖺 59

## 11.4 Reiniciar un totalizador

En el submenú **Operación** dispone de 2 parámetros con varias opciones para reiniciar/ resetear los tres totalizadores:

- Control totalizador 1-3
- Resetear todos los totalizadores

#### Ruta de navegación

Menú "Visualiz./operac."→ Operación

## Alcance funcional del parámetro "Control del totalizador"

| Opciones                 | Descripción                                                                                                    |
|--------------------------|----------------------------------------------------------------------------------------------------|
| Totalizar                | Se pone en marcha el totalizador.                                                                                                |
| Borrar + Manten.         | Se detiene el proceso de totalización y el totalizador se pone a cero.                                                           |
| Presel. + Manten.        | Se detiene el proceso de totalización y el totalizador se pone al valor de inicio definido en el parámetro <b>Valor inicio</b> . |
| Resetear + totalizar     | El totalizador se pone a cero y se reinicia el proceso de totalización.                                                          |
| Valor inicio + totalizar | El totalizador se pone al valor de inicio definido en el parámetro <b>Valor inicio</b> y vuelve a totalizar.                     |

Alcance funcional del parámetro "Resetear todos los totalizadores"

| Opciones             | Descripción                                                                                                    |
|----------------------|----------------------------------------------------------------------------------------------------|
| Resetear + totalizar | Pone a cero todos los totalizadores y reinicia el proceso de totalización. Se borran todos los valores de caudal totalizados anteriormente. |

## Submenú "Configuración"

| Configuración | $\rightarrow$ | Control totalizador 1            |
|---------------|---------------|----------------------------------|
|               |               | Cantidad preseleccionada 1       |
|               |               | Control totalizador 2            |
|               |               | Cantidad preseleccionada 2       |
|               |               | Control totalizador 3            |
|               |               | Cantidad preseleccionada 3       |
|               |               | Reinicie todos los totalizadores |

| Parámetro                           | Requisito<br>indispensable                                                                                                    | Descripción                                                              | Selección/<br>Entrada del usuario                                                                                                    | Ajuste de fábrica                     |
|-------------------------------------|----------------------------------------------------------------------------------------------------|--------------------------------------------------------------------------|----------------------------------------------------------------------------------------------------|---------------------------------------|
| Control del<br>totalizador 1-3      | Se selecciona una<br>variable de proceso<br>en el parámetro<br><b>Asignar variable de</b><br><b>proceso</b> del<br>submenú<br><b>Totalizador 1-3</b> . | Valor de control del<br>totalizador.                                     | <ul> <li>Totalizar</li> <li>Borrar + Manten.</li> <li>Presel. + Manten.</li> <li>Resetear +<br/>totalizar</li> <li>Valor inicio +<br/>totalizar</li> </ul> | Totalizar                             |
| Cantidad<br>preseleccionada 1-3     | Se selecciona una<br>variable de proceso<br>en el parámetro<br>Asignar variable de<br>proceso del<br>submenú<br>Totalizador 1-3.                       | Especifique el valor<br>de inicio para el<br>totalizador.                | Número con coma<br>flotante más signo                                                                                                    | Depende del país:<br>• 0 kg<br>• 0 lb |
| Reinicie todos los<br>totalizadores | -                                                                                                    | Pone todos los<br>totalizadores a cero<br>y reactiva la<br>totalización. | <ul> <li>Cancelar</li> <li>Resetear +<br/>totalizar</li> </ul>                                                                                             | Cancelar                              |

# 12 Diagnósticos y localización y resolución de fallos

# 12.1 Localización y resolución de fallos en general

En las señales de salida

| Problema                                                                               | Causas posibles                                                                                  | Remedio                                                                                                    |
|----------------------------------------------------------------------------------------|--------------------------------------------------------------------------------------------------|----------------------------------------------------------------------------------------------------|
| El LED verde de alimentación del<br>módulo de la electrónica está<br>apagado           | La tensión de alimentación no<br>concuerda con la especificada en la<br>placa de identificación. | Conecte la tensión de alimentación<br>correcta → 🗎 32.                                                                                                  |
| El LED verde de alimentación del<br>módulo de la electrónica está<br>apagado           | El cable de alimentación no está<br>bien conectado                                               | Revise la asignación de terminales .                                                                                                    |
| El LED verde de alimentación de la<br>barrera de seguridad Promass 100<br>está apagado | La tensión de alimentación no<br>concuerda con la especificada en la<br>placa de identificación. | Conecte la tensión de alimentación<br>correcta → 🗎 32.                                                                                                  |
| El LED verde de alimentación de la<br>barrera de seguridad Promass 100<br>está apagado | El cable de alimentación no está<br>bien conectado                                               | Revise la asignación de terminales .                                                                                                    |
| El equipo no mide correctamente.                                                       | Error de configuración o el equipo<br>funciona fuera de los rangos de<br>aplicación.             | <ol> <li>Revise y corrija la configuración<br/>de los parámetros.</li> <li>Observe los valores límite<br/>especificados en "Datos técnicos".</li> </ol> |

## Para el acceso

| Problema                                                  | Causas posibles                                                                  | Remedio                                                                                                    |
|-----------------------------------------------------------|----------------------------------------------------------------------------------|----------------------------------------------------------------------------------------------------|
| No hay acceso de escritura a<br>parámetros                | La protección contra escritura<br>mediante hardware está activada                | Establezca en la posición OFF los microinterruptores de protección contra escritura que hay en el módulo de electrónica principal $\rightarrow \bigoplus 64$ . |
| No se establece conexión mediante<br>Modbus RS485         | Cable del bus Modbus RS485 mal<br>conectado                                      | Revise la asignación de terminales .                                                                                                    |
| No se establece conexión mediante<br>Modbus RS485         | Conector del equipo conectado<br>incorrectamente                                 | Revise la asignación de pins del conector del equipo .                                                                                                    |
| No se establece conexión mediante<br>Modbus RS485         | Cable del Modbus RS485 mal<br>terminado                                          | Revise el resistor de terminación .                                                                                                    |
| No se establece conexión mediante<br>Modbus RS485         | Configuración incorrecta de la<br>interfaz de comunicaciones                     | Revise la configuración del Modbus<br>RS485 → 🗎 55.                                                                                                    |
| No se establece conexión mediante<br>interfaz de servicio | Configuración incorrecta de la<br>interfaz USB del PC o driver mal<br>instalado. | Tenga en cuenta la documentación<br>del Commubox.<br>FXA291: Documento<br>"Información técnica"<br>TI00405C                                                    |

# 12.2 Información de diagnóstico mediante diodos luminiscentes

## 12.2.1 Transmisor

Los distintos diodos luminiscentes (LED) que presenta el módulo de la electrónica del transmisor proporcionan información sobre el estado del equipo.

| LED          | Color                                 | Significado                                                                                                    |
|--------------|---------------------------------------|----------------------------------------------------------------------------------------------------|
| Fuente de    | Desact.                               | Tensión de alimentación<br>desactivada o insuficiente.                                                                                                    |
|              | Verde                                 | Tensión de alimentación en orden.                                                                                                    |
| Alarma       | Desact.                               | El estado del equipo es correcto.                                                                                                    |
|              | Intermitente roja                     | Ha ocurrido error de equipo<br>correspondiente a un<br>comportamiento de diagnóstico de<br>"Aviso".                                                                           |
|              | Rojo                                  | <ul> <li>Ha ocurrido error de equipo<br/>correspondiente a un<br/>comportamiento de diagnóstico<br/>de "Alarma".</li> <li>El cargador de arranque está<br/>activo.</li> </ul> |
|              | · · · · · · · · · · · · · · · · · · · |                                                                                                    |
| Comunicación | Intermitente blanca                   | La comunicación Modbus RS485<br>está activa.                                                                                                    |

## 12.2.2 Barrera de seguridad Promass 100

Diversos diodos electroluminiscentes (LED) de la barrera de seguridad Promass 100 proporcionan información de estado.

| LED          | Color               | Significado                                            |
|--------------|---------------------|--------------------------------------------------------|
| Fuente de    | Desact.             | Tensión de alimentación<br>desactivada o insuficiente. |
|              | Verde               | Tensión de alimentación en orden.                      |
| Comunicación | Intermitente blanca | La comunicación Modbus RS485<br>está activa.           |

# 12.3 Información de diagnóstico en FieldCare

## 12.3.1 Opciones de diagnóstico

Cualquier fallo que detecta el instrumento de medición aparece indicado en la página de inicio del software de configuración a la que se accede a la que establece la conexión.

| Nombre de dispositivo:         XXXXXXXX           Designación del punto de medición:         Promass           Estado de la señal:                                                                                                    | Corriente de salida 1: 22         4.00         MA         Caudal másico:         22         0.0000 kg/s           Corriente de salida 2: 22         4.00         MA         Caudal volumétrico corregido:         23         -3.1446         N/s           to (C)         Caudal volumétrico:         22.5354         V/s                                                                                                    |
|----------------------------------------------------------------------------------------------------|----------------------------------------------------------------------------------------------------|
| Image: Todos los parámetros     Image: Todos los parámetros     Valor     Unidad       Menú / Variable     Valor     Unidad       Image: Todos los parámetros     C485 Simulació       Por Disgosfation 11:     C485 Simulació       Porechos de acceso software de operación:     Mantenimiento       Image: Todos los parámetros     Desconectar si       Porechos de acceso software de operación:     Mantenimiento       Image: Todos los parámetros     Desconectar si       Porechos de acceso software de operación:     Mantenimiento       Image: Todos los parámetros     Desconectar si       Porechos de acceso software de operación:     Mantenimiento       Image: Todos los parámetros     Desconectar si       Porechos de acceso software de operación:     Mantenimiento       Image: Todos los parámetros     Disposítico       Image: Todos de acceso     Disposítico       Image: Todos los parámetros     Disposítico       Image: Todos de acceso     Disposítico       Image: Todos de acceso     Disposítico       Image: Todos de acceso     Disposítico       Image: Todos de acceso     Disposítico       Image: Todos de acceso     Disposítico       Image: Todos de acceso     Disposítico       Image: Todos de acceso     Disposítico | Instrument health status         Image: state of the status         Image: state of the state of the sta |
| 1 Área de estado con señal de estado<br>2 Información de diagnóstico<br>3 Información sobre medidas correctivas cor                                                                                                    | n ID de servicio                                                                                                    |

Además, los eventos de diagnóstico ocurridos pueden visualizarse asimismo en el menú **Diagnósticos**:

- Mediante parámetros
- Mediante submenú → 
   <sup>2</sup>
   <sup>78</sup>

## Señales de estado

Las señales de estado proporcionan información sobre el estado y grado de fiabilidad del equipo por medio de una clasificación de las causas de la información de diagnóstico (evento de diagnóstico).

| Símbolo  | Significado                                                                                                    |
|----------|----------------------------------------------------------------------------------------------------|
| A0017271 | Fallo<br>Se ha producido un error de equipo. El valor medido ya no es válido.                                                                                                    |
| A0017278 | <b>Verificación funcional</b><br>El instrumento está en el modo de servicio (p. ej., durante una simulación).                                                                                 |
| A0017277 | <b>Fuera de especificación</b><br>Se está haciendo funcionar el instrumento:<br>Fuera de los límites de las especificaciones técnicas (p. ej., fuera del rango de temperaturas<br>de proceso) |
| A0017276 | <b>Requiere mantenimiento</b><br>El instrumento requiere mantenimiento. Los valores medidos siguen siendo válidos.                                                                            |

Las señales de estado se clasifican conforme a la norma VDI/VDE 2650 y las recomendaciones NAMUR 107.
### Información de diagnóstico

Mediante la información de diagnóstico pueden identificarse los fallos. Un texto corto le proporciona información sobre el fallo.

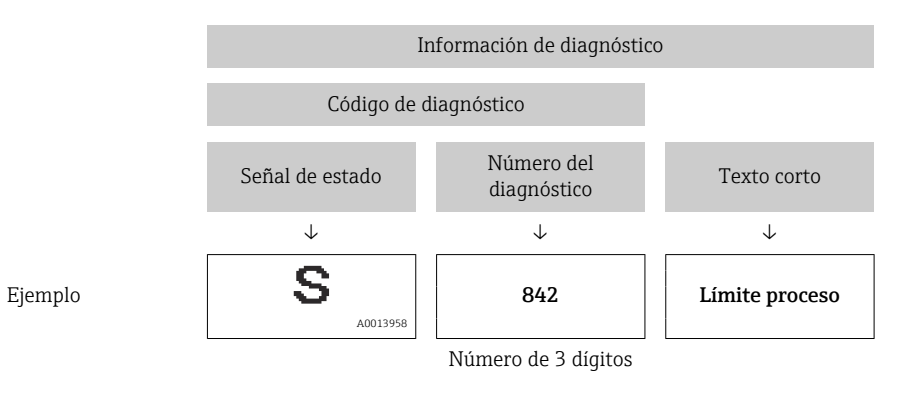

### 12.3.2 Acceder a información acerca de medidas de subsanación

Para cada evento de diagnóstico hay información con remedios para rectificar rápidamente el problema en cuestión a la que puede accederse:

- En la página de inicio
   Las medidas de subsanación se visualizan en un campo independiente, por debajo de la información de diagnósticos.
- En el menú Diagnósticos
   Las medidas de subsanación pueden abrirse en el área de trabajo de la pantalla indicadora.

El usuario está en el menú Diagnósticos.

1. Acceder al parámetro deseado.

- 2. En el lado derecho del área de trabajo, colocándose con el ratón sobre el parámetro.
  - └→ Aparece una herramienta del software con información sobre remedios para el evento de diagnóstico en cuestión.

# 12.4 Información de diagnóstico mediante interfaz de comunicaciones

### 12.4.1 Lectura de la información de diagnóstico

La información de diagnóstico puede leerse utilizando las direcciones de registro de Modbus RS485.

- Mediante dirección de registro 6821 (tipo de dato = ristra): código de diagnóstico, p. ej., F270
- Mediante dirección de registro 6859 (tipo de dato = entero): número del diagnóstico, p. ej., 270

Para una visión general sobre los eventos de diagnóstico, incluyendo número de los diagnósticos y códigos de los diagnósticos → 🗎 75

### 12.4.2 Configuración del modo de respuesta ante error

El modo de respuesta ante error en comunicaciones Modbus RS485 puede configurarse en el submenú **Comunicación**, utilizando 2 parámetros.

### Ruta de navegación

Menú "Ajuste" → Comunicación

| Parámetro                                | Descripción                                                                                                    | Opciones                                                                                      | Ajuste de fábrica |
|------------------------------------------|----------------------------------------------------------------------------------------------------|-----------------------------------------------------------------------------------------------|-------------------|
| Asignar comportamiento<br>de diagnóstico | Seleccione el<br>comportamiento ante<br>diagnóstico para<br>comunicación MODBUS.                                                                                        | <ul><li>Off (desactivado)</li><li>Alarma o aviso</li><li>Aviso</li><li>Alarma</li></ul>       | Alarma            |
| Comportamiento en caso<br>de error       | Seleccione el<br>comportamiento que ha<br>de presentar la salida de<br>valores medidos cuando<br>se emite un mensaje de<br>diagnóstico mediante<br>comunicación Modbus. | <ul> <li>Valor NaN</li> <li>Último valor válido</li> <li>NaN = no es un<br/>número</li> </ul> | Valor NaN         |
|                                          | opera conforme a la<br>opción seleccionada<br>en el parámetro<br>Asignar<br>comportamiento<br>diagnóstico.                                                              |                                                                                               |                   |

Visión general sobre los parámetros con una breve descripción de los mismos

## 12.5 Adaptar la información de diagnósticos

### 12.5.1 Adaptar el comportamiento diagnóstico

A cada número de diagnóstico se le ha asignado en fábrica un determinado comportamiento del equipo. El usuario puede modificar estas asignaciones a determinados números de diagnóstico para lo que tiene que utilizar el parámetro **Diagnóstico núm. xxx** .

### Ruta de navegación

Menú "Experto"  $\rightarrow$  Sistema  $\rightarrow$  Manejo diagnóstico  $\rightarrow$  Comportamiento diagnóstico  $\rightarrow$  Asignar comportamiento para diagnóstico núm. xxx

Puede asignar las siguientes opciones de comportamiento a un número de diagnóstico:

| Opciones                              | Descripción                                                                                                    |
|---------------------------------------|----------------------------------------------------------------------------------------------------|
| Alarma                                | Se interrumpe la medición. Salida de valor medido mediante Modbus RS485 y<br>totalizadores adquieren los valores definidos para situación de alarma. Se genera un<br>mensaje de diagnóstico.          |
| Aviso                                 | Se reanuda la medición. Salida de valores medidos mediante Modbus RS485 y totalizadores no se ven afectados. Se genera un mensaje de diagnóstico.                                                     |
| solo entrada en libro<br>de registros | El equipo sigue midiendo. Se registra únicamente el mensaje de diagnóstico en el<br>submenú libro de registros (lista de eventos) y no se visualiza el mensaje en alternancia<br>con el valor medido. |
| Off (desactivado)                     | Se ignora el evento de diagnóstico y no se emite ni registra ningún mensaje de diagnóstico.                                                                                                    |

## 12.6 Visión general sobre informaciones de diagnóstico

La cantidad de información de diagnóstico aumenta cuando el equipo de medición está dotado de uno o más softwares de aplicación.

### Diagnósticos sobre el sensor

| Número<br>del<br>diagnósti<br>co | Texto corto                | Medidas correctivas                                                                                  | <b>Señal de</b><br>estado<br>de fábrica | Comportamiento<br>de diagnóstico<br>de fábrica |
|----------------------------------|----------------------------|----------------------------------------------------------------------------------------------------|-----------------------------------------|------------------------------------------------|
| 022                              | Temperatura del<br>sensor  | <ol> <li>Cambie el módulo principal de la<br/>electrónica.</li> <li>Cambie el sensor.</li> </ol>     | F                                       | Alarma                                         |
| 044                              | Deriva sensor              | <ol> <li>Compruebe o cambie la<br/>electrónica principal.</li> <li>Cambie el sensor.</li> </ol>      | S                                       | Alarma*                                        |
| 046                              | Límites del sensor         | <ol> <li>Revise el sensor.</li> <li>Revise las condiciones del<br/>proceso.</li> </ol>               | S                                       | Alarma*                                        |
| 062                              | Conexión del sensor        | <ol> <li>Cambie el módulo principal de la<br/>electrónica.</li> <li>Cambie el sensor.</li> </ol>     | F                                       | Alarma                                         |
| 082                              | Almacenamiento de<br>datos | <ol> <li>Cambie el módulo principal de la<br/>electrónica.</li> <li>Cambie el sensor.</li> </ol>     | F                                       | Alarma                                         |
| 083                              | Contenido de la<br>memoria | <ol> <li>Reinicie el equipo.</li> <li>Restaure datos de S-DAT.</li> <li>Cambie el sensor.</li> </ol> | F                                       | Alarma                                         |

\* El comportamiento de diagnóstico puede cambiarse: sección "Adaptar el comportamiento de diagnóstico" → 🗎 74

| Diagnósticos | sobre | la ei | lectrónica |
|--------------|-------|-------|------------|
|--------------|-------|-------|------------|

| Número<br>del<br>diagnósti<br>co | Texto corto                          | Medidas correctivas                                                                                                    | <b>Señal de</b><br>estado<br>de fábrica | Comportamiento<br>de diagnóstico<br>de fábrica |
|----------------------------------|--------------------------------------|----------------------------------------------------------------------------------------------------|-----------------------------------------|------------------------------------------------|
| 242                              | Software incompatible                | <ol> <li>Revise el software.</li> <li>Actualice o cambie el módulo de<br/>la electrónica principal.</li> </ol>                                           | F                                       | Alarma                                         |
| 261                              | Módulos electrónicos                 | <ol> <li>Reinicie el equipo.</li> <li>Revise los módulos de la<br/>electrónica.</li> <li>Cambie el módulo E/S o la<br/>electrónica principal.</li> </ol> | F                                       | Alarma                                         |
| 270                              | Fallo de la electrónica<br>principal | Cambie el módulo de electrónica principal.                                                                                                    | F                                       | Alarma                                         |
| 271                              | Fallo de la electrónica<br>principal | <ol> <li>Reinicie el equipo.</li> <li>Cambie el módulo principal de la<br/>electrónica.</li> </ol>                                                       | F                                       | Alarma                                         |
| 272                              | Fallo de la electrónica<br>principal | <ol> <li>Reinicie el equipo.</li> <li>Póngase en contacto con servicio<br/>técnico.</li> </ol>                                                           | F                                       | Alarma                                         |
| 273                              | Fallo de la electrónica<br>principal | Sustituya la electrónica.                                                                                                    | F                                       | Alarma                                         |
| 274                              | Fallo de la electrónica<br>principal | Sustituya la electrónica.                                                                                                    | S                                       | Aviso *                                        |

| Número<br>del<br>diagnósti<br>co                                                                                 | Texto corto       | Medidas correctivas                                                                                                   | <b>Señal de</b><br>estado<br>de fábrica | Comportamiento<br>de diagnóstico<br>de fábrica |
|----------------------------------------------------------------------------------------------------|-------------------|----------------------------------------------------------------------------------------------------|-----------------------------------------|------------------------------------------------|
| 311                                                                                                    | Fallo electrónico | <ol> <li>Transfiera datos o reinicie el<br/>equipo.</li> <li>Póngase en contacto con servicio<br/>técnico.</li> </ol> | F                                       | Alarma                                         |
| * El comportamiento de diagnóstico puede cambiarse: sección "Adaptar el comportamiento de diagnóstico"<br>→   74 |                   |                                                                                                    |                                         |                                                |

Diagnósticos sobre la configuración

| Número<br>del<br>diagnósti<br>co                                                                                                    | Texto corto                         | Medidas correctivas                                                                                                    | <b>Señal de</b><br>estado<br>de fábrica | Comportamiento<br>de diagnóstico<br>de fábrica |
|----------------------------------------------------------------------------------------------------|-------------------------------------|----------------------------------------------------------------------------------------------------|-----------------------------------------|------------------------------------------------|
| 410                                                                                                    | Transferencia de datos              | <ol> <li>Revise la conexión.</li> <li>Intente otra vez transferir datos.</li> </ol>                                                                     | F                                       | Alarma                                         |
| 411                                                                                                    | Carga/descarga activa               | Carga/descarga en ejecución;<br>espere                                                                                                    | С                                       | Aviso                                          |
| 438                                                                                                    | Dataset                             | <ol> <li>Revise el fichero Dataset.</li> <li>Revise la configuración del<br/>equipo.</li> <li>Cargue y descargue la nueva<br/>configuración.</li> </ol> | М                                       | Aviso                                          |
| 453                                                                                                    | Ignorar caudal                      | Desactive la opción de ignorar el<br>caudal.                                                                                                    | С                                       | Aviso                                          |
| 484                                                                                                    | Simulación del modo<br>de seguridad | Desactive la simulación.                                                                                                    | С                                       | Alarma                                         |
| 485                                                                                                    | Simulación variable de<br>proceso   | Desactive la simulación.                                                                                                    | С                                       | Aviso                                          |
| <ul> <li>* El comportamiento de diagnóstico puede cambiarse: sección "Adaptar el comportamiento de diagnóstico"</li> <li>→          <sup>1</sup> 74     </li> </ul> |                                     |                                                                                                    |                                         |                                                |

### Diagnósticos sobre el proceso

| Número<br>del<br>diagnósti<br>co | Texto corto                     | Medidas correctivas                                                                            | <b>Señal de</b><br>estado<br>de fábrica | <b>Comportamiento</b><br><b>de diagnóstico</b><br>de fábrica |
|----------------------------------|---------------------------------|------------------------------------------------------------------------------------------------|-----------------------------------------|--------------------------------------------------------------|
| 830                              | Temperatura ambiente            | Reduzca la temperatura ambiente<br>junto al cabezal del sensor.                                | S                                       | Aviso                                                        |
| 831                              | Temperatura ambiente            | Aumente la temperatura ambiente junto al sensor.                                               | S                                       | Aviso                                                        |
| 832                              | Temperatura ambiente            | Reduzca la temperatura ambiente.                                                               | S                                       | Aviso*                                                       |
| 833                              | Temperatura ambiente            | Aumente la temperatura ambiente.                                                               | S                                       | Aviso*                                                       |
| 834                              | Temperatura de<br>proceso       | Reduzca la temperatura del proceso.                                                            | S                                       | Aviso*                                                       |
| 835                              | Temperatura de<br>proceso       | Aumente la temperatura del proceso.                                                            | S                                       | Aviso*                                                       |
| 843                              | Límite proceso                  | Compruebe las condiciones de proceso.                                                          | S                                       | Aviso                                                        |
| 862                              | Tubería parcialmente<br>llena   | <ol> <li>Revise si hay gas en el proceso.</li> <li>Revise los límites de detección.</li> </ol> | S                                       | Aviso                                                        |
| 910                              | El tubo de medición no<br>vibra | <ol> <li>Revise la electrónica.</li> <li>Inspeccione el sensor.</li> </ol>                     | F                                       | Alarma                                                       |

| Número<br>del<br>diagnósti<br>co | Texto corto                                                                                                    | Medidas correctivas                                                                                                    | <b>Señal de</b><br>estado<br>de fábrica | Comportamiento<br>de diagnóstico<br>de fábrica |  |
|----------------------------------|----------------------------------------------------------------------------------------------------|----------------------------------------------------------------------------------------------------|-----------------------------------------|------------------------------------------------|--|
| 912                              | No homogéneo                                                                                                    | <ul> <li>El fluido es no homogéneo, p. ej., contiene gas o partículas sólidas.</li> <li>1. Revise las condiciones del proceso.</li> <li>2. Aumente la presión del sistema.</li> <li>En el caso particular de productos que desprenden gases y/o que presentan un contenido elevado de gases, se recomiendan las siguientes medidas para aumentar la presión del sistema:</li> <li>Instale el instrumento en el lado de salida de una bomba.</li> <li>Instale el instrumento en el punto más bajo de una tubería ascendente.</li> <li>Instale un restrictor de caudal, p. ej. un reductor o una placa orificio, corriente abajo del instrumento.</li> </ul> | S                                       | Aviso*                                         |  |
| 913                              | No homogéneo                                                                                                    | Límite de amplitud de oscilación.<br>Las propiedades del fluido no<br>permiten la medición precisa.<br>Causas: fluido del proceso muy<br>inhomogéneo (contiene gases o<br>materia sólida)<br>1. Revise las condiciones del<br>proceso.<br>2. Aumente la tensión.<br>3. Revise el módulo de la<br>electrónica principal o sensor.                                                                                                    | S                                       | Alarma*                                        |  |
| * El compor<br>  → 🗎 74          | * El comportamiento de diagnóstico puede cambiarse: sección "Adaptar el comportamiento de diagnóstico"<br>→   74 |                                                                                                    |                                         |                                                |  |

## 12.7 Eventos de diagnóstico pendientes

El menú **Diagnóstico** permite al usuario visualizar el evento de diagnóstico en curso y los eventos de diagnóstico previos por separado.

### Ruta de navegación

- Menú "Diagnóstico" → Diagnóstico actual
- Menú "Diagnóstico" → Diagnóstico anterior

| Parámetro               | Requisito<br>indispensable                     | Descripción                                                                                                    | Indicador                                   |
|-------------------------|------------------------------------------------|----------------------------------------------------------------------------------------------------|---------------------------------------------|
| Diagnóstico<br>actual   | Ha ocurrido 1 evento<br>de diagnóstico         | Visualiza los eventos de diagnóstico actuales junto<br>con la información de diagnóstico.<br>Si se han emitido simultáneamente dos o más<br>mensajes de diagnóstico, se visualiza aquí el<br>mensaje de máxima prioridad. | Código del<br>diagnóstico,<br>mensaje corto |
| Previous<br>diagnostics | Ya han ocurrido 2<br>eventos de<br>diagnóstico | Muestra el evento de diagnóstico que ha ocurrido<br>antes del evento de diagnóstico en curso junto con<br>la información de diagnóstico.                                                                                  | Código del<br>diagnóstico,<br>mensaje corto |

Visión general sobre los parámetros con una breve descripción de los mismos

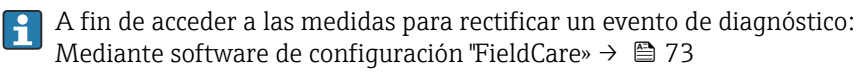

El resto de eventos de diagnóstico pendientes pueden verse en la opción Lista de diagnósticos del submenú  $\rightarrow \ \textcircled{}$  78

### 12.8 Lista de diagnósticos

El el submenú **Lista diagnósticos** puede visualizarse hasta 5 eventos de diagnóstico actualmente pendientes junto con información relativa al diagnóstico. Si hay más de 5 eventos de diagnóstico pendientes, el indicador visualiza los cinco de más prioridad.

### Ruta de navegación

Menú "Diagnóstico" → Lista diagnóstico

A fin de acceder a las medidas para rectificar un evento de diagnóstico: Mediante software de configuración "FieldCare» → 🗎 73

### 12.9 Libro de registro de eventos

### 12.9.1 Historia de eventos

Puede encontrar un resumen cronológico de los mensajes de evento emitidos en la lista de eventos, siendo en número máximo que presenta el de 20 entradas de mensaje. Esta lista puede visualizarse mediante FieldCare, si fuera necesario.

### Ruta de navegación

Lista de eventos:  $\mathbf{F} \rightarrow \text{Caja herramientas} \rightarrow \text{Funciones adicionales}$ 

Para información sobre la lista de eventos, véase la interfaz de visualización de FieldCare

Esta historia de eventos incluye entradas de:

- Eventos de diagnóstico  $\rightarrow$  🗎 75
- Eventos de información  $\rightarrow$  🖺 79

Además de la indicación de la hora en la que se produjo el evento y de posibles medidas de subsanación, hay también un símbolo junto a cada evento con el que se indica si se trata de un evento que ha ocurrido o que ya ha finalizado:

Evento de diagnóstico

- ①: evento que ha ocurrido
- 🕞: evento que ha finalizado

 Evento de información ⊕: evento que se ha producido

A fin de acceder a las medidas para rectificar un evento de diagnóstico: Mediante software de configuración "FieldCare» → 🗎 73

Para filtrar los mensajes de evento que se visualizan  $\rightarrow$   $\cong$  79

#### 12.9.2 Filtrar el libro de registro de eventos

Con el parámetro **Opciones de filtro** puede definir que clase de mensajes de evento desea que se visualicen en el submenú Lista de eventos.

### Ruta de navegación

Menú "Diagnósticos" → Libro de registro de eventos→ Opciones de filtro

### Clases de filtro

- Todo
- Fallo (F)
- Verificación funcional (C)
- Fuera de especificaciones (S)
- Requiere mantenimiento (M)
- Información (I)

#### 12.9.3 Visión general sobre eventos de información

A diferencia de los eventos de diagnóstico, los eventos de información se visualizan únicamente en el libro de registros de eventos y no en la lista de diagnósticos.

| Evento de información | Texto del evento                            |
|-----------------------|---------------------------------------------|
| I1000                 | (equipo OK)                                 |
| I1089                 | Alimentación activada                       |
| I1090                 | Reinicio de configuración                   |
| I1091                 | Configuración modificada                    |
| I1110                 | Conmutador de protección escritura cambiado |
| I1111                 | Error de ajuste de densidad                 |
| I1151                 | Reset historia                              |
| I1209                 | Ajuste de densidad OK                       |
| I1221                 | Fallo del ajuste del punto cero             |
| 11222                 | Ajuste del punto cero OK                    |

### 12.10 Resetear instrumento de medida

Con el parámetro **Reset equipo** se puede hacer que el equipo recupere toda la configuración de fábrica o solo una parte de ella recupere unos ajustes dados.

### Ruta de navegación

Menú "Diagnósticos" menú → Reset equipo → Reset equipo

| Opciones             | Descripción                                                                                                    |
|----------------------|----------------------------------------------------------------------------------------------------|
| Cancelar             | El usuario abandona el parámetro y no se realiza ninguna acción.                                                                                                    |
| A ajustes de fábrica | Todos los parámetros recuperan los ajustes de fábrica.                                                                                                    |
| A ajustes de entrega | Los parámetros para los que se pidió un ajuste a medida recuperan dichos ajustes y todos los parámetros restantes recuperan los ajustes de fábrica.  Esta opción solo está disponible si se pidieron ajustes a medida. |
| Reinicio del equipo  | Con reinicio del equipo, los parámetros con datos guardados en la memoria volátil<br>(RAM) recuperan sus ajustes de fábrica (p. ej., datos de valor medido). Se mantiene<br>la configuración del equipo.               |

Funciones comprendidas en el alcance del parámetro "Reset equipo"

## 12.11 Información sobre el equipo

El submenú **Información del equipo** contiene todos los parámetros que muestran distintas informaciones que identifican el equipo.

### Ruta de navegación

Menú "Diagnósticos" → Información equipo

Estructura del submenú

| Información del equipo | $\rightarrow$ | Etiqueta (TAG) del equipo     | → 🖺 59 |
|------------------------|---------------|-------------------------------|--------|
|                        |               | Serial number                 |        |
|                        |               | Firmware version              |        |
|                        |               | Device name                   |        |
|                        |               | Código de producto            |        |
|                        |               | Código de producto ampliado 1 |        |
|                        |               | Código de producto ampliado 2 |        |
|                        |               | Código de producto ampliado 3 |        |
|                        |               | Versión ENP                   |        |

Visión general sobre los parámetros con una breve descripción de los mismos

| Parámetro              | Requisito<br>indispensable | Descripción                                                                                                    | Indicador                                                                              |
|------------------------|----------------------------|----------------------------------------------------------------------------------------------------|----------------------------------------------------------------------------------------|
| Número de<br>serie     | -                          | Visualiza el número de serie del instrumento<br>de medición.<br>Este número puede encontrarse también<br>en las placas de identificación del sensor<br>y transmisor. | Ristra de caracteres de<br>máx. 11 dígitos que<br>puede comprender<br>letras y números |
| Versión de<br>firmware | -                          | Muestra la versión del firmware instalado en el equipo.                                                                                                    | Ristra de caracteres<br>con formato xx.yy.zz                                           |
| Nombre del<br>equipo   | -                          | Muestra el nombre del transmisor.<br>Este nombre puede encontrarse también<br>en la placa de identificación del<br>transmisor.                                       | Promass 100                                                                            |

| Parámetro                           | Requisito<br>indispensable                                                                                                    | Descripción                                                                                                    | Indicador                                                                                         |
|-------------------------------------|----------------------------------------------------------------------------------------------------|----------------------------------------------------------------------------------------------------|---------------------------------------------------------------------------------------------------|
| Código de<br>producto               | -                                                                                                    | Visualiza el código de producto del equipo.<br>El código de producto puede verse<br>también en las placas de identificación<br>del sensor y transmisor, en el campo<br>"Order code".                                    | Ristra de caracteres<br>compuesta de letras,<br>números y<br>determinados signos<br>de puntuación |
| Código de<br>pedido<br>ampliado 1-3 | El código de<br>producto extendido<br>puede estar<br>subdividido en como<br>máximo 3<br>parámetros, según<br>cuál sea la longitud<br>de este código. | Muestra la 1a, 2a y 3a parte del código de<br>producto extendido.<br>El código de producto extendido puede<br>verse también en las placas de<br>identificación del sensor y transmisor,<br>en el campo "Ext. ord. cd.". | Cadena de caracteres                                                                              |
| Versión ENP                         | -                                                                                                    | Visualiza la versión de la placa de identificación electrónica.                                                                                                    | Ristra de caracteres<br>con formato xx.yy.zz                                                      |

## 12.12 Historia del firmware

| Entrega<br>fecha | Versión de<br>firmware | Código de<br>producto<br>para<br>"Versión<br>de<br>firmware" | Cambios en firmware | Tipo de<br>documentación | Documentación        |
|------------------|------------------------|--------------------------------------------------------------|---------------------|--------------------------|----------------------|
| 04.2013          | 01.02.00               | Opción <b>74</b>                                             | Actualización       | Manual de                | BA01057D/06/DE/02.13 |
|                  |                        |                                                              |                     | instrucciones            | BA01057D/06/ES/02.13 |
| 06.2012          | 01.01.00               | Opción <b>78</b>                                             | Firmware original   | Manual de                | BA01057D/06/DE/01.12 |
|                  |                        |                                                              |                     | instrucciones            | BA01057D/06/ES/01.12 |

Se puede actualizar el firmware a la versión actual o anterior por medio de la interfaz de servicio (CDI) .

Para asegurar la compatibilidad de una versión de firmware con la anterior, los ficheros descriptores de dispositivos instalados y software de configuración instalado, observe la información sobre el dispositivo indicada en el documento "Información del fabricante".

Puede bajarse un documento de información del fabricante en:

- en la zona de descarga del sitio de Endress+Hauser en Internet: www.endress.com  $\rightarrow$  Download
- Especifique los siguientes detalles:
  - Raíz del producto, p. ej., 8E1B
  - Búsqueda de texto: información del fabricante
  - Rango de búsqueda: documentación

## 13 Mantenimiento

### 13.1 Tareas de mantenimiento

No requiere labores de mantenimiento especiales.

### 13.1.1 Limpieza externa

Para limpiar la parte externa del equipo de medición, utilice siempre detergentes que no sean agresivos para la superficie de la caja ni para las juntas.

### 13.1.2 Limpieza interior

Respete los siguientes puntos sobre limpieza CIP y SIP:

- Utilice solo detergentes a los que las piezas del equipo que entran en contacto con el medio sean resistentes.
- Tenga en cuenta la temperatura máxima admisible del producto para el equipo de medición  $\rightarrow \cong$  99.

## 13.2 Equipos de medición y ensayo

Endress+Hauser ofrece una amplia gama de equipos de medición y ensayo, como W@M o ensayos de equipos.

El centro Endress+Hauser de su zona le puede proporcionar información detallada sobre nuestros servicios.

Lista de algunos equipos de medición y ensayo:  $\rightarrow \textcircled{B} 85 \rightarrow \textcircled{B} 86$ 

## 13.3 Servicios de Endress+Hauser

Endress+Hauser ofrece una amplia gama de servicios como recalibraciones, servicios de mantenimiento, ensayos con el equipo.

El centro Endress+Hauser de su zona le puede proporcionar información detallada sobre nuestros servicios.

## 14 Reparación

### 14.1 Observaciones generales

### 14.1.1 Enfoque para reparaciones y conversiones

El enfoque para reparaciones y conversiones que tiene Endress+Hauser ofrece lo siguiente:

- El instrumento de medición tiene un diseño modular.
- Las piezas de repuesto se han agrupado en juegos útiles de piezas de recambio que incluyen las correspondientes instrucciones de instalación.
- Las reparaciones las realiza el personal de servicios de Endress+Hauser o usuarios debidamente formados.
- Únicamente el personal de servicios de Endress+Hauser o en la fábrica pueden convertir los equipos certificados en otros equipos certificados.

### 14.1.2 Observaciones sobre reparaciones y conversiones

Observe lo siguiente cuando tenga que realizar alguna reparación o modificación del equipo:

- Utilice únicamente piezas de repuesto originales de Endress+Hauser.
- Realiza las reparaciones conforme a las instrucciones de instalación.
- Observe las normas nacionales y reglamentación nacional pertinentes, la documentación EX (XA) y las indicaciones de los certificados.
- Documente todas las reparaciones y conversiones que haga e introdúzcalo en la base de datos de la gestión del ciclo de vida W@M.

## 14.2 Piezas de repuesto

*W*@*M Device Viewer* (www.endress.com/deviceviewer):

Todas las piezas de repuesto del instrumento de medición, con su código de producto, están enumeradas y pueden pedirse aquí. Si está disponible, los usuarios pueden bajarse también las instrucciones de instalación correspondientes.

Número de serie del equipo de medición:

- Se encuentra en la placa de identificación del equipo.
- Se puede consultar mediante el Parámetro **Número de serie** en la Submenú **Información del dispositivo**.

## 14.3 Personal de servicios de Endress+Hauser

Endress+Hauser ofrece una amplia gama de servicios.

El centro Endress+Hauser de su zona le puede proporcionar información detallada sobre nuestros servicios.

## 14.4 Devolución del equipo

Los requisitos de seguridad para la devolución del equipo pueden variar en función del tipo de equipo y la legislación nacional.

- 1. Para obtener más información, consulte la página web http://www.endress.com/support/return-material
- 2. Devuelva el equipo siempre que tenga que hacerse alguna reparación o calibración o en caso de que el equipo pedido o suministrado no sea el correcto.

### 14.5 Eliminación de residuos

## X

En los casos necesarios según la Directiva 2012/19/UE, sobre residuos de equipos eléctricos y electrónicos (RAEE), nuestro producto está marcado con el símbolo representativo a fin de minimizar los desechos de RAEE como residuos urbanos no seleccionados. No tire a la basura los productos que llevan la marca de residuos urbanos no seleccionados. En lugar de ello, devuélvalos a Endress+Hauser para su eliminación en las condiciones pertinentes.

### 14.5.1 Desinstalación del equipo de medición

1. Desconecte el equipo.

### **ADVERTENCIA**

### Peligro para el personal por condiciones de proceso.

- Tenga cuidado ante condiciones de proceso que pueden ser peligrosas como la presión en el instrumento de medición, las temperaturas elevadas o propiedades corrosivas del fluido.
- Realice los pasos de montaje y conexión descritos en las secciones "Montaje del equipo de medición" y "Conexión de los dispositivos de medición" en el orden inverso. Observe las instrucciones de seguridad.

### 14.5.2 Eliminación del instrumento de medición

### **ADVERTENCIA**

### Peligro para personas y medio ambiente debido a fluidos nocivos para la salud.

Asegúrese de que el instrumento de medida y todos sus huecos están libres de residuos de fluido que puedan ser dañinos para la salud o el medio ambiente, p. ej., sustancias que han entrado en grietas o se han difundido en el plástico.

Tenga en cuenta lo siguiente a la hora del desguace:

- Observe las normas nacionales.
- ► Separe adecuadamente los componentes para su reciclado.

## 15 Accesorios

Hay varios accesorios disponibles para el equipo que pueden pedirse junto con el equipo o posteriormente a Endress + Hauser. Puede obtener información detallada sobre los códigos de pedido correspondientes tanto del centro de ventas de Endress+Hauser de su zona como de la página de productos de Endress+Hauser en Internet: www.endress.com.

## 15.1 Accesorios específicos según el equipo

### 15.1.1 Para los sensores

| Accesorios         | Descripción                                                                                                    |
|--------------------|----------------------------------------------------------------------------------------------------|
| Camisa calefactora | Se utiliza para estabilizar la temperatura de los fluidos en el sensor. Es admisible el uso de agua, vapor de agua y otros líquidos no corrosivos como fluidos.                                                                                                    |
|                    | Si usa aceite como producto de calentamiento, consulte con Endress+Hauser.                                                                                                    |
|                    | Las camisas de calefacción no se pueden utilizar con sensores provistos de un disco de ruptura.                                                                                                    |
|                    | <ul> <li>Si el pedido se cursa junto con el equipo de medición:<br/>código de producto para "Accesorios adjuntos"</li> <li>Opción RB "camisa calefactora, G 1/2" rosca interna"</li> <li>Opción RC "camisa calefactora, G 3/4" rosca interna"</li> <li>Opción RD "camisa calefactora, NPT 1/2" rosca interna"</li> <li>Opción RE "camisa calefactora, NPT 3/4" rosca interna"</li> <li>Si el pedido se cursa inmediatamente a continuación:<br/>Utilice el código de producto con la raíz del producto DK8003.</li> <li>Documentación especial SD02156D</li> </ul> |

## 15.2 Accesorios específicos para comunicaciones

| Accesorios      | Descripción                                                                                                    |  |
|-----------------|----------------------------------------------------------------------------------------------------|--|
| Commubox FXA291 | Conecta equipos de campo de Endress+Hauser con una interfaz CDI (= Common<br>Data Interface de Endress+Hauser) y el puerto USB de un ordenador de sobremesa<br>o portátil.<br>Información técnica TI405C/07 |  |
| Fieldgate FXA42 | Se utiliza para transmitir los valores medidos de dispositivos de medición<br>analógicos conectados de 4 a 20 mA, así como dispositivos de medición digital                                                 |  |
|                 | <ul> <li>Información técnica TI01297S</li> <li>Manual de instrucciones BA01778S</li> <li>Página de producto: www.es.endress.com/fxa42</li> </ul>                                                            |  |

| Field Xpert SMT70 | La tableta PC Field Xpert SMT70 para la configuración de equipos permite la gestión de activos de la planta (PAM) en zonas con y sin peligro de explosión. Es apta para que el personal encargado de la puesta en marcha y el mantenimiento gestione los instrumentos de campo con una interfaz de comunicación digital y registre el progreso.<br>Esta tableta PC está concebida como una solución completa que incorpora bibliotecas de drivers preinstaladas y es una herramienta fácil de usar y táctil que se puede utilizar para gestionar equipos de campo durante todo su ciclo de vida. |
|-------------------|----------------------------------------------------------------------------------------------------|
|                   | <ul> <li>Información técnica TI01342S</li> <li>Manual de instrucciones BA01709S</li> <li>Página de producto: www.es.endress.com/smt70</li> </ul>                                                                                                    |
| Field Xpert SMT77 | La tableta PC Field Xpert SMT77 para la configuración de equipos permite la gestión de activos de la planta (PAM) en Zonas Ex 1.                                                                                                    |
|                   | <ul> <li>Información técnica TI01418S</li> <li>Manual de instrucciones BA01923S</li> <li>Página de producto: www.es.endress.com/smt77</li> </ul>                                                                                                    |

## 15.3 Accesorios específicos para el mantenimiento

| Accesorios | Descripción                                                                                                    |
|------------|----------------------------------------------------------------------------------------------------|
| Applicator | <ul> <li>Software para selección y dimensionado de equipos de medida de<br/>Endress+Hauser:</li> <li>Opción de equipos de medición para satisfacer las necesidades industriales</li> <li>Cálculo de los datos necesarios para identificar el caudalímetro óptimo: p.<br/>ej., diámetro nominal, pérdida de carga, velocidad de caudal o precisión.</li> <li>Representación gráfica de los resultados del cálculo</li> <li>Determinación del código de producto parcial, gestión, documentación y<br/>acceso a todos los datos y parámetros relacionados con el proyecto durante<br/>todo el ciclo de vida del proyecto.</li> <li>Applicator puede obtenerse:</li> <li>En Internet: https://portal.es.endress.com/webapp/applicator</li> <li>En un DVD descargable para su instalación local en un PC.</li> </ul>                               |
| W@M        | W@M Gestión del Ciclo de Vida                                                                                                    |
|            | <ul> <li>Productividad mejorada con disponibilidad de información siempre disponible.</li> <li>Desde el primer día de planificación y durante el ciclo de vida completa de los activos se generan datos relativos a una planta de tratamiento y sus componentes.</li> <li>W@M La Gestión del Ciclo de Vida constituye una plataforma de información abierta y flexible con herramientas online y en campo. El acceso instantáneo para los empleados a datos actuales, en profundidad, reduce el tiempo de ingeniería de la planta, acelera los procesos de compras e incrementa el tiempo operativo de la planta.</li> <li>Juntamente con los servicios adecuados, la Gestión del Ciclo de Vida W@M potencia la productividad en todas las etapas. Para más información, visite nuestra web: www.es.endress.com/lifecyclemanagement</li> </ul> |
| FieldCare  | Software de Endress+Hauser para la gestión de activos de la planta (PAM)<br>basado en tecnología FDT.<br>Puede configurar todas las unidades de campo inteligentes que usted tiene en<br>su sistema y le ayuda a gestionarlas convenientemente. El uso de la<br>información sobre el estado es también una forma sencilla y efectiva para<br>chequear el estado de dicha unidades de campo.<br>Manuales de instrucciones BA00027S y BA00059S                                                                                                    |
| DeviceCare | Herramienta de conexión y configuración de equipos de campo                                                                                                    |
|            | Endress+Hauser.                                                                                                    |

## 15.4 Componentes del sistema

| Accesorios                             | Descripción                                                                                                    |
|----------------------------------------|----------------------------------------------------------------------------------------------------|
| Gestor gráfico de datos<br>Memograph M | El gestor gráfico de datos Memograph M proporciona información sobre todas las variables medidas relevantes. Registra correctamente valores medidos, monitoriza valores límite y analiza puntos de medida. Los datos se guardan en la memoria interna de 256 MB y también en una tarjeta SD o un lápiz USB. |
|                                        | <ul> <li>Información técnica TI00133R</li> <li>Manual de instrucciones BA00247R</li> </ul>                                                                                                    |
| iTEMP                                  | Los transmisores de temperatura pueden utilizarse en todo tipo de aplicaciones y<br>son apropiados para medir gases, vapor y líquidos. Pueden utilizarse para<br>proporcionar a otro dispositivo la temperatura del producto.                                                                               |
|                                        | Documento FA00006T: "Ámbitos de actividad"                                                                                                    |

## 16 Datos técnicos

## 16.1 Aplicación

El equipo de medición tiene por único objeto la medición de flujo de líquidos y gases.

Según la versión pedida, el instrumento puede medir también productos potencialmente explosivos, inflamables, venenosos u oxidantes.

Para que el equipo mantenga sus buenas condiciones de funcionamiento durante su vida útil, utilícelo únicamente con productos a los que son suficientemente resistentes los materiales de las partes en contacto con el producto.

## 16.2 Funcionamiento y diseño del sistema

| Principio de medición | Medición de caudal másico según el principio de medición Coriolis                                                                                                    |  |  |
|-----------------------|----------------------------------------------------------------------------------------------------|--|--|
| Sistema de medición   | El equipo comprende un transmisor y un sensor. La barrera de seguridad Promass 100 está incluida en el alcance del suministro y debe utilizarse para operar con el equipo. |  |  |
|                       | El equipo está disponible en una versión compacta:<br>El transmisor y el sensor forman una sola unidad mecánica.                                                           |  |  |
|                       | Para obtener información sobre la estructura del equipo $\rightarrow \ \bigspace{12}$                                                                                      |  |  |

## 16.3 Entrada

| Variable medida | Variables medidas directamente                                                                                 |
|-----------------|----------------------------------------------------------------------------------------------------|
|                 | <ul> <li>Caudal másico</li> <li>Densidad</li> <li>Temperatura</li> </ul>                                       |
|                 | Variables medidas calculadas                                                                                   |
|                 | <ul> <li>Caudal volumétrico</li> <li>Caudal volumétrico normalizado</li> <li>Densidad de referencia</li> </ul> |
|                 |                                                                                                    |

### Rango de medición

### Rangos de medición para líquidos

| DN   |      | Rango de medición valores de fondo de escala $\dot{m}_{mín(F)}$ a $\dot{m}_{máx(F)}$ |          |
|------|------|--------------------------------------------------------------------------------------|----------|
| [mm] | [in] | [kg/h]                                                                               | [lb/min] |
| 8    | 3⁄8  | 0 2 000                                                                              | 0 73,50  |
| 15   | 1/2  | 0 6 500                                                                              | 0 238,9  |
| 25   | 1    | 0 18000                                                                              | 0 661,5  |
| 40   | 11/2 | 0 45 000                                                                             | 0 1654   |
| 50   | 2    | 070000                                                                               | 0 2 573  |
| 80   | 3    | 0 180 000                                                                            | 06615    |
| 100  | 4    | 0 350 000                                                                            | 0 12 860 |
| 150  | 6    | 0 800 000                                                                            | 0 29 400 |
| 250  | 10   | 0 2 200 000                                                                          | 0 80 850 |

### Rango de medición para gases

Los valores de fondo de escala dependen de la densidad del gas y pueden calcularse a partir de la fórmula siguiente:

 $\dot{m}_{max(G)} = \dot{m}_{max(F)} \cdot \rho_G$ : x

| ḿ <sub>max(G)</sub>                     | Valor máximo de fondo de escala para un gas [kg/h]                             |  |
|-----------------------------------------|--------------------------------------------------------------------------------|--|
| m <sub>max(F)</sub>                     | Valor máximo de fondo de escala para un líquido [kg/h]                         |  |
| $\dot{m}_{\max(G)} < \dot{m}_{\max(F)}$ | $\dot{m}_{m\acute{a}x(G)}$ nunca puede ser mayor $\dot{m}_{quem\acute{a}x(F)}$ |  |
| PG                                      | Densidad en [kg/m³] en condiciones de trabajo                                  |  |
| x                                       | Constante dependiente del diámetro nominal                                     |  |

| DN   |      | х                    |
|------|------|----------------------|
| [mm] | [in] | [kg/m <sup>3</sup> ] |
| 8    | 3⁄8  | 60                   |
| 15   | 1⁄2  | 80                   |
| 25   | 1    | 90                   |
| 40   | 1½   | 90                   |
| 50   | 2    | 90                   |
| 80   | 3    | 110                  |

|                            | DN                                                                                                    |                                                                                                    | x                    |  |
|----------------------------|----------------------------------------------------------------------------------------------------|----------------------------------------------------------------------------------------------------|----------------------|--|
|                            | [mm]                                                                                                    | [in]                                                                                                    | [kg/m <sup>3</sup> ] |  |
|                            | 100                                                                                                    | 4                                                                                                    | 130                  |  |
|                            | 150                                                                                                    | 6                                                                                                    | 200                  |  |
|                            | 250                                                                                                    | 10                                                                                                    | 200                  |  |
|                            | <b>Ejemplo de cálculo para gases</b><br>• Sensor: Promass F, DN 50<br>• Gas: Aire con una densidad de 6<br>• Rango de medición (líquido): 70<br>• $x = 90 \text{ kg/m}^3$ (para Promass F,<br>Valor de fondo de escala máximo<br>$\dot{m}_{max(G)} = \dot{m}_{max(F)} \cdot \rho_G : x = 70000$<br><b>Rango de medida recomendado</b>                                                                                                    | 50,3 kg/m <sup>3</sup> (a 20 °C y 50 bar)<br>0000 kg/h<br>DN 50)<br>posible:<br>0 kg/h · 60,3 kg/m <sup>3</sup> : 90 kg/m <sup>3</sup> = | 46900 kg/h           |  |
|                            | Socción "I ímitos do caudal" $\rightarrow \mathbb{R}$                                                                                                    | 102                                                                                                    |                      |  |
|                            |                                                                                                    | 102                                                                                                    |                      |  |
| Campo operativo de valores | Por encima de 1000 : 1.                                                                                                    |                                                                                                    |                      |  |
| del caudal                 | Los caudales superiores al valor de fondo de escala predeterminado no ignoran la unidad electrónica, con el resultado de que los valores del totalizador se registran correctamente.                                                                                                    |                                                                                                    |                      |  |
| Señal de entrada           | Valores medidos externamente                                                                                                    |                                                                                                    |                      |  |
|                            | <ul> <li>Para aumentar la precisión de determinadas variables medidas o calcular el caudal volumétrico normalizado de gases, el sistema de automatización puede proporcionar de forma continuada distintos valores medidos externamente al equipo de medida:</li> <li>Presión de trabajo para aumentar la precisión (Endress+Hauser recomienda el uso de un instrumento que mida la presión absoluta, p. ej., Cerabar M o Cerabar S)</li> <li>Temperatura del producto para aumentar la precisión (p. ej., iTEMP)</li> <li>Densidad de referencia para calcular el caudal volumétrico normalizado de gases</li> </ul> |                                                                                                    |                      |  |
|                            | Endress+Hauser ofrece diversos transmisores de presión y medidores de temperatura:<br>véase la sección "Accesorios" → 🖺 87                                                                                                    |                                                                                                    |                      |  |
|                            | Se recomienda suministrar al equipo con valores medidos externamente siempre que se<br>quiera que calcule las siguientes variables medidas:<br>• Caudal másico<br>• Caudal volumétrico normalizado                                                                                                    |                                                                                                    |                      |  |
|                            | Comunicación digital                                                                                                    |                                                                                                    |                      |  |
|                            |                                                                                                    |                                                                                                    |                      |  |

Los valores medidos externamente se envían desde el sistema de automatización al equipo de medida mediante Mosbus RS485.

## 16.4 Salida

| Señal de salida | Modbus RS485            |                                                                                                    |
|-----------------|-------------------------|----------------------------------------------------------------------------------------------------|
|                 | Interfaz física         | Conforme a norma EIA/TIA-485-A                                                                                                    |
|                 | Resistor de terminación | <ul> <li>En caso de versiones del equipo utilizadas en zonas no peligrosas o en zona 2/<br/>div. 2: integrado y puede activarse mediante los microinterruptores que hay en<br/>el módulo de la electrónica del transmisor</li> <li>En caso de versiones del equipo utilizadas en zonas de seguridad intrínseca:<br/>integrado y puede activarse desde los microinterruptores de la barrera de<br/>seguridad Promass 100</li> </ul> |

Señal de interrupción

La información sobre el fallo se muestra, en función de la interfaz, de la forma siguiente:

### Modbus RS485

| Comportamiento error | Escoja entre:                                            |  |
|----------------------|----------------------------------------------------------|--|
|                      | <ul> <li>Valor NaN en lugar del valor nominal</li> </ul> |  |
|                      | <ul> <li>Ultimo valor válido</li> </ul>                  |  |

### Interfaz/protocolo

- Mediante comunicaciones digitales: Modbus RS485
- Mediante la interfaz de servicio Interfaz de servicio CDI-RJ45

| Indicación escrita | Con información sobre causas y medidas correctivas |
|--------------------|----------------------------------------------------|
|--------------------|----------------------------------------------------|

### **Diodos luminiscentes (LED)**

| Información sobre estado | Estado indicado mediante varios diodos luminiscentes                                                                                                    |  |
|--------------------------|----------------------------------------------------------------------------------------------------|--|
|                          | <ul> <li>La información que se muestra es la siguiente, según la versión del equipo:</li> <li>Tensión de alimentación activa</li> <li>Transmisión de datos activa</li> <li>Alarma activa /ocurrencia de un error del equipo</li> <li>Información de diagnóstico mediante diodos luminiscentes → </li> <li>70</li> </ul> |  |

| Supresión de caudal<br>residual | El usuario puede ajustar los puntos de conmutación de la supresión de caudal residual. |
|---------------------------------|----------------------------------------------------------------------------------------|
| Aislamiento galvánico           | Las siguientes conexiones están aisladas galvánicamente entre sí:<br>• Salidas         |

Alimentación

| Datos específicos del<br>protocolo | Datos específicos del pro                        | otocolo                                                    |
|------------------------------------|--------------------------------------------------|------------------------------------------------------------|
|                                    | Protocolo                                        | Especificaciones del protocolo de aplicaciones Modbus V1.1 |
|                                    | Tipo de equipo                                   | Esclavo                                                    |
|                                    | Gama de números para la<br>dirección del esclavo | 1247                                                       |

| Gama de números para la<br>dirección de difusión | 0                                                                                                    |  |
|--------------------------------------------------|----------------------------------------------------------------------------------------------------|--|
| Código de función                                | <ul> <li>03: Lectura del registro de explotación</li> <li>04: Lectura del registro de entradas</li> <li>06: Escritura de registros individuales</li> <li>08: Diagnóstico</li> <li>16: Escritura de múltiples registros</li> <li>23: Lectura/escritura de múltiples registros</li> </ul> |  |
| Mensajes de radiodifusión                        | <ul> <li>Soportado por los siguientes códigos de función:</li> <li>06: Escritura de registros individuales</li> <li>16: Escritura de múltiples registros</li> <li>23: Lectura/escritura de múltiples registros</li> </ul>                                                               |  |
| Velocidad de transmisión<br>soportada            | <ul> <li>1200 BAUD</li> <li>2400 BAUD</li> <li>4800 BAUD</li> <li>9600 BAUD</li> <li>19200 BAUD</li> <li>38400 BAUD</li> <li>57600 BAUD</li> <li>115200 BAUD</li> </ul>                                                                                                    |  |
| Modo de transferencia de<br>datos                | <ul><li>ASCII</li><li>RTU</li></ul>                                                                                                    |  |
| Acceso a datos                                   | Se puede acceder a cada uno de los parámetros mediante Modbus RS485.<br>Para información sobre el registrador Modbus, véase la documentación<br>"Descripción de parámetros del equipo"                                                                                                  |  |

## 16.5 Alimentación

| Asignación de terminales                   |                                                                                                    |                               |  |
|--------------------------------------------|----------------------------------------------------------------------------------------------------|-------------------------------|--|
|                                            | $\bullet \rightarrow \textcircled{27}$                                                                   |                               |  |
| Asignación de pins,<br>conector del equipo | → 🗎 30                                                                                                   |                               |  |
| Tensión de alimentación                    | La unidad de alimentación se debe comprobar para asegurars requisitos de seguridad (p. ej., PELV, SELV). | e de que cumpla los           |  |
|                                            | Transmisor                                                                                               |                               |  |
|                                            | <ul> <li>Modbus RS485, para uso en zonas no peligrosas o zona tipo 2/div. 2:</li> </ul>                  |                               |  |
|                                            | CC 20 30 V<br>Modbus RS485, para uso en zonas de seguridad intrínseca:                                   |                               |  |
|                                            | Alimentación mediante la barrera de seguridad Promass 10                                                 | 00                            |  |
|                                            | Barrera de seguridad Promass 100                                                                         |                               |  |
|                                            | CC 20 30 V                                                                                               |                               |  |
| Consumo de potencia                        | Transmisor                                                                                               |                               |  |
|                                            | Código de producto para "Salida"                                                                         | Máximo<br>Consumo de potencia |  |
|                                            | Opción <b>M</b> : Modbus RS485, para zonas no peligrosas y zonas de tipo 2/div.<br>2                     | 3,5 W                         |  |
|                                            | Opción <b>M</b> : Modbus RS485, para zonas de seguridad intrínseca                                       | 2,45 W                        |  |

Barrera de seguridad Promass 100

| Código de producto para "Salida"                           | Máximo<br>Consumo de potencia |
|------------------------------------------------------------|-------------------------------|
| Opción M: Modbus RS485, para zonas de seguridad intrínseca | 4,8 W                         |

| Consumo de corriente         | Transmisor                                                                                                    |                                                 |                                   |  |  |  |
|------------------------------|----------------------------------------------------------------------------------------------------|-------------------------------------------------|-----------------------------------|--|--|--|
|                              | Código de producto para "Salida"                                                                                                    | Máximo<br>Consumo de corriente                  | Máximo<br>corriente de activación |  |  |  |
|                              | Opción <b>M</b> : Modbus RS485, para zonas no peligrosas y zonas de tipo 2/div. 2                                                                                                    | 90 mA                                           | 10 A (< 0,8 ms)                   |  |  |  |
|                              | Opción <b>M</b> : Modbus RS485, para zonas de seguridad intrínseca                                                                                                    | 145 mA                                          | 16 A (< 0,4 ms)                   |  |  |  |
|                              | Barrera de seguridad Promass 100                                                                                                    |                                                 |                                   |  |  |  |
|                              | Código de producto para "Salida"                                                                                                    | Máximo<br>Consumo de corriente                  | Máximo<br>corriente de activación |  |  |  |
|                              | Opción <b>M</b> : Modbus RS485, para zonas de seguridad intrínseca                                                                                                    | 230 mA                                          | 10 A (< 0,8 ms)                   |  |  |  |
| Conexión eléctrica           | <ul> <li>(HistoROM DAT), según la versión del equi;</li> <li>Se guardan los mensajes de error (incl. hora</li> <li>→</li></ul>                                                                              | po.<br>as de funcionamiento e                   | n total).                         |  |  |  |
| Conexión eléctrica<br>       | <ul> <li>→</li></ul>                                                                                                    |                                                 |                                   |  |  |  |
| Terminales                   | <b>Transmisor</b><br>Terminales de resorte para secciones transver<br><b>Barrera de seguridad Promass 100</b><br>Terminales de conexión de tornillo para seccio<br>cable0,5 2,5 mm <sup>2</sup> (20 14 AWG) | rsales de cable0,5 2,5<br>ones transversales de | 5 mm² (20 14 AWG)                 |  |  |  |
| Entradas de cable            | <ul> <li>Prensaestopas para cable: M20 × 1,5 con ca</li> <li>Rosca de la entrada de cable:</li> <li>M20</li> <li>G <sup>1</sup>/<sub>2</sub>"</li> <li>NPT <sup>1</sup>/<sub>2</sub>"</li> </ul>            | able Ø 6 12 mm (0,2                             | 4 0,47 in)                        |  |  |  |
| Especificación de los cables | → 🗎 26                                                                                                    |                                                 |                                   |  |  |  |

| Condiciones de trabajo de<br>referencia | <ul> <li>Límites de error basados en la ISO 11631</li> <li>Agua con +15 +45 °C (+59 +113 °F) a2 6 bar (29 87 psi)</li> <li>Especificaciones según el protocolo de calibración</li> <li>Precisión basada en banco de calibración acreditado con traceabilidad según ISO 17025.</li> </ul> |                                   |                                                            |  |  |
|-----------------------------------------|----------------------------------------------------------------------------------------------------|-----------------------------------|------------------------------------------------------------|--|--|
|                                         | Para obtener los errores d<br>dimensionado → 🗎 86                                                                                                    | le medición, utilice la función A | A <i>pplicator</i> herramienta de                          |  |  |
| Error medido máximo                     | ror medido máximo lect. = del valor de lectura; 1 g/cm <sup>3</sup> = 1 kg/l; T = temperatura del pro                                                                                                    |                                   |                                                            |  |  |
|                                         | Precisión de base                                                                                                    |                                   |                                                            |  |  |
|                                         | Aspectos básicos del diseño →  97                                                                                                    |                                   |                                                            |  |  |
|                                         | Caudal másico y caudal volumétrico (líquidos)                                                                                                    |                                   |                                                            |  |  |
|                                         | ±0,05 % v.l. (PremiumCal; código de producto para "Calibración caudal", opción D, para<br>caudal másico)<br>±0,10 % v.l.                                                                                                    |                                   |                                                            |  |  |
|                                         | Caudal másico (gases)                                                                                                    |                                   |                                                            |  |  |
|                                         | ±0,25 % v.l.                                                                                                    |                                   |                                                            |  |  |
|                                         | Densidad (líquidos)                                                                                                    |                                   |                                                            |  |  |
|                                         | En las condiciones de referencia                                                                                                    | Calibración de densidad normal    | Gama amplia<br>Especificación de densidad <sup>1) 2)</sup> |  |  |
|                                         | [g/cm <sup>3</sup> ]                                                                                                    | [g/cm³]                           | [g/cm <sup>3</sup> ]                                       |  |  |
|                                         | ±0,0005 ±0,0005 ±0,001                                                                                                    |                                   |                                                            |  |  |

## 16.6 Características de funcionamiento

### Temperatura

±0,5 °C ± 0,005 · T °C (±0,9 °F ± 0,003 · (T – 32) °F)

### Estabilidad del punto cero

| DN   |      | Estabilidad del punto cero |          |  |
|------|------|----------------------------|----------|--|
| [mm] | [in] | [kg/h]                     | [lb/min] |  |
| 8    | 3⁄8  | 0,030                      | 0,001    |  |
| 15   | 1/2  | 0,200                      | 0,007    |  |
| 25   | 1    | 0,540                      | 0,019    |  |
| 40   | 11/2 | 2,25                       | 0,083    |  |
| 50   | 2    | 3,50                       | 0,129    |  |
| 80   | 3    | 9,0                        | 0,330    |  |
| 100  | 4    | 14,0                       | 0,514    |  |
| 150  | 6    | 32,0                       | 1,17     |  |
| 250  | 10   | 88,0                       | 3,23     |  |

### Valores del caudal

Valores del caudal flujo como parámetro de rangeabilidad en función del diámetro nominal.

Unidades del Sistema Internacional (SI)

| DN   | 1:1       | 1:10    | 1:20    | 1:50   | 1:100  | 1:500  |
|------|-----------|---------|---------|--------|--------|--------|
| [mm] | [kg/h]    | [kg/h]  | [kg/h]  | [kg/h] | [kg/h] | [kg/h] |
| 8    | 2 000     | 200     | 100     | 40     | 20     | 4      |
| 15   | 6 500     | 650     | 325     | 130    | 65     | 13     |
| 25   | 18000     | 1800    | 900     | 360    | 180    | 36     |
| 40   | 45 000    | 4 500   | 2 2 5 0 | 900    | 450    | 90     |
| 50   | 70000     | 7 000   | 3 500   | 1400   | 700    | 140    |
| 80   | 180000    | 18000   | 9000    | 3 600  | 1800   | 360    |
| 100  | 350000    | 35000   | 17500   | 7 000  | 3 500  | 700    |
| 150  | 800000    | 80000   | 40000   | 16000  | 8000   | 1600   |
| 250  | 2 200 000 | 220 000 | 110 000 | 44000  | 22000  | 4 400  |

#### Unidades EUA

| DN         | 1:1      | 1:10     | 1:20     | 1:50     | 1:100    | 1:500    |
|------------|----------|----------|----------|----------|----------|----------|
| [pulgadas] | [lb/min] | [lb/min] | [lb/min] | [lb/min] | [lb/min] | [lb/min] |
| 3⁄8        | 73,50    | 7,350    | 3,675    | 1,470    | 0,735    | 0,147    |
| 1/2        | 238,9    | 23,89    | 11,95    | 4,778    | 2,389    | 0,478    |
| 1          | 661,5    | 66,15    | 33,08    | 13,23    | 6,615    | 1,323    |
| 11/2       | 1654     | 165,4    | 82,70    | 33,08    | 16,54    | 3,308    |
| 2          | 2 5 7 3  | 257,3    | 128,7    | 51,46    | 25,73    | 5,146    |
| 3          | 6615     | 661,5    | 330,8    | 132,3    | 66,15    | 13,23    |
| 4          | 12860    | 1286     | 643,0    | 257,2    | 128,6    | 25,72    |
| 6          | 29400    | 2940     | 1470     | 588      | 294      | 58,80    |
| 10         | 80850    | 8085     | 4043     | 1617     | 808,5    | 161,7    |

### Precisión de las salidas

Hay que incluir la precisión de la salida en el error de medición siempre que se utilicen salidas analógicas, pero puede ignorarse con las salidas de bus de campo (p. ej., Modbus RS485, EtherNet/IP).

Las salidas tienen especificadas las siguientes precisiones de base.

### Repetibilidad

v.l. = del valor de lectura;  $1 \text{ g/cm}^3 = 1 \text{ kg/l}$ ; T = temperatura del producto

### Repetibilidad base

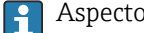

Aspectos básicos del diseño  $\rightarrow$  🗎 97

Caudal másico y caudal volumétrico (líquidos)

±0,025 % v.l. (PremiumCal, para caudal másico) ±0,05 % v.l.

|                       | Caudal másico (gases)<br>±0,20 % v.l.                                                                                                    |  |  |  |
|-----------------------|----------------------------------------------------------------------------------------------------|--|--|--|
|                       | Densidad (líquidos)<br>±0,00025 g/cm³                                                                                                    |  |  |  |
|                       | Temperatura<br>±0,25 °C ± 0,0025 · T °C (±0,45 °F ± 0,0015 · (T−32) °F)                                                                                                    |  |  |  |
| Tiempo de respuesta   | El tiempo de respuesta depende de la configuración (amortiguación).                                                                                                    |  |  |  |
| Influencia de la      | Caudal másico y caudal volumétrico                                                                                                    |  |  |  |
| temperatura del medio | v.f.e. = del valor de fondo de escala                                                                                                    |  |  |  |
|                       | Cuando hay una diferencia entre la temperatura para el ajuste del punto cero y la<br>temperatura de proceso, se produce un error de medición adicional típico de ±0,0002 %<br>v.f.e./°C (±0,0001 % v.f.e./°F).                                                                                                    |  |  |  |
|                       | El efecto se reduce si el ajuste del punto cero se realiza a la temperatura de proceso.                                                                                                    |  |  |  |
|                       | <b>Densidad</b><br>Cuando se produce una diferencia entre la temperatura de calibración de la densidad y la<br>temperatura de proceso, el error medido adicional del sensor es normalmente<br>±0,00005 g/cm <sup>3</sup> /°C (±0,000025 g/cm <sup>3</sup> /°F). La calibración de densidad de campo es<br>posible. |  |  |  |
|                       | <b>Especificación de densidad de rango amplio (calibración de densidad especial)</b><br>Si la temperatura del proceso está fuera del rango válido ( $\rightarrow \cong 94$ ), el error medido es<br>±0,00005 g/cm <sup>3</sup> /°C (±0,000025 g/cm <sup>3</sup> /°F)                                               |  |  |  |

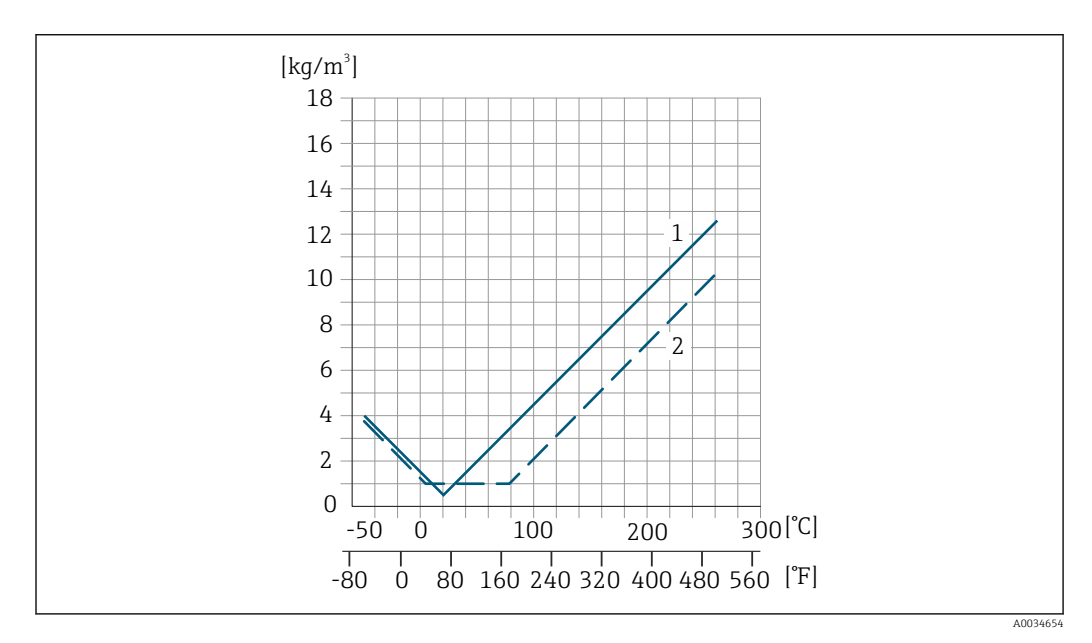

1 Calibración de densidad de campo, por ejemplo a +20 °C (+68 °F)

2 Calibración de densidad especial

### Temperatura

±0,005 · T °C (± 0,005 · (T – 32) °F)

Influencia de la presión del Las tablas que se presentan a continuación muestran el efecto debido a una diferencia entre las presiones de calibración y de proceso en la precisión de la medición del caudal másico.

lect. = de lectura

- Es posible compensar el efecto mediante:
  - Leyendo el valor de presión que se está midiendo actualmente a través de la entrada actual.
  - Especificando un valor fijo para la presión en los parámetros del equipo.

Manual de instrucciones .

| DN   |      | % lect. / bar  | [% lect./psi] |  |  |
|------|------|----------------|---------------|--|--|
| [mm] | [in] |                |               |  |  |
| 8    | 3/8  | sin influer    | ncia          |  |  |
| 15   | 1/2  | sin influer    | ncia          |  |  |
| 25   | 1    | sin influencia |               |  |  |
| 40   | 11/2 | -0,003         | -0,0002       |  |  |
| 50   | 2    | -0,008         | -0,0006       |  |  |
| 80   | 3    | -0,009         | -0,0006       |  |  |
| 100  | 4    | -0,007 -0,0005 |               |  |  |
| 150  | 6    | -0,009 -0,0006 |               |  |  |
| 250  | 10   | -0,009         | -0,0006       |  |  |
|      |      |                |               |  |  |

### Aspectos básicos del diseño

v.l. = valor de la lectura, v.f.e. = del valor de fondo de escala

BaseAccu = precisión de base en % lect., BaseRepeat = repetibilidad de base en % lect.

MeasValue = valor medido; ZeroPoint = estabilidad de punto cero

Cálculo del error medido máximo en función del caudal

| Velocidad del caudal                                      | Error medido máximo en % de lect.                         |
|-----------------------------------------------------------|-----------------------------------------------------------|
| $\geq \frac{\text{ZeroPoint}}{\text{BaseAccu}} \cdot 100$ | ± BaseAccu                                                |
| A0021332                                                  |                                                           |
| $< rac{	ext{ZeroPoint}}{	ext{BaseAccu}} \cdot 100$       | $\pm \frac{\text{ZeroPoint}}{\text{MeasValue}} \cdot 100$ |
| A0021333                                                  | A0021334                                                  |

### Cálculo de la repetibilidad máxima en función del caudal

| Velocidad del caudal                                                          | Repetibilidad máxima en % de lect.                                          |
|-------------------------------------------------------------------------------|-----------------------------------------------------------------------------|
| $\geq \frac{\frac{1}{2} \cdot \text{ZeroPoint}}{\text{BaseRepeat}} \cdot 100$ | ± BaseRepeat                                                                |
| A0021335                                                                      | A0021340                                                                    |
| $< \frac{\frac{1}{2} \cdot \text{ZeroPoint}}{\text{BaseRepeat}} \cdot 100$    | $\pm \frac{1}{2} \cdot \frac{\text{ZeroPoint}}{\text{MeasValue}} \cdot 100$ |
| A0021336                                                                      | A0021337                                                                    |

### Ejemplo de error medido máximo

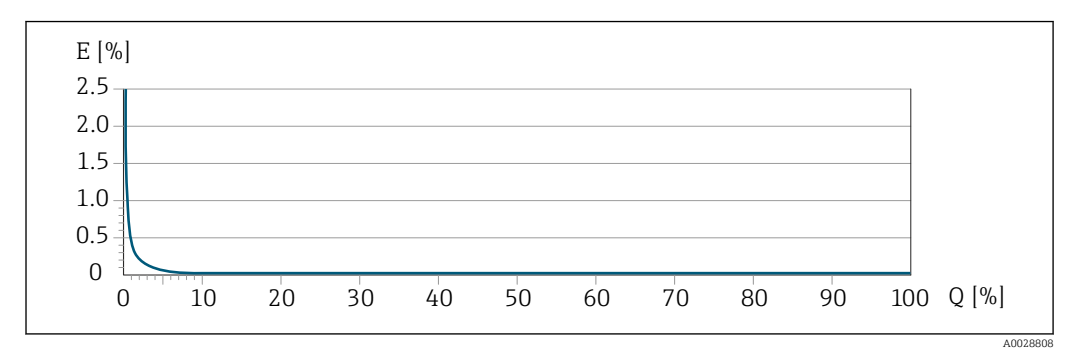

*E* Error medido máximo en % de lect. (ejemplo con PremiumCal)

Q Caudal en % del valor de fondo de escala máximo

## 16.7 Instalación

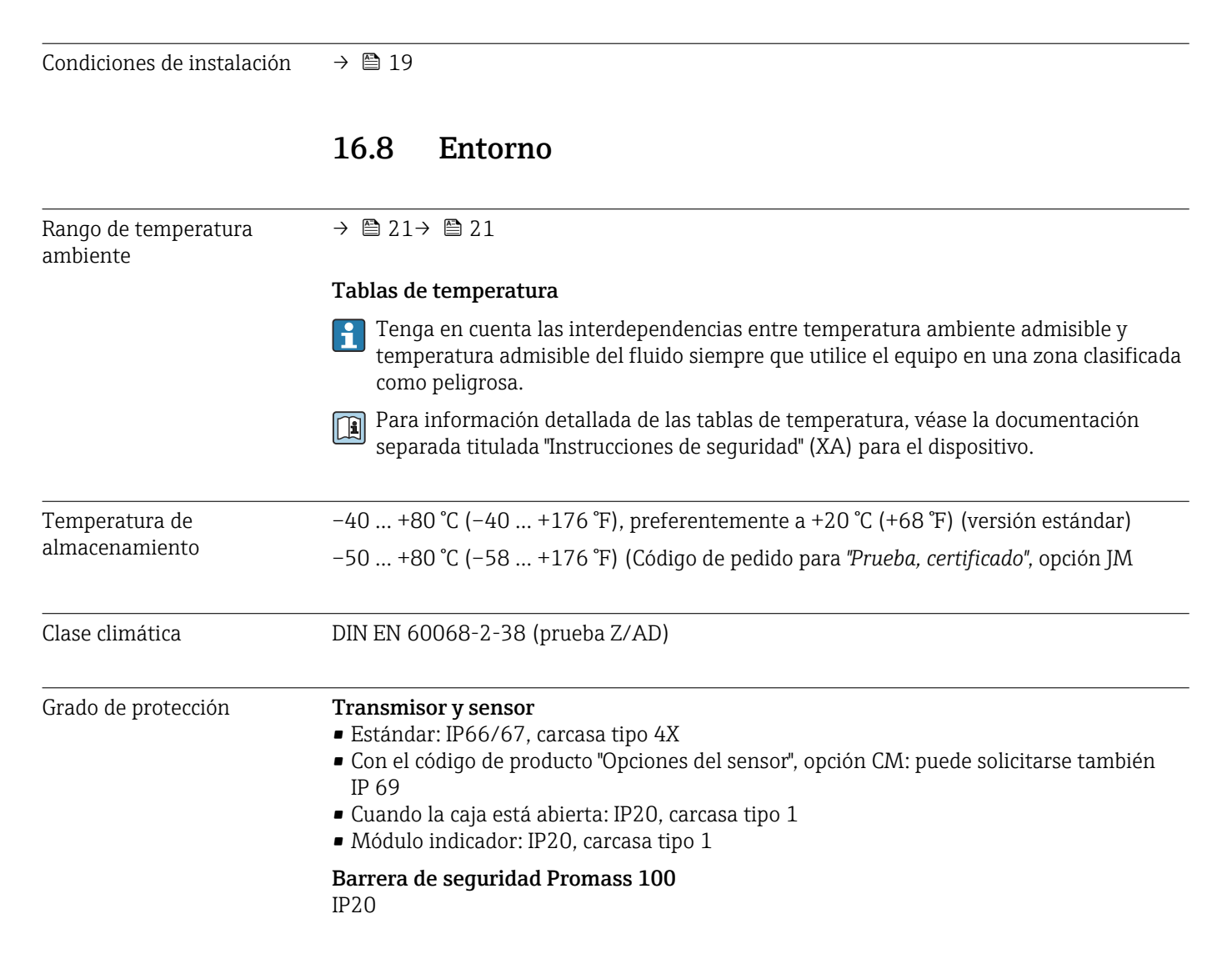

| Resistencia a vibraciones                | <ul> <li>Oscilación, sinusoidal conforme a IEC 60068-2-6 mecánica M2</li> <li>2 8,4 Hz, 3,5 mm pico</li> <li>8,4 2 000 Hz, 1 g pico</li> <li>Oscilación, ruido en banda ancha conforme a IEC 60068-2-64 mecánica M2</li> <li>10 200 Hz, 0,003 g<sup>2</sup>/Hz</li> <li>200 2 000 Hz, 0,001 g<sup>2</sup>/Hz</li> <li>Total: 1,54 g rms</li> </ul> |
|------------------------------------------|----------------------------------------------------------------------------------------------------|
| Resistencia a golpes                     | Golpe, semisinusoidal conforme a IEC 60068-2-27<br>6 ms 30 g                                                                                                    |
| Resistencia a golpes                     | Golpe debido a una manipulación brusca conforme a IEC 60068-2-31 mecánica M2                                                                                                    |
| Limpieza interior                        | <ul><li>Limpieza SIP</li><li>Limpieza CIP</li></ul>                                                                                                    |
| Compatibilidad<br>electromagnética (EMC) | <ul> <li>Conforme a IEC/EN 61326 y recomendaciones NAMUR 21 (NE 21)</li> <li>Cumple los límites establecidos para emisiones industriales según EN 55011 (Clase A)</li> <li>Se proporcionan detalles al respecto en la "Declaración de conformidad".</li> </ul>                                                                                     |

## 16.9 Proceso

| Rango de temperaturas del |                               |                           |                                                                                                    |
|---------------------------|-------------------------------|---------------------------|----------------------------------------------------------------------------------------------------|
| producto                  | Versión estándar              | −50 +150 °C (−58 +302 °F) | Código de producto para "mat. del<br>tubo de medición, superficie en<br>contacto con el producto", opción<br>HA, SA, SB, SC                             |
|                           | Versión de altas temperaturas | −50 +240 °C (−58 +464 °F) | Versión de alta presión: código de<br>producto para "mat. del tubo de<br>medición, superficie en contacto<br>con el producto", opción SD, SE, SF,<br>TH |

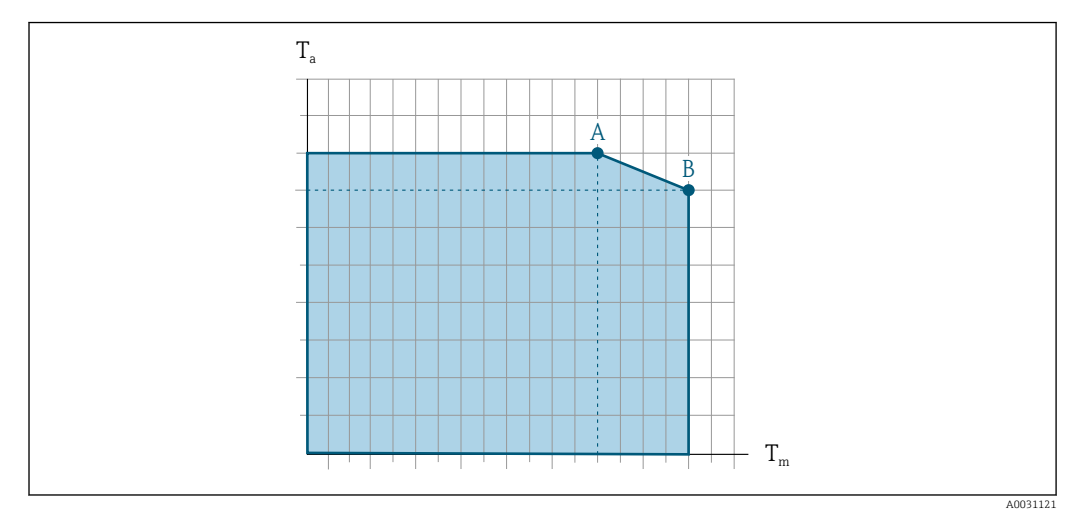

### Dependencia de la temperatura ambiente en la temperatura del producto

🖻 17 Representación ejemplar, valores en la tabla siguiente.

- *T<sub>a</sub>* Rango de temperaturas ambiente
- *T<sub>m</sub> Temperatura del producto*
- A Temperatura máxima del producto admisible  $T_m$  at  $T_{a max} = 60 \degree C$  (140 °F); las temperaturas superiores del producto  $T_m$  requieren una temperatura ambiente reducida  $T_a$
- B Temperatura ambiente máxima admisible  $T_a$  para la temperatura máxima del producto especificada  $T_m$  del sensor

Valores para equipos utilizados en zonas con peligro de explosión: Documentación Ex separada (XA) para el equipo .

|                                  | Sin aislar A   |                |              | Aislado            |                |                    |                |                    |
|----------------------------------|----------------|----------------|--------------|--------------------|----------------|--------------------|----------------|--------------------|
|                                  | A              |                | B            |                    | A              |                    | В              |                    |
| Versión                          | Ta             | T <sub>m</sub> | Ta           | T <sub>m</sub>     | Ta             | T <sub>m</sub>     | Ta             | T <sub>m</sub>     |
| Versión estándar                 | 60 °C (140 °F) | 150 ℃ (302 ℉)  | -            | -                  | 60 ℃ (140 ℉)   | 110 °C<br>(230 °F) | 55 ℃ (131 ℉)   | 150 °C<br>(302 °F) |
| Versión de altas<br>temperaturas | 60 °C (140 °F) | 160 ℃ (320 ℉)  | 55 ℃ (131 ℉) | 240 °C<br>(464 °F) | 60 °C (140 °F) | 110 °C<br>(230 °F) | 50 °C (122 °F) | 240 °C<br>(464 °F) |

| Densidad                          | 0 5 000 kg/m <sup>3</sup> (0 312 lb/cf)                                                                                                    |
|-----------------------------------|----------------------------------------------------------------------------------------------------|
| Rangos de presión-<br>temperatura | Puede obtener una visión general sobre los rangos de presión y temperatura de las conexiones a proceso en el documento "Información técnica"                                                                                                    |
| Caja del sensor                   | Para las versiones estándar con el rango de temperatura –50 +150 °C (–58 +302 °F),<br>la caja del sensor está llena de gas nitrógeno seco y protege la electrónica y la mecánica del<br>interior.                                                                          |
|                                   | Para todas las otras versiones de temperatura la caja del sensor se llena con un gas inerte<br>seco.                                                                                                    |
|                                   | Si falla un tubo de medición (por ejemplo, debido a características del proceso como fluidos corrosivos o abrasivos), el fluido estará inicialmente contenido en la caja del sensor.                                                                                       |
|                                   | Si ocurre un fallo en una tubería, el nivel de presión de dentro de la caja del sensor<br>aumentará conforme a la presión del proceso operativo. Si el usuario juzga que la presión<br>de ruptura de la caja del sensor no proporciona un margen de seguridad adecuado, el |

equipo puede proveerse de un disco de ruptura. Esto evita que se forme una presión excesivamente alta dentro de la caja del sensor. Por lo tanto, se recomienda encarecidamente el uso de un disco de ruptura en aplicaciones que involucran altas presiones de gas, y particularmente en aplicaciones en las que la presión del proceso es mayor que 2/3 de la presión de ruptura de la caja del sensor.

Si es necesario drenar el producto con fugas en un equipo de descarga, el sensor debe estar equipado con un disco de ruptura. Conecte la descarga a la conexión roscada adicional .

Si el sensor se va a purgar con gas (detección de gas), debe estar equipado con conexiones de purga.

No abra las conexiones de purga excepto si el contenedor se puede llenar inmediatamente con un gas inerte seco. Use solo baja presión para purgar.

Presión máxima:

- DN de 08 a 150 (de 3/8 a 6"): 5 bar (72,5 psi)
- DN 250 (10"):
  - Temperatura del producto  $\leq 100$  °C (212 °F): 5 bar (72,5 psi)
  - Temperatura del producto > 100 °C (212 °F): 3 bar (43,5 psi)

#### Presión de ruptura de la caja del sensor

Las presiones de rotura de la caja del sensor siguientes solo son válidas para equipos normales o equipos dotados de conexiones para purga cerradas (sin abrir / como en la entrega).

Si un equipo que dispone de conectores para purga (código de producto para "Opción de sensor", opción CH "Conector para purga") está conectado al sistema de purga, la presión máxima la determina, bien el sistema de purga mismo o bien el equipo, según cuál de estos componentes presente una calificación de presión más baja.

Si el equipo está dotado con un disco de ruptura (código de producto para "Opción del sensor", opción CA "Disco de ruptura"), la presión de activación del disco de ruptura es decisiva .

La presión de ruptura de la caja del sensor se refiere a una presión interna típica que se alcanza antes de la falla mecánica de la caja del sensor y que se determinó durante la prueba de tipo. La declaración de prueba de tipo correspondiente se puede pedir con el equipo (código de producto para "Aprobación adicional", opción LN "Presión de ruptura de la caja del sensor, prueba de tipo").

| DN   |      | Presión de ruptura de la caja del sensor |       |
|------|------|------------------------------------------|-------|
| [mm] | [in] | [bar]                                    | [psi] |
| 8    | 3⁄8  | 400                                      | 5800  |
| 15   | 1/2  | 350                                      | 5070  |
| 25   | 1    | 280                                      | 4060  |
| 40   | 11/2 | 260                                      | 3770  |
| 50   | 2    | 180                                      | 2610  |
| 80   | 3    | 120                                      | 1740  |
| 100  | 4    | 95                                       | 1370  |
| 150  | 6    | 75                                       | 1080  |
| 250  | 10   | 50                                       | 720   |

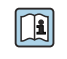

Para saber más acerca de las dimensiones: véase la sección "Construcción mecánica" del documento "Información técnica"

| Disco de ruptura    | Para incrementar el nivel de seguridad puede usarse una versión de equipo dotada de disco de ruptura con una presión de activación de 10 15 bar (145 217,5 psi) (código de producto para "Opción del sensor", opción CA "disco de ruptura").                                                                                                    |  |  |
|---------------------|----------------------------------------------------------------------------------------------------|--|--|
|                     | No puede usar a la vez discos de seguridad y la camisa de calentamiento disponible por<br>separado.                                                                                                    |  |  |
|                     | Para saber más acerca de las dimensiones del disco de ruptura: véase la sección<br>"Construcción mecánica" del documento "Información técnica"                                                                                                    |  |  |
| Límite caudal       | Seleccione el diametro nominal optimizando entre rango de caudal requerido y pérdida de carga admisible.                                                                                                    |  |  |
|                     | Para una visión general sobre los valores de fondo de escala disponibles, véase la sección "Rango de medición" → 🗎 89                                                                                                    |  |  |
|                     | <ul> <li>El valor mínimo de fondo de escala recomendado es aprox. 1/20 del valor máximo de fondo de escala.</li> <li>En la mayoría de las aplicaciones, 20 50 % del valor máximo de fondo de escala puede considerarse un valor ideal.</li> <li>Debe seleccionar un valor de escala entera bajo para productos abrasivos (como líquidos con sólidos en suspensión): velocidad del caudal &lt; 1 m/s (&lt; 3 ft/s).</li> <li>Para mediciones de gas, aplique las reglas siguientes: <ul> <li>La velocidad de flujo en los tubos de medición no debe exceder la mitad de la velocidad del sonido (0,5 Mach).</li> <li>El caudal másico máximo depende de la densidad del gas: fórmula → 🖺 89</li> </ul> </li> <li>Para determinar el caudal límite utilice el <i>Applicator</i> software de dimensionado → 🖺 86</li> </ul> |  |  |
| Pérdida de carga    | Para determinar la pérdida de presión utilice el <i>Applicator</i> software de dimensionado<br>$\rightarrow \cong 86$                                                                                                    |  |  |
|                     | opción CE "Pérdida de presión reducida"                                                                                                    |  |  |
| Presión del sistema | $\rightarrow \triangleq 21$                                                                                                    |  |  |

### 16.10 Construcción mecánica

#### Diseño, dimensiones

Para las dimensiones del instrumento y las requeridas para su instalación, véase el documento "Información técnica", sección "Construcción mecánica".

Peso

Todos los valores del peso (el peso excluye el material de embalaje) se refieren a equipos con bridas EN/DIN PN 40. Especificaciones sobre el peso, incluido el transmisor: código de producto para "Caja"; opción: A "Compacta, aluminio, recubierta".

### Peso en unidades SI

| DN [mm] | Peso [kg] |
|---------|-----------|
| 8       | 9         |
| 15      | 10        |
| 25      | 12        |
| 40      | 17        |
| 50      | 28        |
| 80      | 53        |
| 100     | 94        |
| 150     | 152       |
| 250     | 398       |

### Peso en unidades EUA

| DN [in] | Peso [lbs] |
|---------|------------|
| 3/8     | 20         |
| 1/2     | 22         |
| 1       | 26         |
| 1½      | 37         |
| 2       | 62         |
| 3       | 117        |
| 4       | 207        |
| 6       | 335        |
| 10      | 878        |

### Barrera de seguridad Promass 100

49 g (1,73 ounce)

Materiales

#### Caja del transmisor

- Código de producto para "Cabezal", opción A "compacto, recubierto de aluminio": Aluminio, AlSi10Mg, recubierto
- Código de producto para "Cabezal", opción B "Compacto, sanitario, acero inox.":
  Versión sanitaria, acero inoxidable 1.4301 (304)
  - Opcional: código de producto para "Característica sensor", opción CC Versión sanitaria, para resistencia máxima a la corrosión: acero inoxidable 1.4404 (316L)
- Código de producto para "Cabezal", opción **C**: "Ultracompacto, sanitario, acero inoxidable":
  - Versión sanitaria, acero inoxidable 1.4301 (304)
  - Opcional: código de producto para "Característica sensor", opción CC Versión sanitaria, para resistencia máxima a la corrosión: acero inoxidable 1.4404 (316L)

### Entradas de cable/prensaestopas

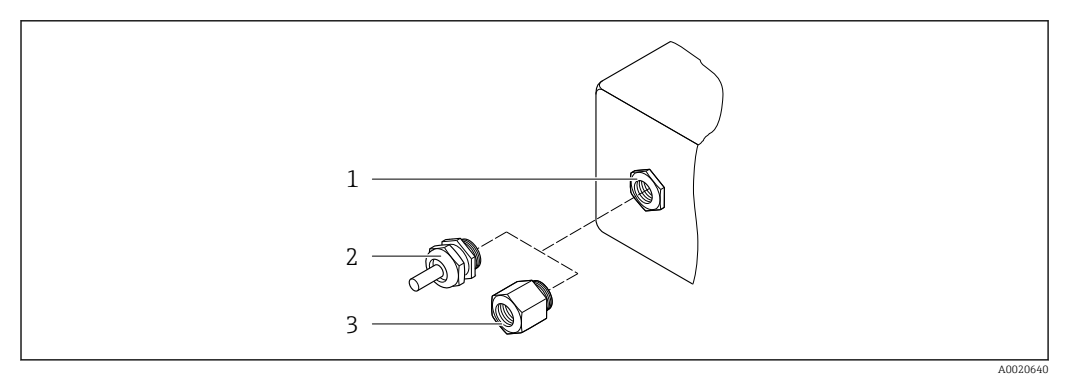

Entradas de cable/prensaestopas posibles

- 1 Rosca M20 × 1,5
- 2 Prensaestopas M20 × 1,5
- 3 Adaptador para entrada de cable con rosca interior G ½" o NPT ½"

### Código de producto para "Caja", opción A "compacto, recubierto de aluminio"

Las distintas entradas de cable son aptas tanto para zonas sin peligro de explosión como para zonas con peligro de explosión.

| Entrada de cable/prensaestopas                          | Material        |
|---------------------------------------------------------|-----------------|
| Prensaestopas M20 × 1,5                                 |                 |
| Adaptador para entrada de cable con rosca hembra G ½"   | Latón niquelado |
| Adaptador para entrada de cable con rosca hembra NPT ½" |                 |

### Código de producto para "Caja", opción B "Compacto, sanitario, acero inox."

Las distintas entradas de cable son aptas tanto para zonas sin peligro de explosión como para zonas con peligro de explosión.

| Entrada de cable/prensaestopas                          | Material                       |
|---------------------------------------------------------|--------------------------------|
| Prensaestopas M20 × 1,5                                 | Acero inoxidable 1.4404 (316L) |
| Adaptador para entrada de cable con rosca hembra G ½"   |                                |
| Adaptador para entrada de cable con rosca hembra NPT ½" |                                |

### Conector del equipo

| Conexión eléctrica | Materiales                                                                                                    |
|--------------------|----------------------------------------------------------------------------------------------------|
| Conector M12x1     | <ul> <li>Zócalo': Acero inoxidable, 1.4404 (316L)</li> <li>Caja de contactos: Poliamida</li> <li>Contactos: Bronce chapado en oro</li> </ul> |

### Caja del sensor

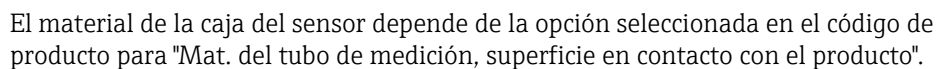

| Código de producto para "mat. del tubo de<br>medición, superficie en contacto con el producto" | Material                                                                                                    |
|------------------------------------------------------------------------------------------------|----------------------------------------------------------------------------------------------------|
| Opción HA, SA, SD, TH                                                                          | <ul><li>Superficie exterior resistente a ácidos y bases</li><li>Acero inoxidable 1.4301 (304)</li></ul>                       |
|                                                                                                | Con código de producto para "Opción de sensor",<br>opción <b>CC</b> "Caja de sensor 316L": acero<br>inoxidable, 1.4404 (316L) |
| Opción SB, SC, SE, SF                                                                          | <ul><li>Superficie exterior resistente a ácidos y bases</li><li>Acero inoxidable 1.4301 (304)</li></ul>                       |

#### Tubos de medición

- DN 8 a 100 (3/8 a 4"): acero inoxidable, 1.4539 (904L); Manifold: acero inoxidable, 1.4404 (316/316L)
- DN 150 (6"), DN 250 (10"): acero inoxidable, 1.4404 (316/316L); Manifold: acero inoxidable, 1.4404 (316/316L)
- DN 8 a 250 (3/8 a 10"): aleación C22, 2.4602 (UNS N06022); Manifold: aleación C22, 2.4602 (UNS N06022)

#### **Conexiones a proceso**

- Bridas según EN 1092-1 (DIN2501) / según ASME B16.5 / según JIS B2220:
  - Acero inoxidable 1.4404 (F316/F316L)
  - Aleación C22, 2.4602 (UNS N06022)
  - Bridas locas: acero inoxidable, 1.4301 (F304); partes en contacto con el producto aleación C22
- Todas las otras conexiones a proceso: Acero inoxidable 1.4404 (316/316L)

Conexiones de proceso disponibles  $\rightarrow \square 106$ 

### Juntas

Conexiones soldadas a proceso sin juntas internas

### Barrera de seguridad Promass 100

Caja: poliamida

| Conexiones a proceso  | <ul> <li>Conexiones bridadas fijas:</li> <li>Brida EN 1092-1 (DIN 2501)</li> <li>Brida EN 1092-1 (DIN 2512N)</li> <li>Longitudes según Namur conforme a NE 132</li> <li>Brida ASME B16.5</li> <li>Brida JIS B2220</li> <li>Brida de forma A DIN 11864-2, DIN 11866 serie A, brida con entalladura</li> <li>Conexiones clamp:<br/>Tri-Clamp (tubos OD), DIN 11866 serie C</li> <li>Rosca I</li> <li>Rosca DN 11851, DIN 11866 serie A</li> <li>Rosca SMS 1145</li> <li>Rosca ISO 2853, ISO 2037</li> <li>Rosca de forma A DIN 11864-1, DIN 11866 serie A</li> <li>Conexiones VCO:</li> <li>8-VCO-4</li> </ul> |  |  |
|-----------------------|----------------------------------------------------------------------------------------------------|--|--|
|                       | Ateriales de la conexión a proceso                                                                                                    |  |  |
| Rugosidad superficial | Los datos indicados se refieren a las piezas que están en contacto con el líquido. Es posible<br>solicitar la siguiente calidad de rugosidad de la superficie.<br>• Sin pulir<br>• Ra <sub>max</sub> = 0,76 µm (30 µin)<br>• Ra <sub>max</sub> = 0,38 µm (15 µin)<br>• Ra <sub>max</sub> = 0,38 µm (15 µin)                                                                                                    |  |  |

## 16.11 Interfaz de usuario

Interfaz de servicio

Mediante interfaz de servicio (CDI)

Modbus RS485

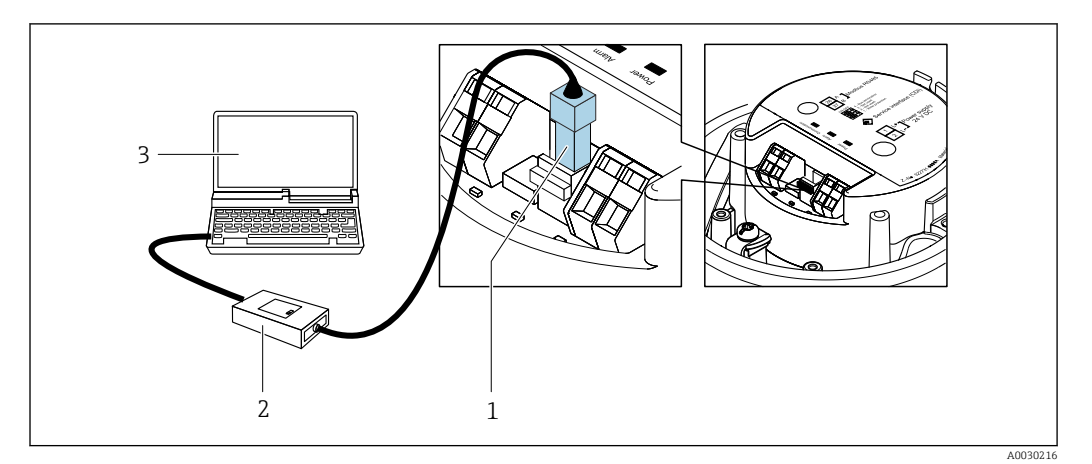

1 Interfaz de servicio (CDI) del equipo de medición

2 Commubox FXA291

3 Ordenador con software de configuración "FieldCare" con COM DETM "CDI Communication FXA291"

Idiomas

Admite la configuración en los siguientes idiomas:

Por el software de configuración "FieldCare": Inglés, alemán, francés, español, italiano, chino, japonés

Las certificados y homologaciones actualmente disponibles pueden recuperarse a través del configurador de productos.

| Marca CE                                                            | El equipo cumple los requisitos legales de las directivas europeas vigentes. Estas se<br>enumeran en la Declaración CE de conformidad correspondiente, junto con las normativas<br>aplicadas.                                                                                                    |
|---------------------------------------------------------------------|----------------------------------------------------------------------------------------------------|
|                                                                     | Endress+Hauser confirma que las pruebas realizadas en el aparato son satisfactorias<br>añadiendo la marca CE.                                                                                                    |
| Marca de verificación de<br>tareas RCM                              | El sistema de medición satisface los requisitos EMC de las autoridades australianas para comunicaciones y medios de comunicación ACMA (Australian Communications and Media Authority).                                                                                                    |
| Certificación Ex                                                    | El equipo está certificado como equipo apto para ser utilizado en zonas clasificadas como peligrosas y las instrucciones de seguridad correspondientes se encuentran en el documento independiente "Instrucciones de seguridad" (XA). En la placa de identificación se hace referencia a este documento.                                                                                                    |
| Compatibilidad sanitaria                                            | <ul> <li>Certificación 3-A</li> <li>Solo los equipos de medición con el código de producto para "Homologaciones adicionales", opción LP "3A", disponen de la homologación 3-A.</li> <li>La homologación 3-A se refiere al sistema de medición.</li> <li>Cuando se instala el equipo de medición, compruebe que el líquido no puede acumularse en el exterior del equipo de medición.<br/>Los transmisores a distancia han de instalarse conforme a la norma estándar 3-A.</li> <li>Los accesorios (p. ej., camisa calefactora, tapa de protección ambiental, unidad de sujeción a la pared) deben instalarse según la norma estándar 3-A.<br/>Es necesario limpiar cada accesorio. En determinadas circunstancias puede ser necesario el desmontaje.</li> <li>Verificación EHEDG<br/>Solo los equipos con el código de producto para "Homologaciones adicionales", opción LT "EHEDG", se han verificado según la norma EHEDG y cumplen con los requisitos que esta establece.</li> <li>Para cumplir con los requisitos necesarios para obtener la certificación EHEDG, el equipo debe utilizarse con conexiones a proceso conformes con el informe de EHEDG sobre la posición de instalación titulado "Easy Cleanable Pipe Couplings and Process Connections" [Acoplamientos de tuberías y conexiones a proceso fáciles de limpiar] (www.ehedg.org).</li> </ul> |
| Compatibilidad para<br>aplicaciones de la industria<br>farmacéutica | <ul> <li>FDA 21 CFR 177</li> <li>USP &lt;87&gt;</li> <li>USP &lt;88&gt; Clase VI 121 °C</li> <li>Certificado de idoneidad TSE/BSE</li> <li>cGMP</li> <li>Con los requisitos derivados de cGMP, declaración" cumplen los requisitos cGMP relacionados con las superficies de partes en contacto con el producto, el diseño, la conformidad del material FDA 21 CFR, las pruebas USP clase VI y la conformidad con TSE/BSE.</li> <li>Con el equipo se suministra una declaración del fabricante específica del número de serie.</li> </ul>                                                                                                    |

| Certificado Modbus RS485                | El sistema de medición cumple todos los requisitos del test de conformidad<br>MODBUS/TCP y posee la política del test de conformidad "MODBUS/TCP Conformance Test Policy<br>. El equipo de medición ha superado con éxito todos los procedimientos de prueba<br>ejecutados.                                                                                                    | y, Vers |
|-----------------------------------------|----------------------------------------------------------------------------------------------------|---------|
| Directiva sobre equipos<br>presurizados | <ul> <li>Con la identificación PED/G1/x (x = categoría) en la placa de identificación del sensor,<br/>Endress+Hauser confirma que el equipo cumple los "Requisitos de seguridad básicos"<br/>especificados en el anexo I de la Directiva 2014/68/UE, sobre equipos presurizados.</li> <li>Los equipos que no tienen la marca de identificación (PED) han sido diseñados y<br/>fabricados de acuerdo a las buenas prácticas de ingeniería. Estos equipos satisfacen los<br/>requisitos del artículo 4, párrafo 3 de la Directiva 2014/68/UE, relativa a los equipos<br/>presurizados. La gama de aplicaciones está indicada en las tablas de la 6 a 9 del Anexo II<br/>de la directiva sobre equipos presurizados 2014/68/EU.</li> </ul>                                                                                                    |         |
| Otras normas y directrices              | <ul> <li>EN 60529<br/>Grados de protección proporcionados por las cajas/cubiertas (código IP)</li> <li>IEC/EN 60068-2-6<br/>Influencias ambientales: procedimiento de ensayo - Prueba Fc: vibración (sinusoidal).</li> <li>IEC/EN 60068-2-31<br/>Influencias ambientales: procedimiento de ensayo - Prueba Ec: golpes por manejo<br/>brusco, principalmente de dispositivos/equipos.</li> <li>EN 61010-1<br/>Requisitos de seguridad para equipos eléctricos de medición, control y de laboratorio -<br/>Requisitos generales</li> <li>IEC/EN 61326</li> <li>Emisiones conformes a requisitos de clase A. Compatibilidad electromagnética<br/>(requisitos EMC).</li> <li>NAMUR NE 21</li> <li>Compatibilidad electromagnética (requisitos EMC) de equipos para procesos industriales<br/>y de control en laboratorio</li> <li>NAMUR NE 32</li> <li>Conservación de datos en instrumentos de campo y control, dotados con<br/>microprocesadores, en caso de producirse un fallo de alimentación</li> <li>NAMUR NE 43</li> <li>Estandarización del nivel de la señal para información sobre avería de transmisores<br/>digitales con salida de señal analógica.</li> <li>NAMUR NE 53</li> <li>Software de equipos de campo y dispositivos de tratamiento de señales con electrónica<br/>digital</li> <li>NAMUR NE 105</li> <li>Especificaciones sobre la integración de equipos en buses de campo en herramientas de<br/>ingeniería para equipos de campo</li> <li>NAMUR NE 107</li> <li>Automonitorización y diagnóstico de equipos de campo</li> <li>NAMUR NE 131</li> <li>Requisitos que deben cumplir equipos de campo para aplicaciones estándar</li> <li>NAMUR NE 132</li> <li>Caudalimetro másico por efecto Coriolis</li> </ul> |         |
|                                         | <ul> <li>NACE MR0103</li> <li>Materiales resistentes a agrietamiento por incidencia de sulfhídricos en ambientes corrosivos de refinado de petróleo.</li> <li>NACE MR0175/ISO 15156-1<br/>Materiales aptos para el uso en ambientes que contienen H2S en la producción de petróleo y gas.</li> </ul>                                                                                                    |         |
# 16.13 Paquetes de aplicaciones

Hay diversos paquetes de aplicación disponibles con los que se amplía la capacidad funcional del equipo. Estos paquetes pueden requerirse para satisfacer determinados aspectos de seguridad o requisitos específicos de la aplicación.

Se puede realizar un pedido de paquetes de software con el instrumento o más tarde a Endress+Hauser. La información detallada sobre el código de producto en cuestión está disponible en su centro local Endress+Hauser o en la página de productos del sitio web de Endress+Hauser: www.endress.com.

Para información detallada sobre los paquetes de aplicaciones: Documentación especial del equipo  $\rightarrow \cong 110$ 

| Heartbeat Technology | Paquete                                      | Descripción                                                                                                    |
|----------------------|----------------------------------------------|----------------------------------------------------------------------------------------------------|
|                      | Verificación<br>+monitorización<br>Heartbeat | <ul> <li>Verificación Heartbeat</li> <li>Cumple con los requisitos de verificación de trazabilidad conforme a DIN ISO 9001:2008 cap. 7.6 a) "Control del equipo de monitorización y medición".</li> <li>Permite una verificación de funciones del equipo instalado sin necesidad de interrumpir el proceso.</li> <li>Permite una verificación sencillo mediante operación local u otras interfaces de configuración.</li> <li>Evaluación clara del punto de medición (pasa/falla) con una elevada cobertura de verificación en el ámbito de las especificaciones del fabricante.</li> <li>Ampliación de los intervalos de calibración conforme a la evaluación de riesgos para el operario.</li> </ul> |
|                      |                                              | <ul> <li>Heartbeat Monitoring</li> <li>Proporciona de forma continua datos característicos del principio de medición a un sistema externo de Condition Monitoring con fines de mantenimiento preventivo o análisis de procesos. Estos datos permiten al operario:</li> <li>Sacar conclusiones –a partir de estos datos y otras informaciones– sobre las influencias del proceso (tales como corrosión, abrasión, formación de deposiciones, etc.) que tienen incidencia en el rendimiento de las medidas a lo largo del tiempo.</li> <li>Establecer el calendario de mantenimiento.</li> <li>Monitorizar el proceso o la calidad del producto, p. ej. bolsas de gas.</li> </ul>                        |

| Concentración | Paquete       | Descripción                                                                                                    |
|---------------|---------------|----------------------------------------------------------------------------------------------------|
|               | Concentración | Cálculo y salida de concentraciones de líquidos                                                                                                    |
|               |               | <ul> <li>La densidad medida se convierte en la concentración de una sustancia de una mezcla binaria utilizando el paquete de aplicaciones "Concentración":</li> <li>Elección de líquidos predefinidos (por ejemplo, diversas disoluciones de azúcar, ácidos, álcalis, sales, etanol, etc.)</li> <li>Unidades comunes o definidas por el usuario ("Brix, "Plato, % en masa, % en volumen, mol/l etc.) para aplicaciones estándar.</li> <li>Cálculo de la concentración a partir de tablas definidas por el usuario.</li> <li>Los valores medidos se obtienen mediante las salidas digitales y analógicas del equipo.</li> </ul> |

| Densidad especial | Paquete           | Descripción                                                                                                    |
|-------------------|-------------------|----------------------------------------------------------------------------------------------------|
|                   | Densidad especial | Muchas aplicaciones utilizan la densidad como un valor medido clave para<br>monitorizar la calidad o controlar los procesos. El dispositivo mide la densidad del<br>líquido como estándar y pone este valor a disposición del sistema de control.<br>El paquete de aplicaciones "Densidad especial" proporciona una medición de<br>densidad de alta precisión en un amplio rango de densidades y temperaturas, en<br>particular para aplicaciones sometidas a condiciones de proceso variables. |

# 16.14 Accesorios

The Visión general de los accesorios disponibles para efectuar pedidos → 🗎 85

## 16.15 Documentación suplementaria

Para una visión general sobre el alcance de la documentación técnica del equipo, consúltese:

- W@M Device Viewer (www.endress.com/deviceviewer): Introduzca el número de serie indicado en la placa de identificación
- Endress+Hauser Operations App: Introduzca el número de serie indicado en la placa de identificación o escanee el código matricial en 2D (código QR) que presenta la placa de identificación

Documentación estándar Manual de instrucciones abreviado

#### Manual de instrucciones abreviado para el sensor

| Instrumento de medición | Código de la documentación |
|-------------------------|----------------------------|
| Proline Promass F       | KA01261D                   |

Manual de instrucciones abreviado del transmisor

| Equipo de medición  | Código de la documentación |
|---------------------|----------------------------|
| Proline Promass 100 | KA01335D                   |

#### Información técnica

| Equipo de medición    | Código de la documentación |
|-----------------------|----------------------------|
| Proline Promass F 100 | TI01034D                   |

#### Descripción de parámetros del instrumento

| Equipo de medición  | Código de la documentación |
|---------------------|----------------------------|
| Proline Promass 100 | GP01035D                   |

#### Instrucciones de seguridad Contenido Código de la documentación ATEX/IECEx Ex i XA00159D ATEX/IECEx Ex nA XA01029D cCSAus IS XA00160D INMETRO Ex i XA01219D INMETRO Ex nA XA01220D NEPSI Ex i XA01249D NEPSI Ex nA XA01262D

Documentación complementaria según equipo

#### Endress+Hauser

## Documentación especial

| Contenido                                            | Código de la documentación |
|------------------------------------------------------|----------------------------|
| Información sobre la Directiva de equipos de presión | SD00142D                   |
| Información sobre el registrador Modbus RS485        | SD00154D                   |
| Medición de concentración                            | SD01152D                   |
| Heartbeat Technology                                 | SD01153D                   |

## Instrucciones para la instalación

| Contenidos                                                                    | Comentario                                                                                                    |
|-------------------------------------------------------------------------------|----------------------------------------------------------------------------------------------------|
| Instrucciones de instalación para juego de<br>piezas de repuesto y accesorios | <ul> <li>Acceso a una visión general de todos los juegos de piezas de repuesto disponibles desde la interfaz W@M Device Viewer →</li></ul> |

# Índice alfabético

|   | r | ۱ |   |
|---|---|---|---|
| 1 |   | 1 | L |
|   |   |   |   |

| A                                            |           |
|----------------------------------------------|-----------|
| Acceso para escritura                        | 41<br>41  |
| Activación de la protección contra escritura | 64        |
| Adaptar el comportamiento diagnóstico        | 74        |
| Aislamiento galvánico                        | 91        |
| Aislamiento térmico                          | 22        |
| Ajustes                                      |           |
| Ajuste del sensor                            | 61        |
| Detección de tubería parcialmente llena      | 58        |
| Elim. caudal residual                        | 57        |
| Interfaz de comunicaciones                   | 55        |
| Media                                        | 54        |
| Reiniciar el totalizador                     | 68        |
| Reinicio del totalizador                     | 68        |
| Simulación                                   | 63        |
| Totalizador                                  | 61        |
| UNIDADES SISTEMA                             | 51        |
| Ajustes de configuración                     |           |
| Del totalizador                              | 62        |
| Para ajustar el sensor                       | 61        |
| para la configuración                        | 69        |
| Para la interfaz de comunicaciones           | 55        |
| Para la monitorización del llenado del tubo  | 58        |
| Para la supresión de caudal residual         | 57        |
| Para seleccionar y caracterizar el medio     | 54        |
| Para unidades del sistema                    | 52        |
| Ajustes para proteger los parámetros de      | 20        |
| configuración                                | 64        |
| Anlicación                                   | 88        |
| Applicator                                   | 89        |
| Archivos descriptores del equipo             | 45        |
| Asignación de terminales                     | 32        |
| Asnectos hásicos del diseño                  | 72        |
| Error modido máximo                          | 97        |
|                                              | 97        |
| Autorización do acceso a parómetros          | 91        |
|                                              | /. 1      |
|                                              | 41<br>/ 1 |
|                                              | 41        |
| R                                            |           |
| Barrora do soguridad Bromass 100             | 20        |
| Plaguas del aguino, estado                   | 66        |
| Dioqueo del equipo, estado                   | 00        |
| Dullel de dildilSis dulollidilCo             |           |
| ver Mapa de datos Modbus del Modbus R5465    |           |
| C                                            |           |
| Cable de conevión                            | 26        |
| Caja del sensor                              | 00        |
| Calentamiento del sensor                     | 22        |
| Campo do aplicación                          | 22        |
| Riegos residuales                            | 10        |
| Campo operative de valeres del caudal        | 10        |
| Campo operativo de valores del Caddal        | 9U<br>04  |
| Contificación 2-A                            | 24<br>07  |
| Certificación Er                             | 07        |
| Certificación Ex                             | U/        |

| Certificado de idoneidad TSE/BSE 107             | 1      |
|--------------------------------------------------|--------|
| Certificado EHEDG                                | 1      |
| Certificado Modbus RS485                         | 3      |
| Certificados                                     | 1      |
| cGMP 107                                         | 1      |
| Clase climática                                  | 3      |
| Código ampliado de producto                      |        |
| Transmisor                                       | ł      |
| Código de acceso                                 | L      |
| Entrada incorrecta                               | L      |
| Código de producto                               | 5      |
| Código de producto ampliado                      |        |
| Sensor                                           | 5      |
| Códigos de funcionamiento 45                     | ;      |
| Compatibilidad electromagnética                  | )      |
| Compatibilidad para aplicaciones de la industria |        |
| farmacéutica                                     | 7      |
| Compatibilidad sanitaria                         | 7      |
| Componentes del equipo                           | ,      |
| Comprohación                                     | '      |
| Instalación 25                                   |        |
| Comprohacionas tras la conovión (lista do        | ,      |
| comprobaciones itas la conexión (lista de        |        |
| Comprobaciones tras la instalagión               | )      |
| Comprobaciones tras la instalación (lista da     | -      |
|                                                  | -      |
| Conditiones de alma conomiente                   | )<br>7 |
| Condiciones de ainacenamiento                    |        |
|                                                  | ,      |
|                                                  |        |
| Calentamiento del sensor                         |        |
| Dimensiones de instalación                       | -      |
| Disco de ruptura                                 | 5      |
| Lugar de montaje                                 | )      |
| Orientación                                      | )      |
| Presión del sistema                              | L      |
| Tramos rectos de entrada y salida                | L      |
| Tubería descendente                              | )      |
| Vibraciones                                      | 5      |
| Condiciones de trabajo de referencia 94          | ŧ      |
| Conexión                                         |        |
| ver Conexión eléctrica                           |        |
| Conexión del instrumento de medición             | 1      |
| Conexión eléctrica                               |        |
| Commubox FXA291                                  | )      |
| Equipo de medición                               | )      |
| Grado de protección                              | )      |
| Software de configuración                        |        |
| Mediante interfaz de servicio (CDI) 42, 106      | )      |
| Conexionado eléctrico                            |        |
| Commubox FXA291                                  | 3      |
| Herramientas de configuración                    |        |
| Mediante interfaz de servicio (CDI) 43           | ;      |
| Conexiones a proceso                             |        |
|                                                  | )      |
| Configuración                                    | )<br>) |
| Configuración                                    | )<br>) |

| ) |
|---|
|   |
| 3 |
| 3 |
| 2 |
| 3 |

# n

| D                                                  |
|----------------------------------------------------|
| Datos sobre la versión del equipo                  |
| Datos técnicos, visión general                     |
| Declaración de conformidad                         |
| Densidad                                           |
| Desactivación de la protección contra escritura 64 |
| DeviceCare                                         |
| Fichero descriptor del dispositivo                 |
| Devolución del equipo                              |
| Dimensiones de instalación 21                      |
| Dimensiones para el montaje                        |
| ver Dimensiones de instalación                     |
| Dirección del caudal                               |
| Directive sobre equipos presurizados               |
| Directiva sobre equipos presurizados 100           |
| Instrucciones de seguridad                         |
|                                                    |
|                                                    |
| Diseno                                             |
| Equipo de medición                                 |
| Diseño del sistema                                 |
| Sistema de medición                                |
| ver Diseño del instrumento de medición             |
| Documentación sobre el instrumento                 |
| Documentación complementaria 8                     |
| Documento                                          |
| Función                                            |
| Símbolos                                           |
| _                                                  |
| E                                                  |
| Eliminación de residuos                            |
| Entorno                                            |
| Resistencia a golpes                               |
| Resistencia a vibraciones                          |
| Temperatura de almacenamiento                      |
| Entrada                                            |
| Entrada de cable                                   |
| Grado de protección                                |
| Entradas de cable                                  |
| Datos técnicos 93                                  |
| Fauino de medición                                 |
| Configuración 51                                   |
| Dicaño 12                                          |
| Montaio dol concor 25                              |
| Equipes de medición y encove                       |
| Equipos de inedición y ensayo                      |
|                                                    |
| Estructura                                         |
| Menu de configuración                              |
| F                                                  |
| L'<br>Falle de le fuente de alimente rifre         |
| railo de la fuerite de alimentación                |
| гиа 10/                                            |

| Ficheros descriptores del dispositivo 45 |
|------------------------------------------|
| FieldCare                                |
| Establecimiento de una conexión 43       |
| Fichero descriptor del dispositivo 45    |
| Función                                  |
| Indicador                                |
| Filosofía de funcionamiento              |
| Filtrar el libro de registro de eventos  |
| Finalidad del documento 6                |
| Firmware                                 |
| Fecha de la versión                      |
| Versión                                  |
| Funcionamiento seguro                    |
| Funciones                                |
| ver Parámetro                            |

### G

| Grada | do | nrotocción |   |       |   |   |   |   |   |   |   |   |   |   |   |   |   |   |   |   |   |   |   | 25   | C   | β             |
|-------|----|------------|---|-------|---|---|---|---|---|---|---|---|---|---|---|---|---|---|---|---|---|---|---|------|-----|---------------|
| Jiauo | ue | protection | • | <br>٠ | ٠ | ٠ | ٠ | ٠ | ٠ | ٠ | ٠ | • | • | • | • | • | ٠ | ٠ | ٠ | ٠ | ٠ | ٠ | ٠ | , ככ | , ブ | $\mathcal{O}$ |
|       |    | -          |   |       |   |   |   |   |   |   |   |   |   |   |   |   |   |   |   |   |   |   |   |      |     |               |

## Η

| Herramientas                 |
|------------------------------|
| Conexionado eléctrico        |
| Para el montaje              |
| Transporte                   |
| Herramientas de conexión     |
| Herramientas para el montaje |
| Historia de eventos          |
| Historia del firmware        |
| Homologaciones               |

## I

| -                                              |                      |
|------------------------------------------------|----------------------|
| ID del fabricante                              | 45<br>45<br>14<br>06 |
| Igualación de potencial                        | 34                   |
| Indicador                                      | 70                   |
| Evento de diagnostico actual                   | /8<br>70             |
|                                                | /0                   |
| Indicador local                                |                      |
| ver Pantalia para operaciones de configuración |                      |
| IIIIIueiicia<br>Dregión del producto           | 07                   |
| Temperatura del producto                       | 97                   |
|                                                | 90                   |
| Diodos omisoros de luz                         | 70                   |
|                                                | 70<br>72             |
| FieldCare                                      | כי<br>רד             |
| Interfaz de comunicaciones                     | 72                   |
| Medidas correctivas                            | 75                   |
| Visión general                                 | 75                   |
| Inspección                                     | 1)                   |
| Conexión                                       | 36                   |
| Mercancía recibida                             | 13                   |
| Instalación                                    | 19                   |
| Instrucciones especiales de conexión           | 35                   |
| Instrucciones especiales para el montaie       |                      |
| Compatibilidad sanitaria                       | 23                   |
| F                                              |                      |

Instrumento de medición

| Conversión                             | 83 |
|----------------------------------------|----|
| Eliminación de residuos 8              | 84 |
| Extracción                             | 84 |
| Preparación para el montaje            | 24 |
| Preparación para la conexión eléctrica | 31 |
| Reparaciones                           | 83 |
| Integración en el sistema              | 45 |

#### L

|                                                                                                    | . 45                                                                 |
|----------------------------------------------------------------------------------------------------|----------------------------------------------------------------------|
| Lectura de la información de diagnóstico, Modbus<br>RS485                                                                                                    | 73<br>66<br>102                                                      |
| Esterilización in situ (SIP)                                                                                                    | 82<br>. 82<br>. 82<br>. 82<br>99<br>82<br>82<br>82<br>99<br>99<br>99 |
| Comprobaciones tras la conexión         Comprobaciones tras la instalación         Lista de diagnósticos         Lista de eventos         Localización y resolución de fallos         En general         Lugar de montaje                                                                                                    | . 36<br>. 25<br>. 78<br>. 78<br>. 78<br>. 70<br>. 19                 |
| Μ                                                                                                    |                                                                      |
| Marca CE                                                                                                    | , 107<br>107<br>8<br>104                                             |
| Marca CE       11         Marca de verificación de tareas RCM       11         Marcas registradas       11         Marcas registradas       11         Marcas registradas       11         Marcas registradas       11         Marcas registradas       11         Materiales       11         Mensajes de error       11         ver Mensajes de diagnóstico       11         Menú de configuración       11         Estructura       11         Menús, submenús       11         Submenús y roles de usuario       11                                                                                                    | , 107<br>107<br>8<br>104<br>38<br>39                                 |
| Marca CE       11         Marca de verificación de tareas RCM       11         Marcas registradas       11         Marcas registradas       11         Marcas registradas       11         Materiales       11         Materiales       11         Materiales       11         Marcas registradas       11         Marcas registradas       11         Materiales       11         Mensajes de error       11         ver Mensajes de diagnóstico       11         Menú de configuración       Estructura         Estructura       11         Menús, submenús       Submenús         Submenús y roles de usuario       11         Menús       Para ajustes avanzados         Para configurar el equipo de medición       11         Microinterruptor       11                                                                                                    | , 107<br>107<br>. 8<br>104<br>. 38<br>. 38<br>. 39<br>. 59<br>. 51   |
| Marca CE       11         Marca de verificación de tareas RCM       11         Marcas registradas       11         Marcas registradas       11         Marcas registradas       11         Marcas registradas       11         Marcas registradas       11         Marcas registradas       11         Marcas registradas       11         Marcas registradas       11         Materiales       11         Mensajes de error       11         ver Mensajes de diagnóstico       11         Menú de configuración       11         Estructura       11         Menús, submenús       11         Submenús y roles de usuario       11         Menús       11         Para ajustes avanzados       11         Microinterruptor       11         ver Microinterruptor para protección contra escrit         Microinterruptor para protección contra escritura       11         Modbus RS485       11 | , 107<br>107<br>8<br>104<br>38<br>39<br>59<br>51<br>51<br>64         |

| 0 | dbus RS485                                     |    |
|---|------------------------------------------------|----|
|   | Acceso a lectura                               | 45 |
|   | Acceso escritura                               | 45 |
|   | Códigos de funcionamiento                      | 45 |
|   | Configuración del modo de respuesta ante error | 73 |
|   | Direcciones de registro                        | 47 |
|   | Información de diagnóstico                     | 73 |
|   | Información de registro                        | 47 |
|   | Lectura de datos                               | 49 |
|   |                                                |    |

#### Ν Nombre del equipo 0 Ρ Pantalla para operaciones de configuración ..... 40 Parámetros de configuración Adaptar el instrumento de medición a las Personal de servicios de Endress+Hauser Peso Unidades del Sistema Internacional (SI) . . . . . . . 103 Placa de identificación Preparación para el montaje ..... 24 Presión del producto Protección contra escritura Mediante microinterruptor para protección contra Protección contra escritura mediante hardware . . . . 64 Configuración del equipo de medición . . . . . . . . . 51

#### R

| Rango de medición             |
|-------------------------------|
| Ejemplo de cálculo para gases |
| Para gases                    |
| Para líquidos                 |
| Rango de medida, recomendado  |
| Rango de temperatura          |
| Temperatura de almacenamiento |
|                               |

| Temperatura del producto99Rango de temperaturas de almacenamiento98Rangos de presión-temperatura100Recalibración82Recambio82 |
|----------------------------------------------------------------------------------------------------|
| Componentes del instrumento 83                                                                                               |
| Recepción de material                                                                                                    |
| Regulación sobre materiales en contacto con los                                                                              |
| alimentos                                                                                                    |
| Reparación                                                                                                    |
| Reparación de un equipo 83                                                                                                   |
| Reparación del equipo 83                                                                                                    |
| Reparaciones                                                                                                    |
| Observaciones                                                                                                    |
| Repetibilidad                                                                                                    |
| Requisitos para el personal                                                                                                  |
| Resistencia a golpes                                                                                                    |
| Resistencia a vibraciones                                                                                                    |
| Revisión del equipo                                                                                                    |
| Roles de usuario                                                                                                    |
| Rugosidad superficial                                                                                                    |
|                                                                                                    |

# S

| Seguridad                                      |
|------------------------------------------------|
| Seguridad del producto                         |
| Seguridad en el lugar de trabajo 10            |
| Sensor                                         |
| Montaje                                        |
| Sentido del flujo 20                           |
| Señal de interrupción                          |
| Señal de salida                                |
| Señales de estado                              |
| Servicios de Endress+Hauser                    |
| Mantenimiento                                  |
| Símbolos                                       |
| En el campo para estado del indicador local 40 |
| Para bloquear                                  |
| Para comportamiento de diagnóstico 40          |
| Para comunicaciones                            |
| Para el número del canal de medición 40        |
| Para la señal de estado                        |
| Para valores medidos                           |
| Sistema de medición                            |
| Sobre este documento                           |
| Submenú                                        |
| Ajuste del sensor                              |
| Comunicación                                   |
| Configuración                                  |
| Elim. caudal residual                          |
| Información sobre el equipo 80                 |
| Lista de eventos                               |
| Seleccionar medio                              |
| Totalizador                                    |
| UNIDADES SISTEMA 51                            |
| Variables de proceso                           |
| Visión general                                 |
| Supresión de caudal residual                   |

## Т

| Tareas de mantenimiento             |   |
|-------------------------------------|---|
| Temperatura de almacenamiento       |   |
| Temperatura del producto            |   |
| Influencia                          | , |
| Tensión de alimentación             | 1 |
| Terminales                          |   |
| Tiempo de respuesta                 | , |
| Tramos rectos de entrada            |   |
| Tramos rectos de salida             | - |
| Transmisor                          |   |
| Conexión de los cables de señal     |   |
| Transporte del equipo de medición   |   |
| Tratamiento final del embalaje      | , |
| Tubería descendente                 |   |
| TT                                  |   |
| U                                   |   |
| Uso correcto del equipo             |   |
|                                     |   |
| Use incorrecte                      |   |
| vor Use correcte del equipe         |   |
| USD Clase VII 107                   | , |
| 051 Clase VI 107                    |   |
| V                                   |   |
| Valores de indicación               |   |
| De variables de proceso 60, 67      |   |
| Del totalizador                     |   |
| En estado de bloqueo                | , |
| Para información sobre el equipo 80 | 1 |
| Valores medidos                     |   |
| ver Variables de proceso            |   |
| Variables de proceso                |   |
| Caudal másico                       | ļ |
| Medido/a                            | ! |
| Variables de salida                 |   |
| Verificación funcional              |   |

## W

| W@M               |  |  | • |  | • |  | • |  |  |  |  | 82,83 |
|-------------------|--|--|---|--|---|--|---|--|--|--|--|-------|
| W@M Device Viewer |  |  |   |  |   |  |   |  |  |  |  | 14,83 |

# Ζ

Zona de visualización Para pantalla de operaciones de configuración . . . . 40 Zona de visualización del estado

Para pantalla de operaciones de configuración . . . . 40

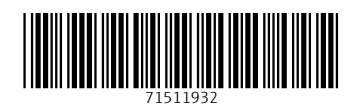

www.addresses.endress.com

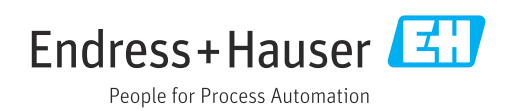